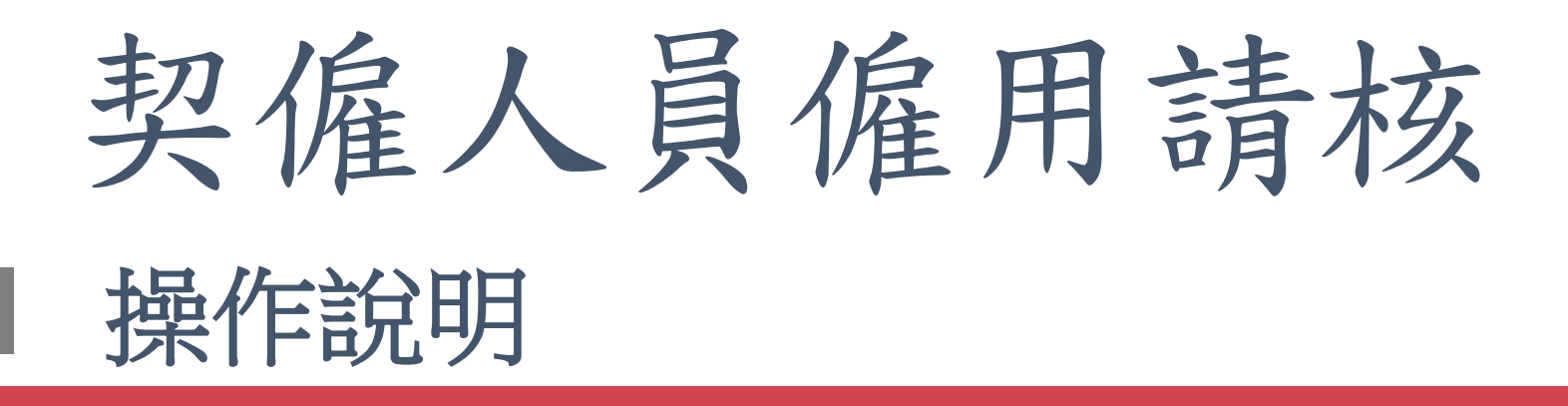

# 重要事項說明

- 適用對象:本校新進用一般契僱人員(不含資源衛星接收站人員、諮商輔導老師及宿舍管理員)。
- 時程:
  - 1. 聘期起日為109年1月31日(含)前的契僱人員,採現行僱用方式。
  - 2. 聘期起日為109年2月1日(含)後之契僱人員,請使用人事 系統僱用請核功能申請聘僱。
- 本功能僅僱用及報到作業,其餘有關契僱人員遞補、離職、 提敘、試用期滿考核、申請在職證明…等事項仍請維持現行 作業方式。

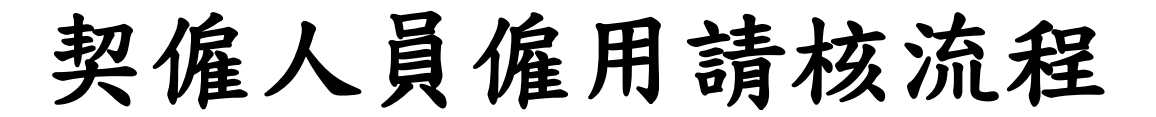

僱用請核路徑:人事系統 > 人員僱用區 > 契僱人員、委辦計畫人員、約用事務員 > 僱用請核 報到路徑:人事系統 > 人員僱用區 > 契僱人員、委辦計畫人員、約用事務員 > 僱用請核報到

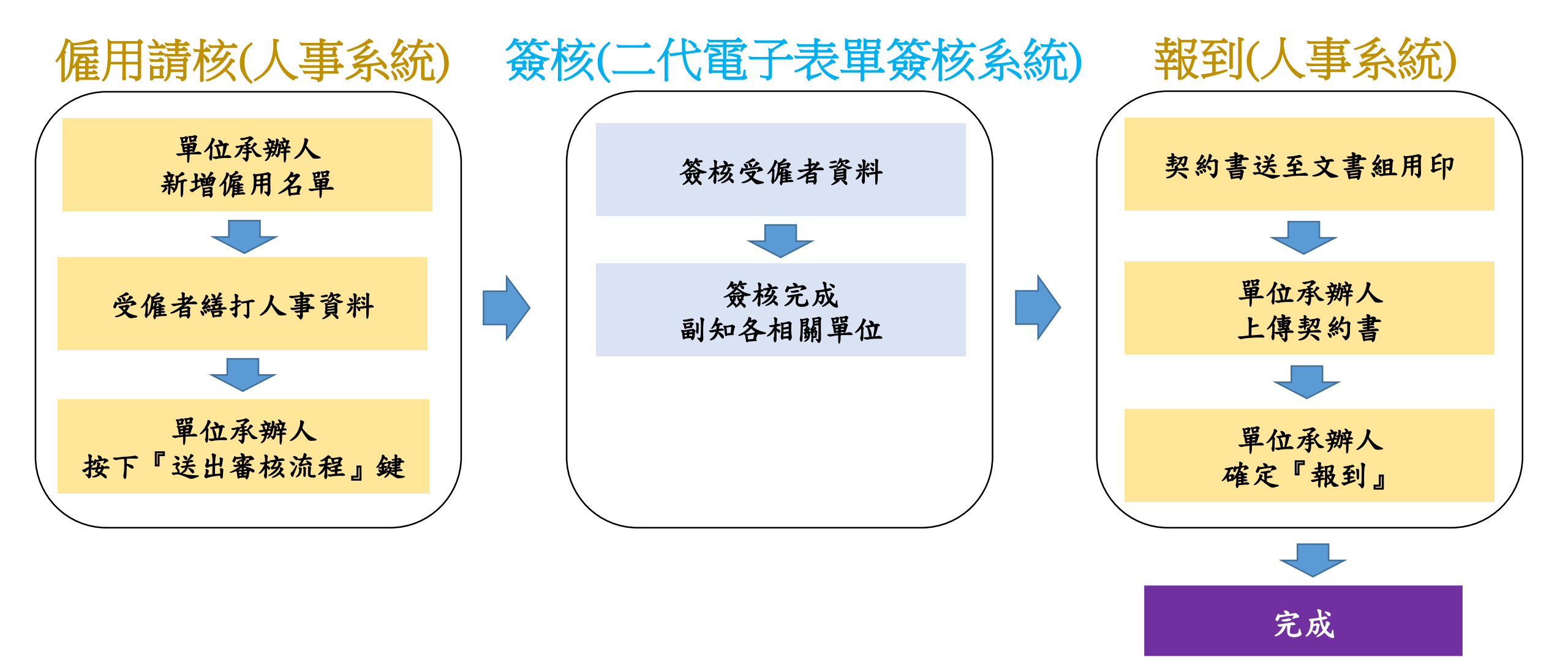

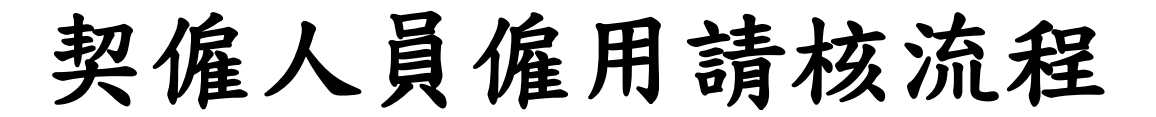

僱用請核路徑:人事系統 > 人員僱用區 > 契僱人員、委辦計畫人員、約用事務員 > 僱用請核 報到路徑:人事系統 > 人員僱用區 > 契僱人員、委辦計畫人員、約用事務員 > 僱用請核報到

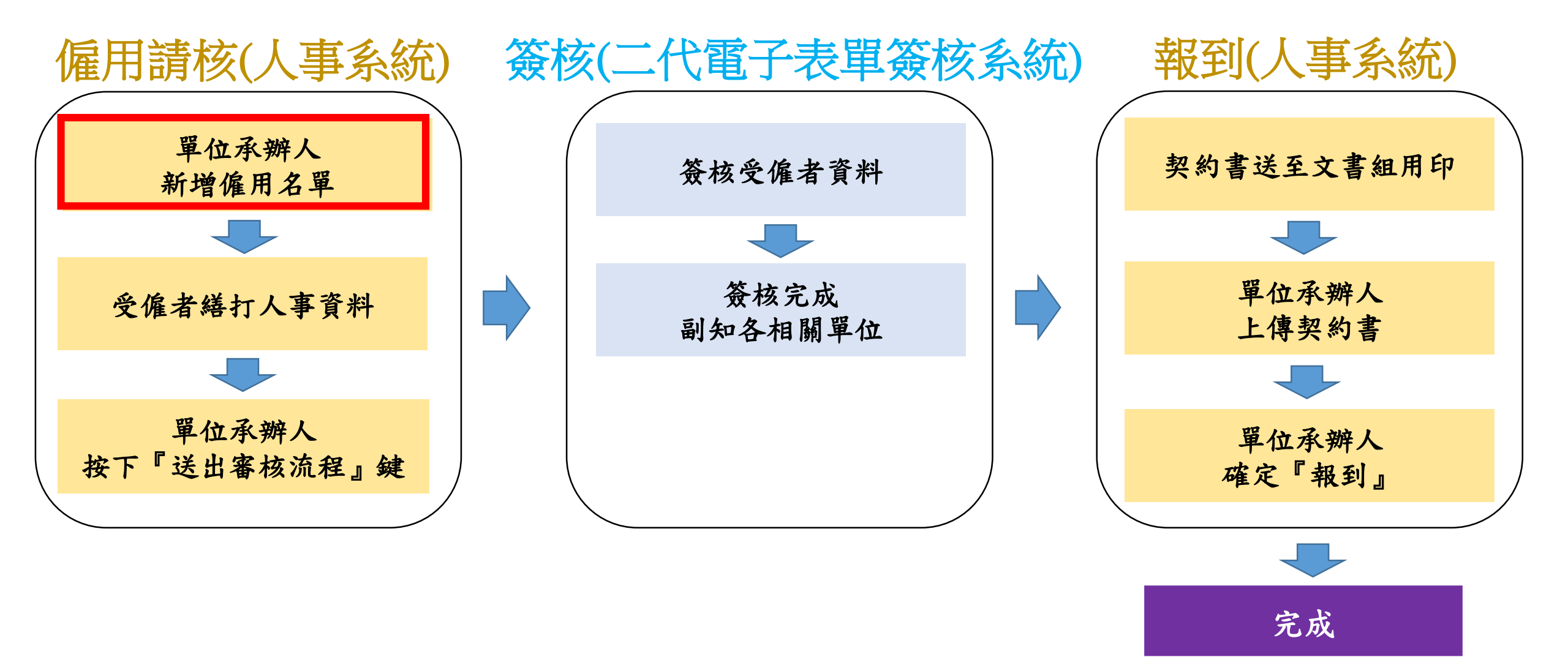

一、單位承辦人新增僱用名單

路徑:PORTAL系統→校務行政服務→人事 服務→人事系統

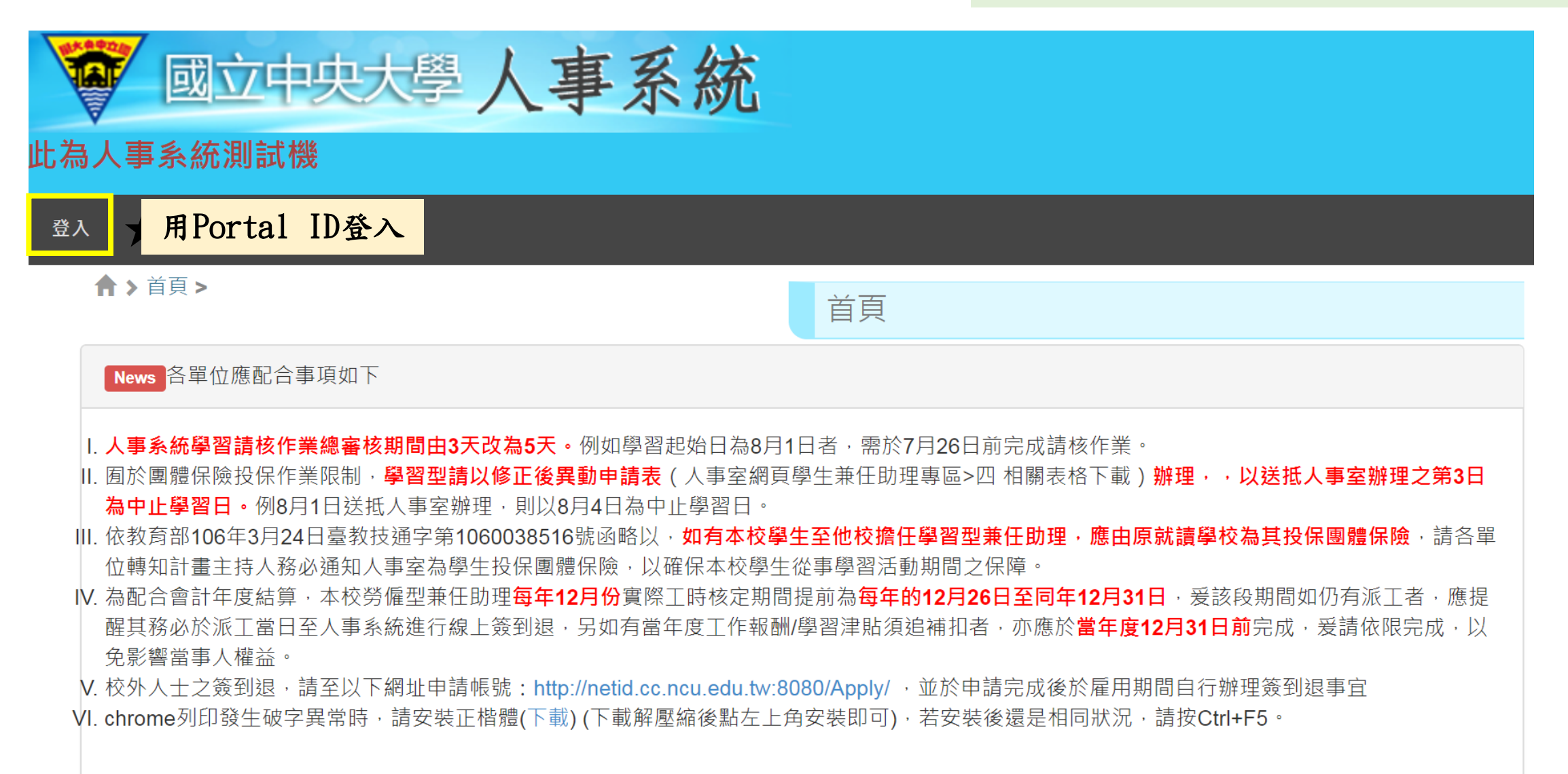

### 一、單位承辦人新增僱用名單

### 路徑:人事系統→人員僱用區→契僱人員、 委辦計畫人員、約用事務員→僱用請核

| 國立中央             | 大學人事系統<br>1                               |
|------------------|-------------------------------------------|
| 人事管理作業 + 系統維護 +  | 人員僱用區 – 個人專區 + 代理人設定 + 登出                 |
| ♠ > 人員僱用區 > 契僱人員 | 兼任助理/工讀生/臨時工 + 員>僱用請核(雛型)>                |
|                  | 兼任助理權責單位 + 僱用請核(雛型)                       |
| 2                | 契僱人員、委辦計畫人 – 僱用請核(雛型) <b>3</b><br>員、約用事務員 |
|                  | 體檢權責單位                                    |
| 無僱用請核資料          |                                           |

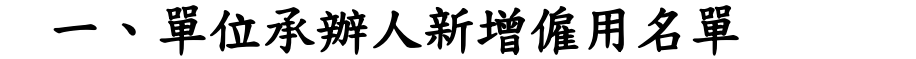

路徑:人事系統→人員僱用區→契僱人員、 委辦計畫人員、約用事務員→僱用請核→ 第1步:新增僱用名單

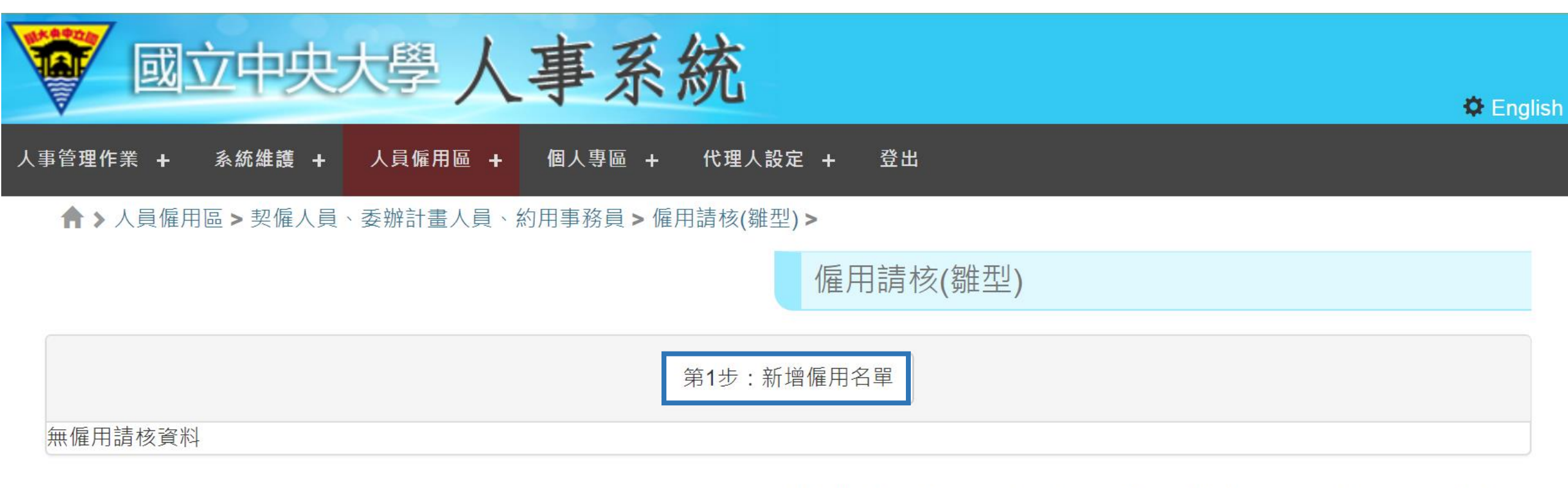

建議瀏覽器: Chrome、Firefox、Safari等瀏覽器,或IE9以上。(系統版本:)

Copyright © 2015 NCU.CC. All Rights Reserved.

|                        |                                                                                                    | 現職資料             |                                                                                     |
|------------------------|----------------------------------------------------------------------------------------------------|------------------|-------------------------------------------------------------------------------------|
| * 身份別                  | 請選擇<br>如以「高等教育深耕計畫」經費聘任之博士後研究員,請<br>依本校「專案教研人員審議委員會設置辦法」及校內相關<br>規定辦理。進行僱用請核前,請先提交聘任佐證資料(如<br>簽呈)、申請書、年度績效評估表(新聘者免)等,至<br>高教深耕計畫辦公室。相關辦法、流程及表格 <b>請按此參閱</b> | * 職稱             | 請選擇 ▼                                                                               |
| * 經費流水號                | <ul> <li>一、為會計系統、研發系統之經費流水號</li> <li>二、契僱人員經費流水號請洽人事室</li> </ul>                                                                                            | * 期別             | 無期別請填1                                                                              |
| 本校財務小組決議/<br>相關會議記錄/簽呈 | 選擇檔案 未選擇任何檔案<br>檔案4MB以下<br>1.契僱人員:上傳財務小組決議<br>2.產學計畫人員:如為單位結餘款或管理費,上傳單位同意<br>3.特殊性約聘技術人員:新聘時,上傳審核小組決議<br>4.約用事務員:新聘時,上傳員額核准簽呈                               | 之會議紀錄            |                                                                                     |
| * 佔缺單位                 | <ul> <li>請選擇</li> <li>Ⅰ.契僱人員、約用事務員:為該員額單位</li> <li>2.計畫人員:為計畫執行單位</li> <li>如計畫執行單位非本校組織架構表上單位,則為其上一層單位</li> <li>例:計畫執行單位為文學院戲曲研究室,此欄位請選擇文學院</li> </ul>      | * 實際工作單位(差勤管理單位) | 請選擇<br>1.契僱人員、約用事務員:實際工作單位與佔缺單位相同<br>2.計畫人員:請選擇實際工作單位<br>例:計畫執行單位為研發處,實際工作單位電子計算機中心 |

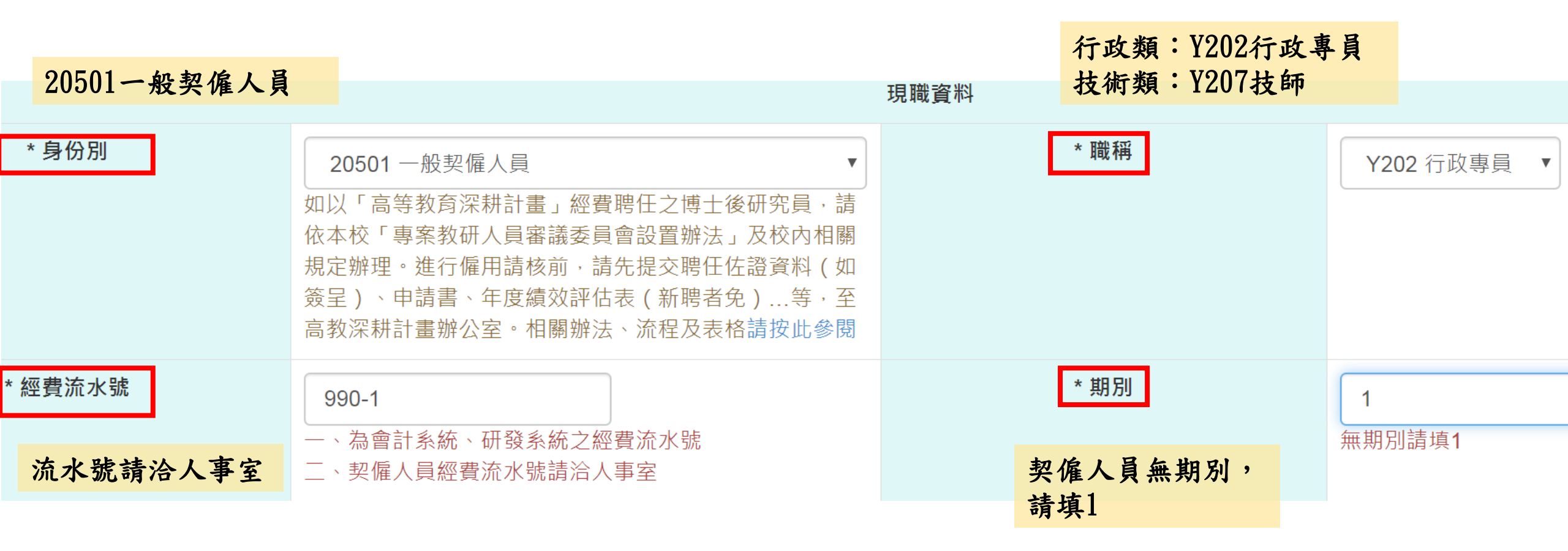

|                      |                              | cis-devel.cc.ncu.edu.tw 顯示        |       |                    |               |
|----------------------|------------------------------|-----------------------------------|-------|--------------------|---------------|
|                      |                              | 無可聘此身份別之經費流水號                     |       | . white stars      |               |
| * 身份別                | 20501 一般契僱人員                 |                                   | 確定    | *                  | Y202 行政專員 ▼   |
|                      | 如以「高等教育深耕計畫」                 | 經費聘仕乙博士後研究員,請                     |       |                    |               |
|                      | 依本校「專案教研人員審講                 | 義委員會設置辦法」及校內相關                    | 若此經費  | <b>事</b> 無法聘僱該類人員, | <b>总统合出</b> 現 |
|                      | 規定辦理。進行僱用請核用<br>簽            | 前,請先提交聘仕佐證資料(如<br>物評仕書(新聘考金) 等,至  | 「無可用  | 鲁此身份别之經費流水影        | 虎。提示,         |
|                      | 高教深耕計畫辦公室。相關                 | 器辦法、流程及表格 <b>請按此參閱</b>            | 請檢視是  | 是否誤植               |               |
| * 經費流水號              |                              |                                   |       | * 钼 別              |               |
|                      | 990-1                        |                                   |       | 50 LINE            | 1             |
|                      | 一、為會計系統、研發系統<br>二、初億人呂徑弗法水贴書 | 充之經費流水號<br>書 22 人 東 12            |       |                    | 無期別請填1        |
|                      | 、关唯八貝經負加小號胡                  | 月口八爭至                             |       |                    |               |
| 交財務小組決議/<br>關會議記錄/簽呈 | 選擇檔案 未選擇任何檔案                 | 案                                 |       |                    |               |
|                      | 檔案4MB以下                      |                                   |       |                    |               |
|                      | 1.契僱人員:上傳財務小組                | 1決議                               |       |                    |               |
|                      | 2.產學計畫人員:如為單位                | 2結餘款或管理費,上傳單位同意<br>5.呻哼——」傳靈校小知沈謙 | 之會議紀錄 |                    |               |
|                      | 4.約用事務員:新聘時,上                | 145时,工商省仅小租大硪<br>上傳員額核准簽呈         |       |                    |               |
| * 佔缺單位               | 4400 開仕事改虛                   |                                   | * 實際工 | 作單位(差勤管理單位)        | ÷≢ 766 1466   |
|                      | A400 學生爭務處                   | ▼                                 |       |                    | 间 選 悻         |

| 本校財務小組決議/ | <b>上傳財務小組決議</b><br>選擇檔案 未選擇任何檔案                                                                                                    |                  |                                                                                            |
|-----------|----------------------------------------------------------------------------------------------------|------------------|--------------------------------------------------------------------------------------------|
| 相關會議記錄/簽呈 | 檔案4MB以下<br>1.契僱人員:上傳財務小組決議<br>2.產學計畫人員:如為單位結餘款或管理費,上傳單位同意                                                                                                    | 〔之會議紀錄           |                                                                                            |
|           | 3.特殊性約聘技術人員:新聘時,上傳審核小組決議<br>4.約用事務員:新聘時,上傳員額核准簽呈                                                                                                    | 契僱人員佔缺單位與實       | <b>于際工作單位相同</b>                                                                            |
| * 佔缺單位    | <ul> <li>▲400 學生事務處</li> <li>1.契僱人員、約用事務員:為該員額單位</li> <li>2.計畫人員:為計畫執行單位</li> <li>如計畫執行單位非本校組織架構表上單位,則為其上一層單位</li> <li>例:計畫執行單位為文學院戲曲研究室,此欄位請選擇文</li> <li>學院</li> </ul> | * 實際工作單位(差勤管理單位) | A400 學生事務處<br>1.契僱人員、約用事務員:實際工作單位與佔缺單位相同<br>2.計畫人員:請選擇實際工作單位<br>例:計畫執行單位為研發處,實際工作單位電子計算機中心 |

| <ul> <li>;</li> <li>;</li> </ul> | 新聘       新聘:指新進用         續聘       續聘:契僱人員無續聘         改聘       改聘:例如由專任人員轉任 |          |                                                | * 任職原因 |      | 依校三規原認定林得個定任原行 | 交契僱人員二<br>契僱之員二<br>與進邦<br>試用之僱<br>上<br>成<br>府<br>職<br>務<br>式<br>府<br>開<br>之<br>校<br>務<br>明<br>之<br>式<br>府<br>二<br>代<br>一<br>二<br>代<br>一<br>二<br>代<br>一<br>二<br>一<br>一<br>二<br>一<br>一<br>二<br>一<br>一<br>二<br>一<br>一<br>二<br>一<br>一<br>二<br>一<br>一<br>二<br>一<br>二<br>一<br>一<br>二<br>一<br>一<br>二<br>一<br>一<br>一<br>一<br>一<br>一<br>一<br>一<br>一<br>一<br>一<br>一<br>一<br>一<br>一<br>一<br>一<br>一<br>一<br>一 | L作規則第10條<br>人員約定試用,<br>萬經成績考核合<br>目當職務,經單<br>E職務職責程度 | 規定,本<br>試用期儲<br>格者,依 |
|----------------------------------|----------------------------------------------------------------------------|----------|------------------------------------------------|--------|------|----------------|----------------------------------------------------------------------------------------------------|------------------------------------------------------|----------------------|
|                                  |                                                                            |          |                                                |        | 新/改聘 | <b>新</b> 扭 3   | 《 死 尔 訊 用 。                                                                                                    |                                                      |                      |
|                                  | * 문건                                                                       | 「話用      | <ul> <li>●是●否</li> <li>特殊性約聘技術人員:試用</li> </ul> | 用期三個月  |      |                |                                                                                                    |                                                      |                      |
|                                  | 試用期                                                                        | 期起日      | 1081125                                        |        | 試用期滿 | 日期             | 1090224                                                                                                    |                                                      | ]                    |
| *                                | 是否製                                                                        | 發服務證     | ●是●否                                           |        | 被代理人 | 姓名             |                                                                                                    |                                                      | ]                    |
|                                  | 專任人                                                                        | 員轉契僱人員卡片 | 須重做                                            |        |      |                | 如為契僱人員                                                                                                    | <b>〕</b> 職務代理人,請填                                    | [被代理人姓名              |

|                       |                                                                                                    | 受僱者資料    |                   |                                                                                    |                                                                   |
|-----------------------|----------------------------------------------------------------------------------------------------|----------|-------------------|------------------------------------------------------------------------------------|-------------------------------------------------------------------|
| * 計畫人員聘期起日/契僱人員暫定僱用起日 | 1081125<br>1.試用期應包含於聘期內<br>2.計畫人員:依此聘期統一造冊                                                               | * 計畫人    | ∖員聘期迄日/契僱人員當年經費迄日 | 1081231<br>1.委辦計畫人員:計畫執行完成<br>2.契僱、約用事務員:請填入僱用                                     | 载停止,應即終止雙方之約用關係<br>月起日該年12月31日                                    |
| *受僱者是否為本校現職人員         | ◎是●否                                                                                                    |          |                   |                                                                                    |                                                                   |
| * 是否本國人               | ◎是◎否                                                                                                    |          | * 是否取得工作許可證       | ◎是◎否                                                                               |                                                                   |
| * 是否取得居留證號            | ◎是◎否                                                                                                    |          |                   |                                                                                    |                                                                   |
| 符合本國法規且無須<br>申請工作許可情況 | 請選擇                                                                                                    | Ţ        |                   |                                                                                    |                                                                   |
| * 身份證字號/統一證號          |                                                                                                    |          | 頀照號碼              |                                                                                    |                                                                   |
| * 中文姓名                |                                                                                                    |          | * 受僱者私人電子郵件       | 1.請填非本校電子郵件(勿填@nc<br>2.新進且為校外人士,以此email<br>一小時,即可登入填寫<br>3.將以此Email通知受僱者填寫個<br>確填寫 | u.edu.tw或@cc.ncu.edu.tw)<br>申請NetID,申請說明按此。申請後<br>人資料、保險資料等,此欄務必正 |
| 徵才公告影像檔               | <ul> <li>選擇檔案</li> <li>未選擇任何檔案</li> <li>檔案4MB以下</li> <li>1.依行政院及所屬各機關學校臨時人員進用及運用要點,各機關進用臨時人員,</li> </ul> | 以公開甄選為原則 | 徵才公告日期            |                                                                                    |                                                                   |
| *作業性質                 | 非特別危害項目 ▼<br>填寫疑義請洽衛保組<br>相關說明                                                                           |          |                   |                                                                                    |                                                                   |
| *職安法調查項目              | C.校區內非列於左列之作業人數<br>填寫疑義請洽環安中心                                                                            | •        |                   |                                                                                    |                                                                   |

| 填入預定聘用日               |                                            |                       |                               |                        |                                           |      |
|-----------------------|--------------------------------------------|-----------------------|-------------------------------|------------------------|-------------------------------------------|------|
|                       | _                                          | 受僱者資料                 | 一律填                           | 當年底                    |                                           |      |
| * 計畫人員聘期起日/契僱人員暫定僱用起日 | 1081125<br>1.試用期應包含於聘期內<br>2.計畫人員:依此聘期統一造冊 | * 計畫人員聘期迄日/契僱人員當年經費迄日 | 1081231<br>1.委辦計畫人<br>2.契僱、約用 | <員:計畫執行完成<br>]事務員:請填入僱 | 〕<br>」<br>」<br>」<br>」<br>」<br>同起日該年12月31日 | 約用關係 |
| * 受僱者是否為本校現職人員        | ◎是●否                                       |                       |                               |                        |                                           |      |
| * 是否本國人               | ●是●否                                       | * 是否取得工作許可證           | ◎是●否                          | 本國人無約                  | 頁工作許可證<br>中: 博不                           |      |
| * 是否取得居留證號            | ◎是●否                                       |                       |                               | <b>人</b> 古田 钮 3        | 沉, 央 谷                                    |      |
| 符合本國法規且無須<br>申請工作許可情況 | 請選擇                                        | ▼                     |                               |                        |                                           |      |
| * 身份證字號/統一證號          |                                            | 謢照號碼                  |                               |                        |                                           |      |

| 填寫至中文姓名欄<br>可避免操作過久系 | 位可使用系統暫存功能,<br>統自動登出                                                | 系統會發通知信<br>務必填寫可用之 | 言到此受僱者私人信箱,<br>L信箱                                                                                                    |
|----------------------|---------------------------------------------------------------------|--------------------|----------------------------------------------------------------------------------------------------|
| * 中文姓名               | 影像檔要有公告日期                                                           | * 受僱者私人電子郵件        | <ul> <li>1.請填非本校電子郵件(勿填@ncu.edu.tw或@cc.ncu.edu.tw)</li> <li>2.新進且為校外人士,以此email申請NetID,申請說明按此。申請後一小時,即可登入填寫</li> <li>3.將以此Email通知受僱者填寫個人資料、保險資料等,此欄務必正確填寫</li> </ul> |
| 徵才公告影像檔              | 選擇檔案<br>稿案4MB以下<br>1.依行政院及所屬各機關學校臨時人員進用及運用要點,<br>各機關進用臨時人員,以公開甄選為原則 | 徵才公告日期<br>公告至少3天以  | 、<br>人上                                                                                                    |
| *作業性質                | 非特別危害項目 ▼ <b>洽衛保組</b><br>填寫疑義請洽衛保組<br>相關說明                          |                    |                                                                                                    |
| *職安法調查項目             | C.校區內非列於左列之作業人數 <b>洽環安中心</b><br>填寫疑義請洽環安中心                          | T                  |                                                                                                    |

一、單位承辦人新增僱用名單 > 主持人/代理人/用人單位填寫 > 報酬標準

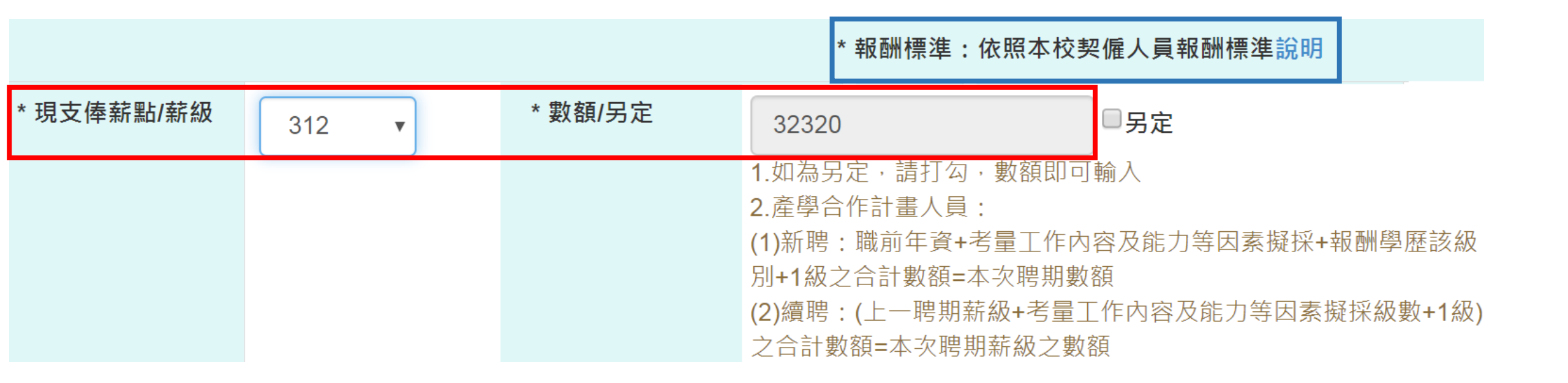

| 契僱人員報酬標準依據本校契約僱用人員 |
|--------------------|
| 報酬標準表              |
| 學士:起薪薪點312         |
| 碩士:起薪薪點360         |

### 一、單位承辦人新增僱用名單 > 主持人/代理人/用人單位填寫 > 報酬標準

|    |     |       | 國  | 立中,         | 快大         | 學契       | 約僱用人員                               | 報酬標準                         | ■表                                              |
|----|-----|-------|----|-------------|------------|----------|-------------------------------------|------------------------------|-------------------------------------------------|
| 數  | 薪點  | 數額    |    |             |            |          |                                     |                              |                                                 |
| 8  | 616 | 63815 |    |             |            | 行政       | 一、表中各職稱佑                            | 《薪點分級。                       |                                                 |
| 7  | 600 | 62155 |    |             |            | 释        | 二、新進契僱人員                            | ,一律以「行                       | 政專員」或「技師」進用,依學歷起薪                               |
| 6  | 584 | 60500 |    |             | 費          | <b>1</b> | 三、具博士學位者                            | <b>*得以「資深</b>                | <專員」或「資深技師」僱用。                                  |
| 5  | 568 | 58840 |    |             | 漢          | 薛        | 四、本表薪點折合率;                          | 配合政府公教                       | 人員調薪幅度及本校經費狀況作適度調整,                             |
| 34 | 552 | 57185 |    |             | Į.         |          | 月支數額低於勞                             | 工基本工資者                       | ,自基本工资调整生效日起,以相同数额支                             |
| 3  | 536 | 55525 |    |             | *          | L 1      | <u> 给・</u>                          |                              |                                                 |
| 2  | 520 | 53870 |    |             | 溁          | L 1      |                                     |                              |                                                 |
| 1  | 504 | 52210 |    | 高           | 技          | L 1      | 特殊加給(依業                             | 務需要及1                        | L.作性質支給)支給基準如下:                                 |
| 0  | 488 | 50555 |    | 级           | <b>1 1</b> | L 1      | 類別                                  |                              | 基準(單位元)                                         |
| 9  | 472 | 48895 | _  | ≉           |            | L 1      | 從事之職務具特殊                            | 性。需具專                        | 支給 2,000 元至 6,000 元                             |
| 8  | 456 | 47240 |    | 行員          |            | L 1      | 業證照(著) <u>或所将</u><br>(當)為嘉边務運作      | <u>寻莱耀洲</u><br>佐法会颂          |                                                 |
| 7  | 440 | 45580 |    | 政<br>、<br>事 |            |          | 向政府機關辦理型                            | HE                           |                                                 |
| 6  | 424 | 43925 |    | 員級          |            |          | <u>技術類契催人員参</u><br>資訊專案業務或開<br>資訊系統 | (行全校性)<br> 發全校性              | <u>支給 3,000 元(以上二款同時申請總<br/>額至多仍以 6000 元為限)</u> |
| 25 | 408 | 42265 |    | 技<br>師<br>師 |            |          | 執行全校產學合作<br>專案業務                    | ▶專利技轉                        | 支給 10,000 元至 30,000 元,所需經<br>費由申請單位自籌支應為原則。     |
| 4  | 400 | 41440 |    |             |            | L 1      | 派駐鹿林山工作                             |                              | 比照公務人員地域加給表標準,但                                 |
| 3  | 392 | 40610 |    |             |            | L 1      |                                     |                              | 不發給年資加成。                                        |
| 2  | 384 | 39780 |    |             |            | L 1      | 新制助教於97年                            | 8月1日轉                        | 支給 8,000 元                                      |
| 1  | 376 | 38950 |    |             |            | L 1      | 任契僱人員                               |                              |                                                 |
| :0 | 368 | 38125 |    |             |            |          | 支領特殊加給者,<br>議,並簽請校長核                | 應提經本1<br>或定後發給。              | <b>校契約僱用人員特殊加給審議小組審</b>                         |
| 9  | 360 | 37295 |    |             |            | L        | 學歷起薪薪點對                             | 时照表。                         |                                                 |
| 8  | 352 | 36465 | 助  |             |            | -        | 學歷                                  |                              | 薪點                                              |
| 7  | 344 | 35635 | 理  |             |            |          | 高中 (職)                              |                              | 216                                             |
| 6  | 336 | 34810 | *  |             |            |          | 二專                                  |                              | 264                                             |
| 5  | 328 | 33980 | ₿. |             |            |          | 三專                                  |                              | 272                                             |
| 4  | 320 | 33150 | •  |             |            |          | 學士                                  |                              | 312                                             |
| 3  | 312 | 32320 | 助  |             |            |          | 碩士                                  |                              | 360                                             |
| 2  | 304 | 31495 | 理  |             | -          |          | 博士                                  |                              | 568                                             |
| 1  | 296 | 30665 | 技  |             |            |          | 職稱之職責程度                             | 变一覽表                         |                                                 |
| 0  | 288 | 29835 | 師  |             |            |          | 助理尊員                                | 在一般監督                        | 平下,運用學識獨立判斷,辦理技術                                |
| 9  | 280 | 29005 |    |             |            |          | 助理技師                                | 或或各專業                        | <b>客方面不甚複雜事項之業務。</b>                            |
| 8  | 272 | 28180 |    |             |            |          | 行政專員                                | 在一般监查                        | 下,運用學識獨立判斷,辦理技術                                 |
| 7  | 264 | 27350 |    |             |            |          | 技師                                  | 或各專業方                        | 5面較複雜事項之業務。                                     |
| 5  | 256 | 26520 |    |             |            |          | 高级專員                                | 在一般監督                        | 下,運用較為專精之學識獨立判                                  |
| 5  | 248 | 25690 |    |             |            |          | 高級技師                                | 斯,辦理胡<br>劃、設計、               | 或街或各專業方面最複雜事項之計<br>·研究業務。                       |
| 4  | 240 | 24865 |    |             |            |          | 資源專員                                | 在重點或一                        | 一般監督下,運用頗為專精之學識獨                                |
| 3  | 232 | 24035 |    |             |            |          | 資源技師                                | 工判断,<br>計劃、設計                | ₱堆稅有或各尋系方面捐業重事項之<br>↑、研究業務。                     |
| 2  | 224 | 23205 |    |             |            |          | 行政秘書<br>總技師                         | 行政秘書器                        | 5具備外搭能力、專案規劃經驗及良<br>其協調能力;總技師需具備優秀之專            |
| l  | 216 | 22375 |    |             |            |          |                                     | <b>莱技術典</b> Α<br><b>經驗</b> 。 | D職政等與規劃、並執行專業計畫之                                |

下載路徑:本校人事室網頁 →人事法規→契僱人員→國 立中央大學契約僱用人員報 酬標準表用請核

註:1. 薪點折算薪餉之數額,每點按103.59元折算,小數以下無條件捨去,如有不足5元之畸零數均以5元計。

2. 本表自民國107年11月30日107學年度第3次校務基金管理委員會議通過生效。

一、單位承辦人新增僱用名單 > 主持人/代理人/用人單位填寫 > 辦公室資料、主要工作內容

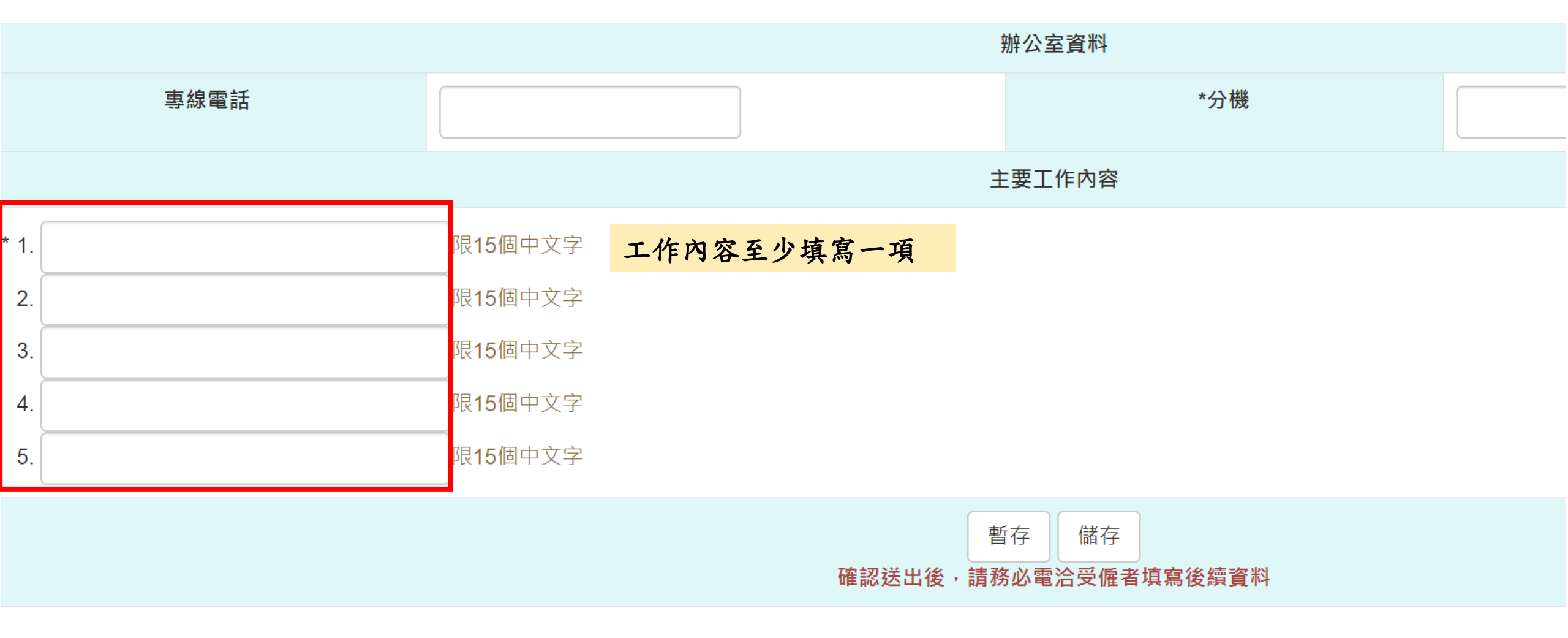

一、單位承辦人新增僱用名單 > 主持人/代理人/用人單位填寫 > 暫存、儲存功能

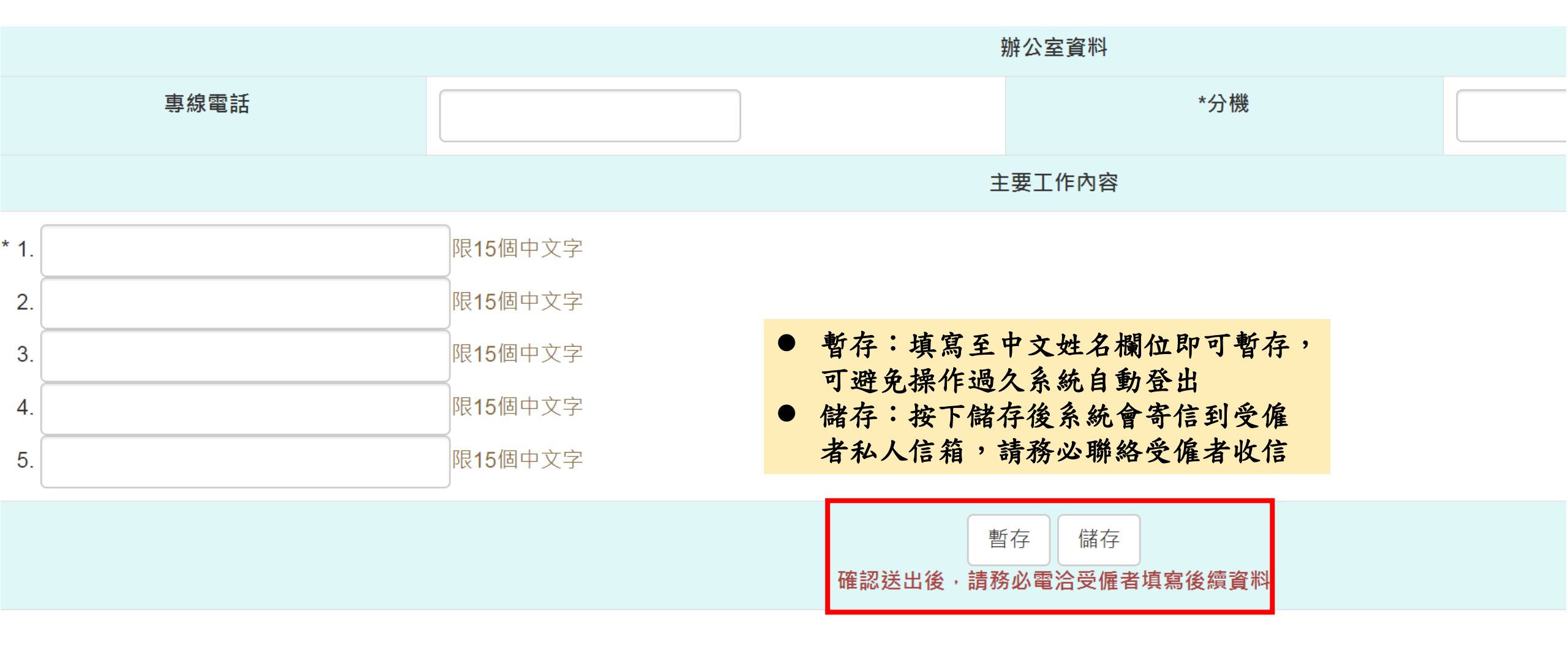

一、單位承辦人新增僱用名單 > 主持人/代理人/用人單位填寫 > 暫存、儲存功能

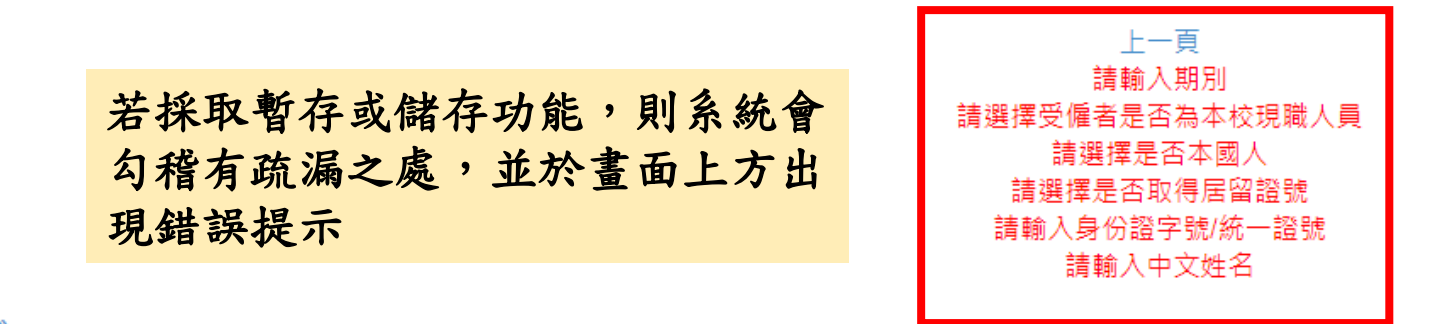

主持人/代理人/用人單位填寫 »

一、契僱人員填寫說明請按此

二、計畫人員填寫說明請按此

|       | 契僱人員、委辦計畫人員、約用事<br>約用申請暨報到作業                                                                                                    | 務員    |             |
|-------|----------------------------------------------------------------------------------------------------|-------|-------------|
| 填表人   | 李伊婷                                                                                                    | 校內分機  | 57765       |
| 單位    | 人事室第一組                                                                                                    | 填表人職稱 | 專任助理        |
|       | 現職資料                                                                                                    |       |             |
| * 身份別 | 20501 一般契僱人員<br>如以「高等教育深耕計畫」經費聘任之博士後研究員,請依本校「專案教研人員審議委員會設置辦法」及校內相關規定辦理。進行僱用請核前,請先提交聘任佐證資料(如簽呈)、申請書、年度績<br>效評估売(新聘者色) 签, 至高教深耕計書辦公室。相關辦法、流程及表格請按此參關 | * 職稱  | Y202 行政專員 ▼ |

一、單位承辦人新增僱用名單 > 主持人/代理人/用人單位填寫 > 修改、删除功能

♠ > 人員僱用區 > 契僱人員、委辦計畫人員、約用事務員 > 僱用請核(雛型) >

僱用請核(雛型)

|            |                |              |                     | 第1步:新增僱用名                                       | 單      |                                |                              |     |                             |   |                              |  |    |
|------------|----------------|--------------|---------------------|-------------------------------------------------|--------|--------------------------------|------------------------------|-----|-----------------------------|---|------------------------------|--|----|
| ■職稱        | 姓名             | 身分證號(統一證號)   | 實際工作單位              | 計畫人員聘期起日/契僱人員暫定僱用起日<br>~<br>計畫人員聘期迄日/契僱人員當年經費迄日 | 經費流水號  | 暫定僱用起日至試用期滿日<br>/全聘期<br>月支數額合計 | 暫定僱用起日至試用期滿日<br>/全聘期<br>雇付試算 |     | 暫定僱用起日至試用期滿<br>/全聘期<br>雇付試算 |   | 暫定僱用起日至試用期滿日<br>/全聘期<br>雇付試算 |  | 功能 |
|            |                |              |                     |                                                 |        |                                | 勞保費                          | 健保費 | 勞退金<br>離職儲金                 |   |                              |  |    |
| 行政專員       | 王曉明            |              | 學生事務處 衛生保健組         | 1081118 ~ 1081231                               | 9990-1 |                                |                              |     |                             | 0 | 修改                           |  |    |
| 行政專員       | 陳大名            |              | 秘書室                 | 1081125 ~ 1081231                               | 9990-1 |                                |                              |     |                             | 0 | 修改    删除                     |  |    |
| (1) 請勾取後,務 | 函按第2步<br>星虹空停中 | 送入審核流程,始進入審核 | 亥流程。<br>信田却日为校园校宗日, |                                                 |        |                                |                              |     |                             |   |                              |  |    |

(2) 如一般契僱人員暫定僱用起日早於校長核定日,則僱用起日為校長核定日。
 (3) 為落實聘保合一作業及符合勞工保險條例第6條規定意旨,自107年12月1日起將全面落實計畫專任助理需於起聘日前五日完成所有報到程序
 (變更聘期或轉換薪資經費來源亦同),以利確保到職日與加保日一致,僱用期間不得追溯(107年11月22日中大研推字第1071401357號)
 (4) 本申請如因用人單位審核疏漏致影響當事人權益,田用人單位或計畫主持人自行負責。

第2步:送入審核流程

使用暫存或儲存後,頁面會出現受僱 人員資料,並有『修改』及『刪除』 功能鍵可選擇使用

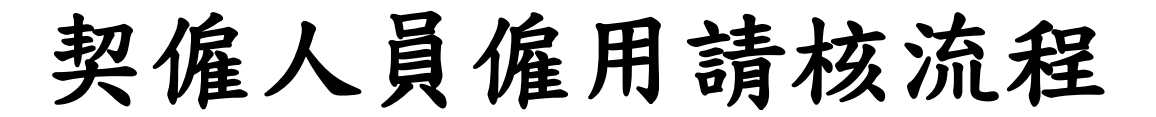

僱用請核路徑:人事系統 > 人員僱用區 > 契僱人員、委辦計畫人員、約用事務員 > 僱用請核 報到路徑:人事系統 > 人員僱用區 > 契僱人員、委辦計畫人員、約用事務員 > 僱用請核報到

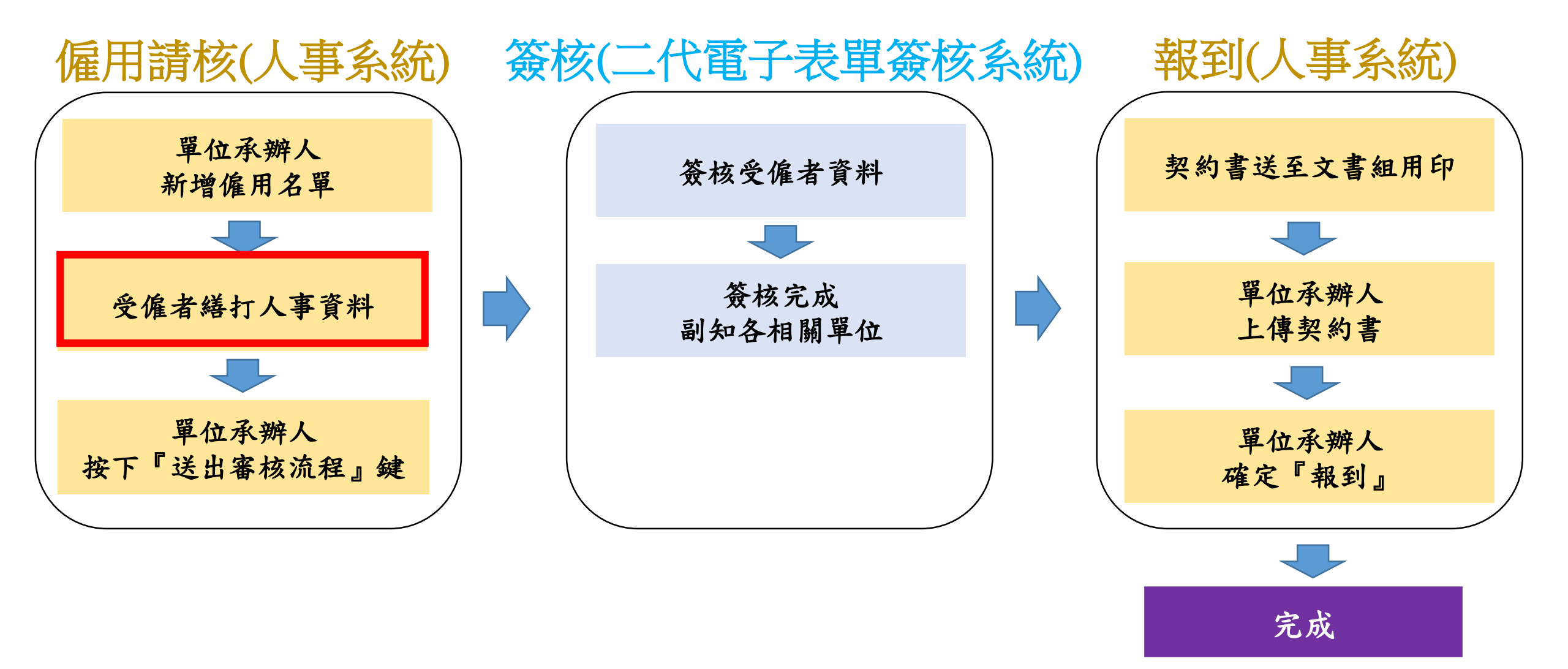

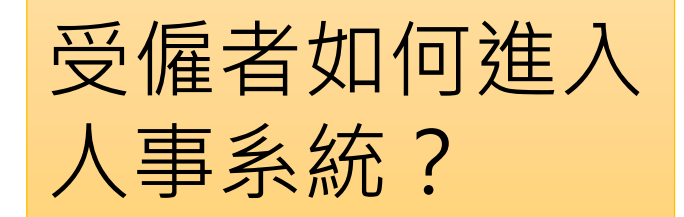

回到系統

若受僱者為新進且為校外人士,單位承辦人請告知受僱者至中大入口網站 <u>https://portal.ncu.edu.tw/login</u>右方功能註冊NetID帳號並設定密碼,以利用此 帳號密碼進入本校人事系統填寫個人人事資料

| 1             | Ne 🔅 👻                             | 2    | <ul> <li>▼ 中央大學入口網站</li> <li>註冊 NetID 驗證碼 忘記 NetID 的密碼</li> </ul> | 00 ¢ ~ |
|---------------|------------------------------------|------|-------------------------------------------------------------------|--------|
|               | Ar English Version                 |      | 註冊 NetID                                                          |        |
|               | ▲ 忘記密碼                             |      | 電子郵件<br>Your email                                                |        |
|               | <b>▲+</b> 註冊 NetID                 |      | 密碼                                                                |        |
|               | 躍 使用手機掃 QR-Code 登入                 |      | 密碼 (確認)                                                           |        |
|               | ▲ 國立中央大學                           |      | 檢查                                                                |        |
|               | ☞ 電算中心                             |      | 我不是機器人<br>でCAPTCHA<br>陽私權 - 條款                                    |        |
| $\widehat{3}$ |                                    |      | 註冊                                                                |        |
| 認證            | 言件送出                               |      |                                                                   |        |
| 記言            | 登信寄往 @gmail.com ·請至該信箱收取信件 · 並點選信( | 牛中的翅 | <b>重結完成認證程序。</b>                                                  |        |

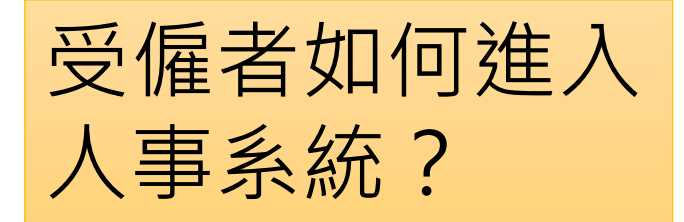

# [中央大學入口網] 帳號申請認證碼 W件 M ×

中央大學 Portal 服務 <portal@cloud.ncu.edu.tw>

🔌 寄給 我 👻

您好:

這是一封由中央大學帳號申請系統寄出的帳號啟動信,請勿直接回信,若您未申請任何帳號,請不要理會。 啟動帳號請點底下連結,連結將在1小時後失家

https://portal.ncu.edu.tw/link/signup-activation/wUXobApwBjhY/p74yrWhk4fPHv1qLNfuun9wGIGOXvcPlf0qqYz4YBah2h7yMUhWQpIWiE3Ev4PNz

祝一切順心! 中央大學 電算中心

申請後請於私人信箱(註冊之電子郵件)收系統通知信,並點選連結以啟動帳號

| 受僱者如何進入<br>人事系統? | ▼中央大學入口網站 電子郵件確認,進行註冊          | 08 <b>\$</b> - |
|------------------|--------------------------------|----------------|
|                  | <sup>電子動件</sup><br>注冊之電子郵件     |                |
| 點選連結以啟動帳號        | 検査                             |                |
|                  | でのようの<br>隠私權 - 條款<br>註冊        |                |
| 帳號啟動成功           |                                |                |
| 帳號 註冊電子郵件 已啟動    |                                |                |
| 回到系統             |                                |                |
| 啟動帳號後受僱者即可以出     | 上帳號密碼至本校Portal網頁進入人事系統繕打個人基本資料 | 料、最高           |

學歷資料、經歷資料、語文與專業技能證照資料、勞健退資料

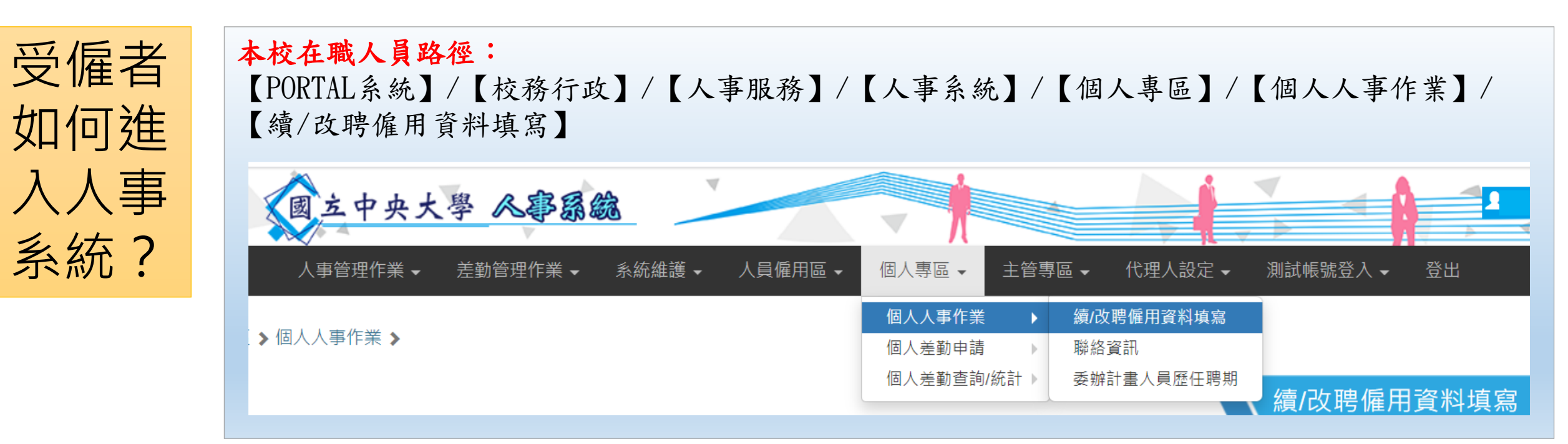

### 校外人士路徑:

【PORTAL系統】/【社會人士】/【人事系統】/【契僱人員、委辦計畫人員、約用事務員】/【基本資料填寫】

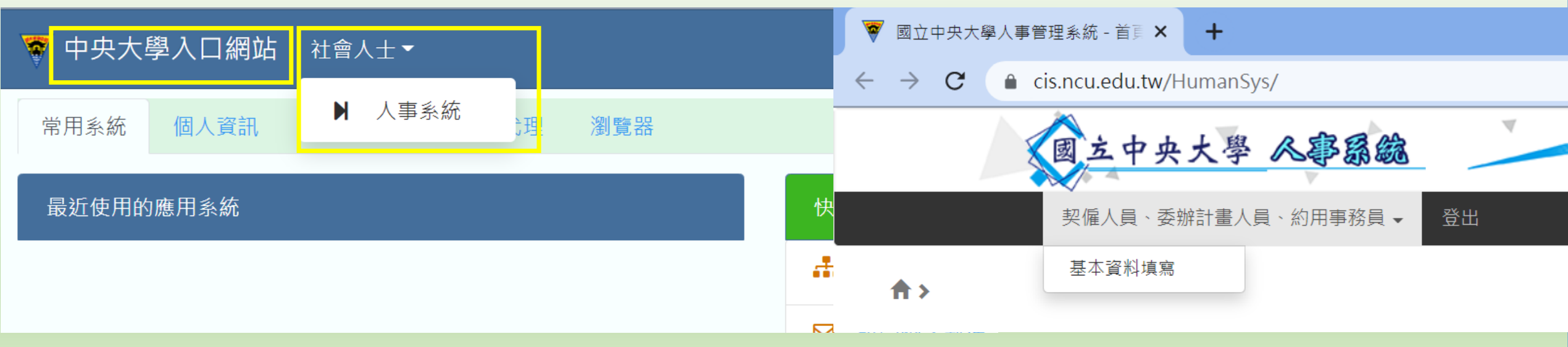

### 二、受僱者繕打人事資料

### 校外人士路徑:

【PORTAL系統】/【社會人士】/【人事系統】/【契僱人

員、委辦計畫人員、約用事務員】/【基本資料填寫】

| 契( | ♀僱人員、委辦計畫人員、約用事務員 + 登出<br>  |            |      |           |        |                         |    |      |  |
|----|-----------------------------|------------|------|-----------|--------|-------------------------|----|------|--|
|    | ♠>契僱人員、委辦計畫人員、約用事務員>基本資料填寫> |            |      |           |        |                         |    |      |  |
| 基  |                             |            |      |           |        | 基本資料填寫                  | 填寫 |      |  |
|    |                             |            |      |           |        |                         |    |      |  |
|    | 姓名                          | 身分證號(統-    | 一證號) |           | 計      | 畫人員聘期起日/契僱人員暫定僱用起日<br>~ |    | 功能   |  |
|    |                             |            |      |           | 計      | 畫人員聘期迄日/契僱人員當年經費迄日      |    |      |  |
|    | 李大仁                         | A102167358 |      | 1090201 ~ | 109123 | 1                       |    | 修改   |  |
|    |                             |            |      |           |        |                         |    | 點選修改 |  |

二、受僱者繕打人事資料

#### 個人資料提供同意書

#### 國立中央大學個人資料提供同意書

本同意書說明國立中央大學(以下簡稱本校)將如何處理本表單所蒐集到的個人資料。 當您勾選「我已閱讀並同意」,表示您已閱讀、瞭解並同意接受本同意書之所有內容及其後修改變更規定。若您未滿三十歲,應 於您的法定代理人閱讀、瞭解並同意本同意書之所有內容及其後修改變更規定後,方得使用本服務,但若您已接受本服務,視為您已取得法定代理人之同意,並遵守以下所有規範。

#### 一、基本資料之蒐集、更新及保管

1.本校蒐集您的個人資料在中華民國「個人資料保護法」與相關法令之規範下,依據本校【隱私權政策聲明】,蒐集、處理及利用您的個人資料。

2.請於申請時提供您本人正確、最新及完整的個人資料。

3.本校因執行業務所蒐集您的個人資料包括姓名、身分證號碼、單位系所、聯絡方式(電話、E-Mail)、照片等相關人事基本資料。

4.若您的個人資料有任何異動,請主動向本校申請更正,使其保持正確、最新及完整。

5. 若您提供錯誤、不實、過時或不完整或具誤導性的資料,您將損失相關權益。

6.您可依中華民國「個人資料保護法」,就您的個人資料行使以下權利: (1)請求查詢或閱覽。(2)製給複製本。(3)請求補充或更正。(4)請求停止蒐集、處理及利用。(5)請求刪除。但因本校執行職務或業務所必須 者,本校得拒絕之。若您欲執行上述權利時,請參考本校【隱私權政策聲明】之個人資料保護聯絡窗口聯絡方式與本校連繫。但因您行使上述權利,而導致權益受損時,本校將不負相關賠償責任。

#### 二、蒐集個人資料之目的

1.本校係基於教育行政及人事行政業務需求之特定目的而蒐集您的個人資料。

2.當您的個人資料使用方式與當初本校蒐集的目的不同時,我們會在使用前先徵求您的書面同意,您可以拒絕向本校提供個人資料,但您可能因此喪失您的權益。

3.本校利用您的個人資料期間為為即日起永久保存,並於異動後更新,利用地區為台灣地區。

#### 三、基本資料之保密

您的個人資料受到本校【隱私權政策聲明】之保護及規範。本校如違反「個人資料保護法」規定或因天災、事變或其他不可抗力所致者,致您的個人資料被竊取、洩漏、竄改、遭其他侵害者,本校將於查明後以電 話、信函、電子郵件或網站公告等方法,擇適當方式通知您。

#### 四、 同意書之效力

1.當您勾選「我已閱讀並同意」,即表示您願意以電子文件之方式行使法律所賦予同意之權利,並具有書面同意之效果。

2.本校保留随時修改本同意書規範之權利,本校將於修改規範時,於本校網頁(站)公告修改之事實,不另作個別通知。如果您不同意修改的內容,請勿繼續接受本服務。否則將視為您已同意並接受本同意書該等增訂或 修改內容之拘束。

3.您自本同意書取得的任何建議或資訊,無論是書面或口頭形式,除非本同意書條款有明確規定,均不構成本同意條款以外之任何保證。

#### 五、準據法與管轄法院

本同意書之解釋與適用,以及本同意書有關之爭議,均應依照中華民國法律予以處理,並以臺灣桃園地方法院為管轄法院。

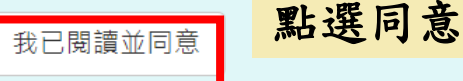

### 自然人憑證申辦說明

1.本校同仁使用「電子公文暨檔案管理系統」製作公文文書,**需透過「自然人憑證」進行電子簽章**,惠請新進同仁至各戶政事務所辦妥自然人憑證,俾利簽 核公文。

2.依101年2月7日中大總字第1011310017號函規定,同仁得申請半天公出至戶政事務所申辦憑證,憑證之收據影本請於事後以紙本傳送人事室補驗,申辦費 用經主管同意後檢據由單位經常門項下核銷。

3.自然人憑證5年到期後可辦理展期1次,展期以3年為限,每張憑證最長使用年限為8年,憑證屆期後自動失效需重新申辦。

4.申請人如有任何申辦疑問,請參考內政部憑證管理中心網站http://moica.nat.gov.tw/rac.html,或洽文書組同仁諮詢。

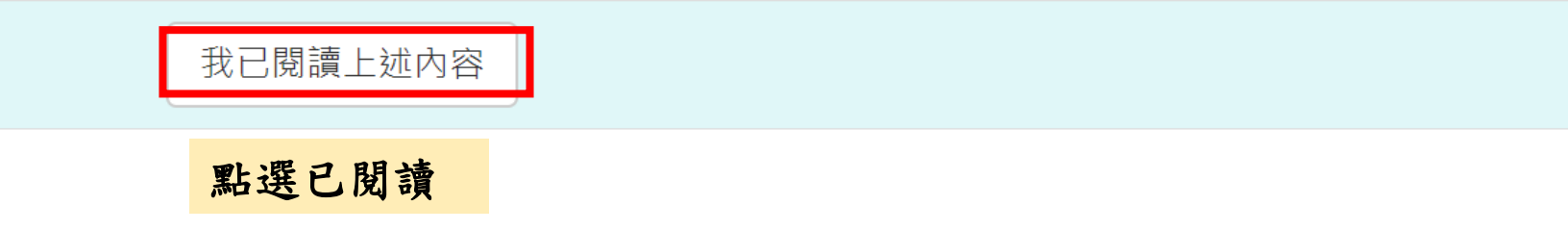

| 二、受僱者繕打人事資            | <b>予料</b>                             |                 | 受僱者成功登入人<br>資料、最高學歷資料<br>技能資料、勞健退到 | 事系統後,須繕打個人基本<br><sup>斜、經歷</sup> 資料、語文與專業<br>資料 |
|-----------------------|---------------------------------------|-----------------|------------------------------------|------------------------------------------------|
|                       |                                       |                 | 基本資料填                              | 真寫 - 修改                                        |
| 基本資料》最高學歷資料》          | 經歷資料 語文與專業技能證照資訊                      | 上一頁<br>料,> 勞健退資 | 資料 »                               |                                                |
| <b>上 2</b><br>填寫說明請按此 | 3 4                                   | 5               |                                    |                                                |
|                       |                                       | 基本資料(*必         | 4填)                                |                                                |
| 身份證號(統一證號)            | A102167358                            |                 | 中文姓名                               | 李大仁                                            |
| * 英文姓名                | Chu, Li-Hsuan<br>填寫格式,例:Chu, Li-Hsuan |                 | *性別                                | 男 •                                            |
| * 是否為軍公教退休再任          | ◎ 是 ● 否                               |                 | * 是否為身心障礙                          | ◎ 是 ● 否                                        |
| * 是否為原住民              | ◎ 是 ● 否                               | * 新             | f聘人員是否申請本校E-mail                   | ● 是 ◎ 否                                        |
| * 是否研發替代役             | ◎ 是 ● 否                               |                 |                                    |                                                |
| * 第一國籍                | TWN 中華民國 ▼                            |                 | 第二國籍                               | 請選擇    ▼                                       |

|                                    |                                                                                      | 甘木爽料(*沙枯)                 |               |                            |  |  |
|------------------------------------|--------------------------------------------------------------------------------------|---------------------------|---------------|----------------------------|--|--|
|                                    |                                                                                      | 基平貢科("必項)                 |               |                            |  |  |
| 身份證號(統一證號)                         |                                                                                      | 中文姓名                      | 王曉明           |                            |  |  |
| * 英文姓名                             |                                                                                      | *性別                       | ≒潠擇 ▼         |                            |  |  |
|                                    | 填寫格式,例:Chu, Li-Hsuan                                                                 |                           |               | 若該受僱者現職或曾任職                |  |  |
| * 是否為軍公教退休再任                       | ◎ 是 ◎ 否                                                                              | * 是否為身心障礙                 | ◎ 是 ◎ 否       | 本校,基本資料的內容會                |  |  |
| * 是否為原住民                           | ◎ 是 ◎                                                                                | *新聘人員是否申請本校 <b>E-mail</b> | ◎ 是 ◎ 否       | 直接帶出                       |  |  |
| * 是否研發替代役                          | ◎ 是 ◎ 否                                                                              |                           |               |                            |  |  |
| * 第一國籍                             | T/W/NI 中華氏團                                                                          | 第三國籍                      | <b></b>       | T                          |  |  |
| * 出生日期                             |                                                                                      | 婚姻狀態                      | <u>+</u> #≝ ▼ |                            |  |  |
| * 戶籍地址                             | 100 嘉小市山正原 🔻                                                                         | * 戶籍電話                    |               |                            |  |  |
|                                    |                                                                                      |                           |               |                            |  |  |
| * 通訊地址                             | 100 嘉北市 山正原 🔻                                                                        | * 通訊電話                    |               |                            |  |  |
|                                    | 同上                                                                                   |                           |               |                            |  |  |
| 行動電話                               |                                                                                      | * 私人電子郵件                  |               |                            |  |  |
|                                    | 填寫格式,例:0918-123456                                                                   |                           |               |                            |  |  |
| 公務電子郵件                             |                                                                                      | 申請本校E-mail                |               | @ncu.edu.tw                |  |  |
|                                    |                                                                                      |                           | 檢查            |                            |  |  |
|                                    |                                                                                      |                           | - 帳號名稱只能英文小寫  | 客字母或數字,且前三碼必需是英文小寫字母 (a-z) |  |  |
|                                    |                                                                                      |                           |               | ≈4~15 備乙間                  |  |  |
| *身份證(正反面)/居留證/                     | 選擇檔案 未選擇任何檔案                                                                         | 工作許可證影像檔                  | 選擇檔案 未選擇任何    |                            |  |  |
| 統一證號基 <b>貧</b> 衣/入台計 <b>引</b> 證影像檔 | 檔案大小限制為4MB以下                                                                         |                           | 檔案大小限制為4MB以   | 2 ト                        |  |  |
| 非校園不適任人員切結書                        | 選擇檔案 未選擇任何檔案                                                                         | 護照影像檔                     | 選擇檔案 未選擇任何    | 「檔案                        |  |  |
|                                    | 檔案4MB以下<br>切结書按此下載                                                                   |                           | 檔案4MB以下       |                            |  |  |
|                                    |                                                                                      |                           |               |                            |  |  |
| * 迴避進用規範確認                         | <b>1.制雄彩</b> (1)封隶上吕天俱船封隶子传上式封隶劫结器位于等目配佣卫王朝等以出而朝,便朝朝修,薛鸿卿上吕左夕转于等位仍以关己进田老,德进田时仍陈采此明制。 |                           |               |                            |  |  |
|                                    | (2)各計書人員應就上述事項具結違反前項規定者,本校應即終止契約,該計書人員負繳回已領薪津及工作酬勞之書。                                |                           |               |                            |  |  |
|                                    | (3)契僱人員:各級主管之配偶、三親等內之血親、姻親在其主管單位中應迴避僱用。                                              |                           |               |                            |  |  |

|            |         | 基本資料(*必填)                  |                            |         |
|------------|---------|----------------------------|----------------------------|---------|
| 身份證號(統一證號) |         |                            | 中文姓名                       | 王曉明     |
| * 英文姓名     | 填寫格式,   | 列:Chu, Li-Hsuan            | *性別                        | 請選擇 ▼   |
| 是否為軍公教退休再任 | ● 是 ● 否 | 依照所選擇身分,下方填寫欄位<br>會跳出不同的選項 | * 是否為身心障礙                  | ● 是 ● 否 |
| * 是否為原住民   | ● 是 ● 否 |                            | * 新聘人員是否申請本校 <b>E-mail</b> | ● 是 ● 否 |
| * 是否研發替代役  | ◎ 是 ● 否 |                            | 若申請E-mail下方須設定@前           | 面英文數字   |
| * 第一國籍     | TWN 中国  | 善民國   ▼                    | 第三國籍                       | 請選擇     |
| * 出生日期     |         |                            | 婚姻狀態                       | 未婚▼     |

|          | 身心障礙                                                                                                    |              |                         |  |
|----------|----------------------------------------------------------------------------------------------------|--------------|-------------------------|--|
| * 類別     | <ul> <li>■無</li> <li>第一類 神經系統構造及精神、心智功能</li> <li>第二類 眼、耳及相關構造與感官功能及疼痛</li> <li>第三類 涉及聲音與言語構造及其功能</li> </ul>                                                           | * 等級         | 無 •                     |  |
|          | <ul> <li>第四類 循環、造皿、免疫與呼吸系統構造及其功能</li> <li>第五類 消化、新陳代謝與內分泌系統相關構造及其功能</li> <li>第六類 泌尿與生殖系統相關構造與其功能</li> <li>第七類 神經、肌肉、骨骼之移動相關構造及其功能</li> <li>第八類 皮膚與相關構造及其功能</li> </ul> | 依照上方填寫欄位寫的欄位 | 所選擇身分,<br>會出現須填         |  |
| * 手冊註記   | <b>無 ▼</b>                                                                                                    | * 手冊鑑定日期     |                         |  |
| 手冊重新鑑定日期 |                                                                                                    | * 身心障礙手冊影像檔  | 選擇檔案 未選擇任何檔案<br>檔案4MB以下 |  |
|          | 原住民                                                                                                    |              |                         |  |
| * 族別     | 非原住民族  ▼                                                                                                    |              |                         |  |

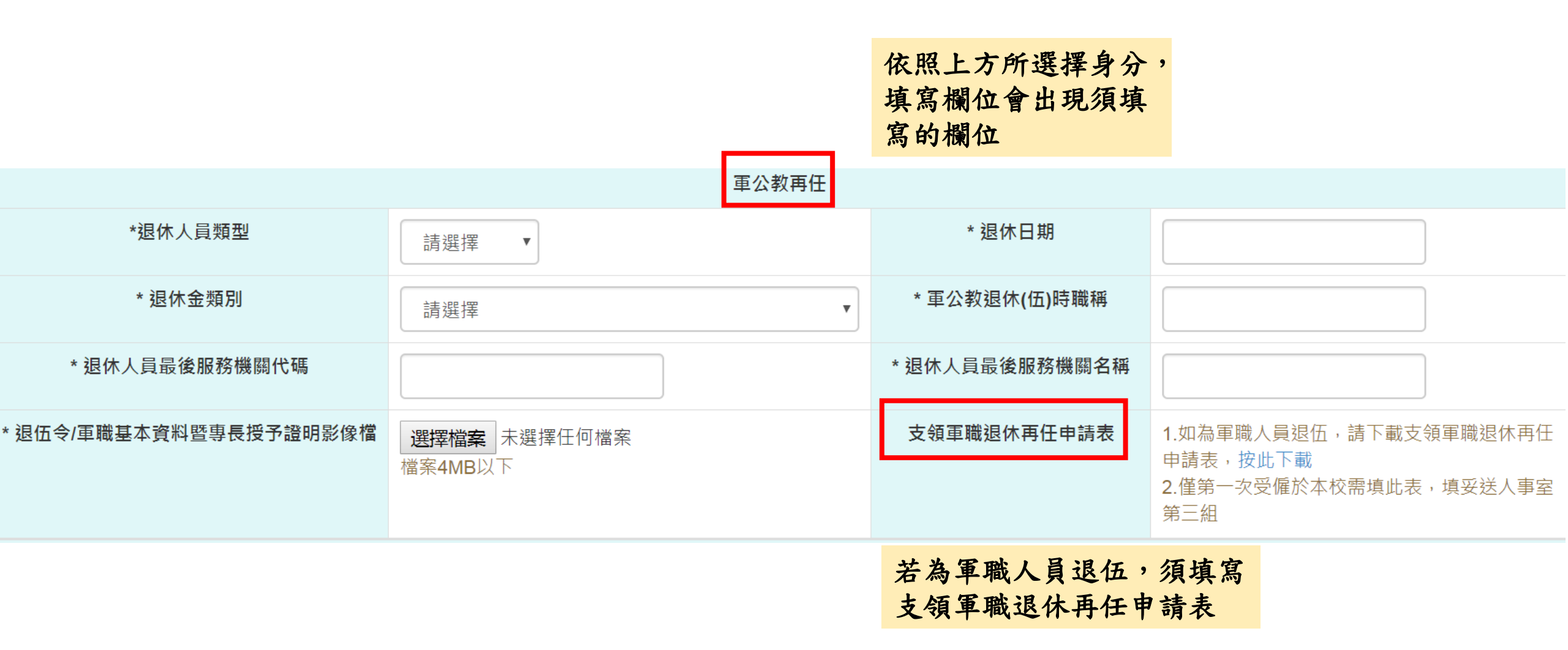

| * 戶籍地址 | 100 臺北市 中正區 🔻              | * 戶籍電話           |                                       |
|--------|----------------------------|------------------|---------------------------------------|
| * 通訊地址 | 100 臺北市 中正區 ▼<br>同上        | * 通訊電話           |                                       |
| 行動電話   | 填寫格式,例 <b>:0918-123456</b> | * 私人電子郵件         |                                       |
| 公務電子郵件 | 申請R-mail須白行設定              | 申請本校E-mail<br>0前 | @ncu.edu.tw<br>檢查                     |
|        | 若上方點選不須申請,                 | 此欄位會不出現          | ■ ■ ■ ■ ■ ■ ■ ■ ■ ■ ■ ■ ■ ■ ■ ■ ■ ■ ■ |

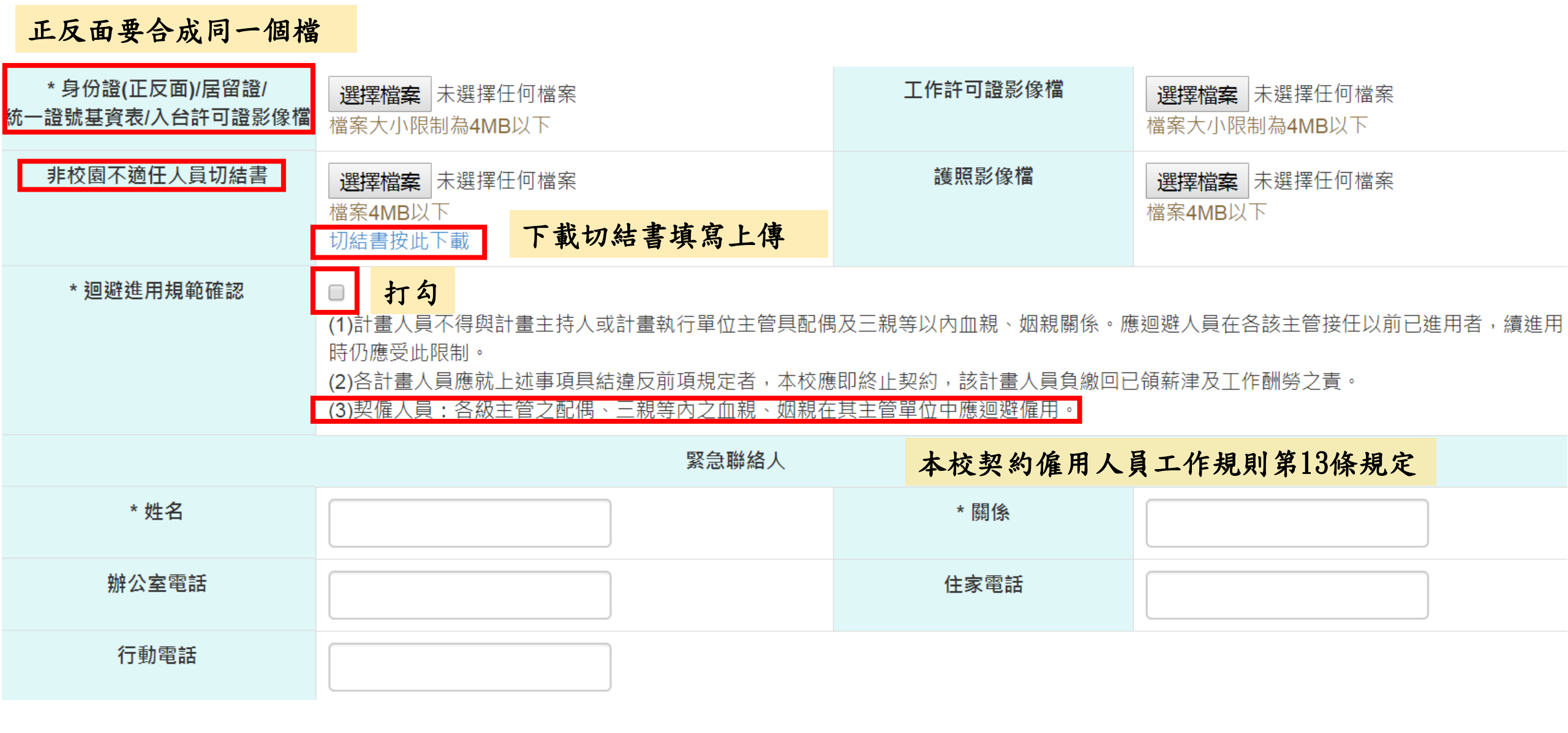
二、受僱者繕打人事資料 > 基本資料

#### 選擇郵局或第一銀行,務必填寫正確

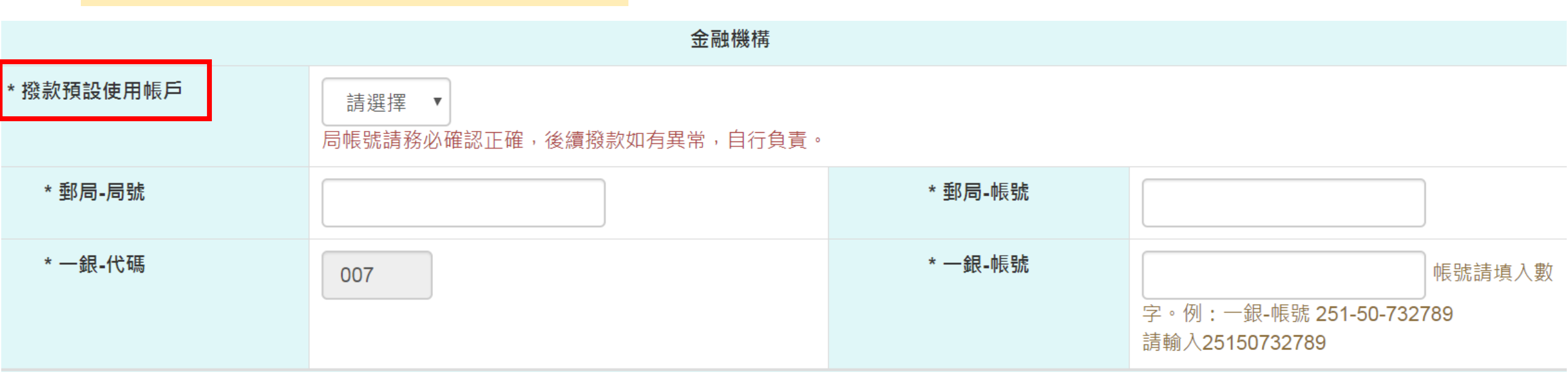

# 二、受僱者繕打人事資料 > 基本資料

|              |                                                  |                                           |                 | 政以然人仍以原北极上                                                                                                    |  |  |  |  |  |
|--------------|--------------------------------------------------|-------------------------------------------|-----------------|----------------------------------------------------------------------------------------------------|--|--|--|--|--|
|              |                                                  | 卡務資料                                      |                 | 務必付合照斤需水格式                                                                                                    |  |  |  |  |  |
| * 服務證卡別      | 請選擇                                              | V                                         | * 個人照片影像檔       | 選擇檔案 未選擇任何檔案<br>請提供正面2吋相片jpg檔,檔名應為(身分證字<br>號.jpg)(第一個英文字母大寫),且檔案大小<br>不得逾4M,若提供之照片解析度不足致影響美<br>觀,恕無法免費重置,敬請留意      |  |  |  |  |  |
| 體格檢查及職安法調查   |                                                  |                                           |                 |                                                                                                    |  |  |  |  |  |
| 作業性質、項目      | 非特別危害項目<br>◇ 高溫作業   ◎ 噪音作業   ◎ 游離輻射作業   ■ 異常氣壓作業 | 因用人單位在新增<br>僱用名單時即設定,<br>若受僱者點選會出<br>現○符號 | * 一般(特殊)體格檢查同意書 | <ul> <li>選擇檔案 未選擇任何檔案</li> <li>1.同意書按此下載,下載簽署後上傳</li> <li>2.檔案4MB以下</li> <li>3.體格檢查說明</li> <li>下載同意填寫上傳</li> </ul> |  |  |  |  |  |
| 下載同意書填寫上     | 傳                                                | 其他                                        |                 |                                                                                                    |  |  |  |  |  |
| *員工個人資料保密同意書 | 選擇檔案 未選擇<br>1.同意書按此下載<br>2.檔案4MB以下               | 程何檔案<br>,下載簽署後上傳                          |                 |                                                                                                    |  |  |  |  |  |
|              |                                                  | 儲存                                        | 皆存後繼續填寫最高學歷資    | <b>资料</b>                                                                                                    |  |  |  |  |  |

### 二、受僱者繕打人事資料 > 最高學歷資料

|                        |         |         |         | 最高學歷資料    | ]                   |      |         |
|------------------------|---------|---------|---------|-----------|---------------------|------|---------|
| 身份證號(統一證號)             |         |         |         | 中文姓名/英文姓名 | 王曉明 /               |      |         |
|                        |         |         |         | 現有資料      |                     |      |         |
| 學校名稱                   | 院系科別    | 教育程度    | 修業起迄(起) | 修業起迄(迄)   | 修業狀況                | 證書字號 | 學歷證件電子檔 |
|                        |         |         |         | 新增最高學歷    |                     |      |         |
| * 學校代碼                 |         |         |         | * 學校名稱    |                     |      |         |
|                        | 請先填學校名詞 | 稱後學校代碼即 | 自動帶出    |           |                     |      |         |
| * 教育程度                 | 請選擇     | •       |         | * 修業起迄    |                     | ~    |         |
| * <mark>院</mark> 系科別代碼 |         |         |         | * 院系科別    |                     |      |         |
| * 畢業狀態                 | 請選擇 ▼   | ]       |         | * 畢業年月    |                     | 例:08 | 606     |
| * 證書字號                 |         |         |         | * 學歷證件電子檔 | 選擇檔案 未選擇<br>檔案4MB以下 | 任何檔案 |         |
|                        |         |         |         | 儲存        |                     |      |         |

# 二、受僱者繕打人事資料 > 最高學歷資料

|          |                   |               |             | 現有資料      |                                           |                   |                  |       |    |
|----------|-------------------|---------------|-------------|-----------|-------------------------------------------|-------------------|------------------|-------|----|
| 學校名稱     | 院系科別              | 教育程度          | 修業起迄(起)     | 修業起迄(迄)   | 修業狀況                                      | 證書字號              | 學歷證件             | 電子檔   | 功能 |
| 先填學校名稱   | 、院系科別             | <b>问</b> ,代碼即 | 自動帶出        | 新增最高學歷    |                                           |                   |                  |       |    |
| * 學校代碼   | A0957000<br>請先填學校 | 00Q<br>名稱後學校代 | 。<br>碼即自動帶出 | * 學校名稱    | 國立中央大學                                    | 輸入學               | 校名稱              |       |    |
| * 教育程度   | 請選擇               | •             |             | * 修業起迄    | 國立中央大學<br>- 3092400000                    | 學<br>२            | 出現兩種代            | 碼以A開頭 |    |
| * 院系科別代碼 |                   |               |             | * 院系科別    | 國立中央大學<br>- 933692111G                    | 學醫學院 6            | 的為主(新制           | 代碼)   |    |
| * 畢業狀態   | 請選擇               | •             |             | * 畢業年月    | 國立中央大<br>- A095700000                     | 學<br>Q<br>開附展中概真如 | <b>606</b>       |       |    |
| * 證書字號   |                   |               |             | * 學歷證件電子檔 | 國立中央大學附屬中壢高級中學<br>- A09570100U<br>檔案4MB以下 |                   | (T <del>'F</del> |       |    |
|          |                   |               |             | 儲存        |                                           |                   |                  |       |    |

### 二、受僱者繕打人事資料 > 最高學歷資料

|            |                       |                     |         | 最高學歷資料    |                     |      |                  |     |
|------------|-----------------------|---------------------|---------|-----------|---------------------|------|------------------|-----|
| 身份證號(統一證號) |                       |                     |         | 中文姓名/英文姓名 | 王曉明 /               |      |                  |     |
|            |                       |                     |         | 現有資料      |                     |      |                  |     |
| 學校名稱       | 院系科別                  | 教育程度                | 修業起迄(起) | 修業起迄(迄)   | 修業狀況                | 證書字號 | 學歷證件電子檔          | 功能  |
|            |                       |                     |         | 新增最高學歷    |                     |      |                  |     |
| * 學校代碼     | A095700000<br>請先填學校名科 | <b>2</b><br>爾後學校代碼即 | 自動帶出    | * 學校名稱    | 國立中央大學              |      |                  |     |
| * 教育程度     | 大學                    | v                   |         | *修業起迄     | 1010901             | ~ 10 | 50631            |     |
| * 院系科別代碼   | 221112                |                     |         | * 院系科別    | 中國文學系               | 若不確  | <b>崔定日,可以選月初</b> | 、月底 |
| * 畢業狀態     | 畢業 ▼                  |                     |         | * 畢業年月    | 10506               | 例:08 | 3606             |     |
| * 證書字號     |                       |                     |         | * 學歷證件電子檔 | 選擇檔案 未選擇<br>檔案4MB以下 | 任何檔案 |                  |     |
|            |                       |                     |         | 儲存        |                     |      |                  |     |
|            |                       |                     |         | 儲存後繼      | <b>達續填寫經歷資</b>      | 料    |                  |     |

# 二、受僱者繕打人事資料 > 經歷資料

|               |                  |                              |    |            | 經歷資料   |      |                              |        |                  |     |
|---------------|------------------|------------------------------|----|------------|--------|------|------------------------------|--------|------------------|-----|
| 身份證號(統一證號)    |                  |                              |    | 中文姓名/英文姓名  |        |      |                              | 原有原本   | 人事系統的資料          | 會   |
|               |                  |                              | 歷任 | 經歷(僅能刪除於此新 | 增之資料,  | 無法刪除 | 系統現有資料)                      | 自動帶入   | ,無法更動            |     |
| 服務機關名稱        | 單位               | 身分類別                         | 職稱 | 到職日        | 離職     | 日    | 服務證明影像檔                      | 此筆經歷年資 | 此筆經歷申請提敘         | 功能  |
| 國立中央大學        | 人事               | 產學合作及                        | 專任 | 1080531    |        |      |                              |        | □申請提敘            |     |
|               | 室                | 推廣教育計<br>畫人員                 | 切埋 |            |        |      | 契僱人員                         | 不適用此功會 | 能,勿選             |     |
|               |                  |                              |    |            | 其他經歷   |      |                              |        | 契僱人員提敘作          | 衣本校 |
| *服務機關統一編號     | 公部<br>自 <b>動</b> | 公部門右邊欄位輸入機關名稱會自動帶出機關代碼;私人企業輸 |    |            | * 服務機  | 關名稱  |                              |        | 契僱人員工作共<br>18條辦理 | 見則第 |
| * 到職日         | 入公               | 司名稱即可                        | J  |            | * 離    | E    |                              |        |                  |     |
| * 職稱          |                  |                              |    |            | * 卸職[  | 京因   | 請選擇                          | ▼      |                  |     |
| * 此筆經歷申請提敘    | □申訓              | 青提敘                          |    |            | * 服務證明 | 影像檔  | 選擇檔案未建                       | 傳服務證明  | 書                |     |
| 契僱人員不適用此功能,勿選 |                  |                              |    |            |        | 儲存後  | <sup>福荼4MB以下</sup><br>繼續填寫語文 | C與專業技能 | 證照資料             |     |

### 二、受僱者繕打人事資料 > 語文與專業技能證照資料

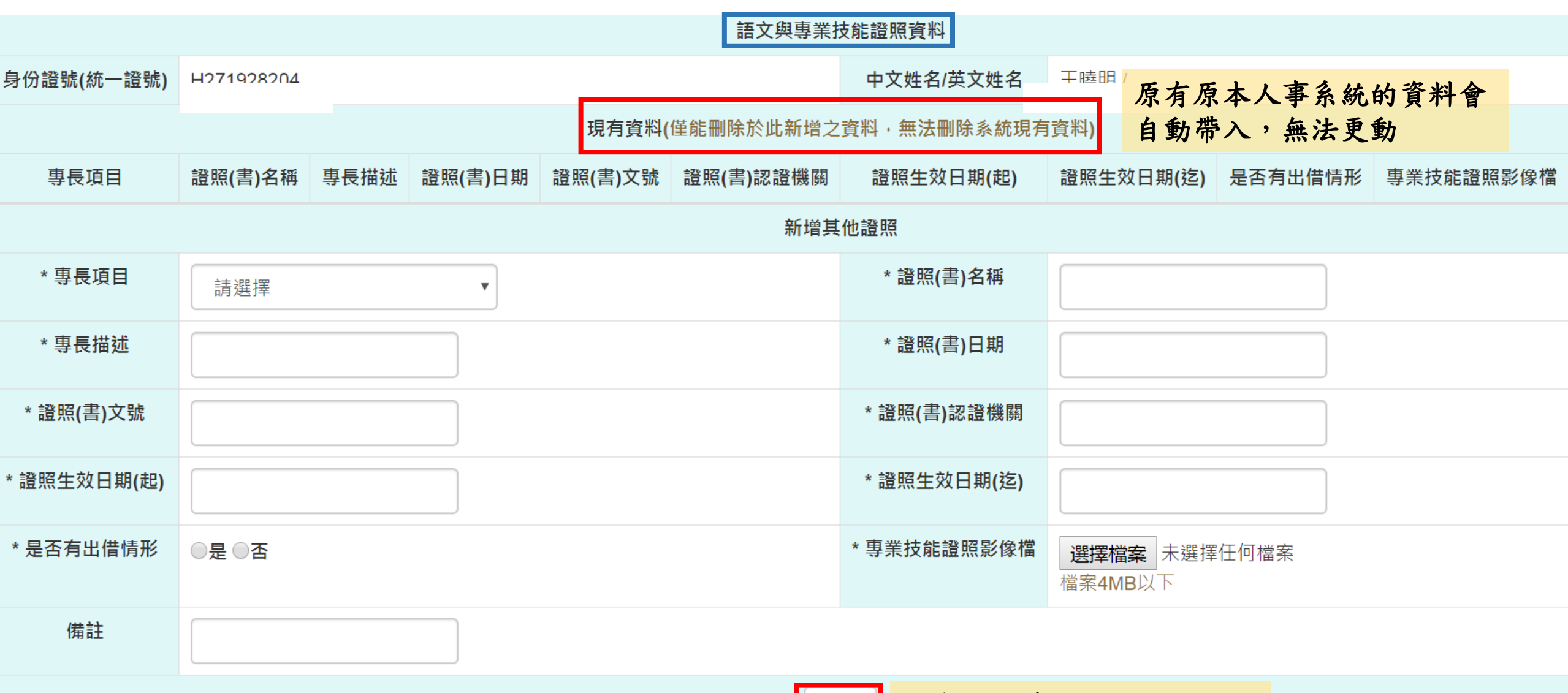

儲存 儲存後繼續填寫勞健退資料

### 二、受僱者繕打人事資料 > 勞健退資料

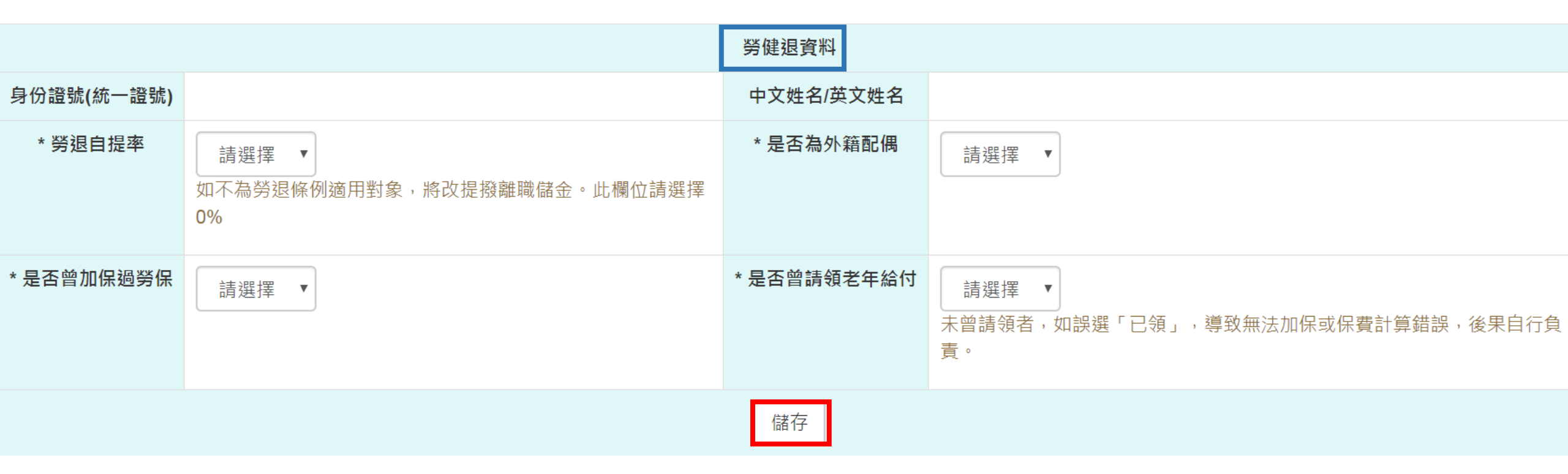

- 勞健退資料共有四欄位,每一個欄位影響受僱者薪 資造冊應扣款項,務必確認無誤
- 資料繕打完成且儲存後,單位承辦人記得進入僱用 請核頁面勾選該名人員並按下『送入審核流程』

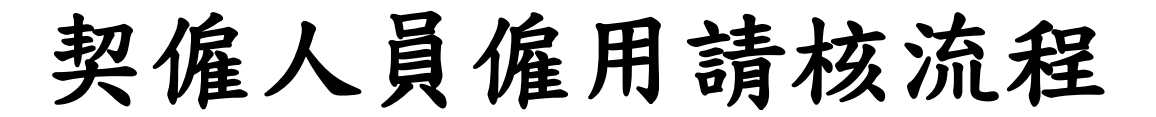

僱用請核路徑:人事系統 > 人員僱用區 > 契僱人員、委辦計畫人員、約用事務員 > 僱用請核 報到路徑:人事系統 > 人員僱用區 > 契僱人員、委辦計畫人員、約用事務員 > 僱用請核報到

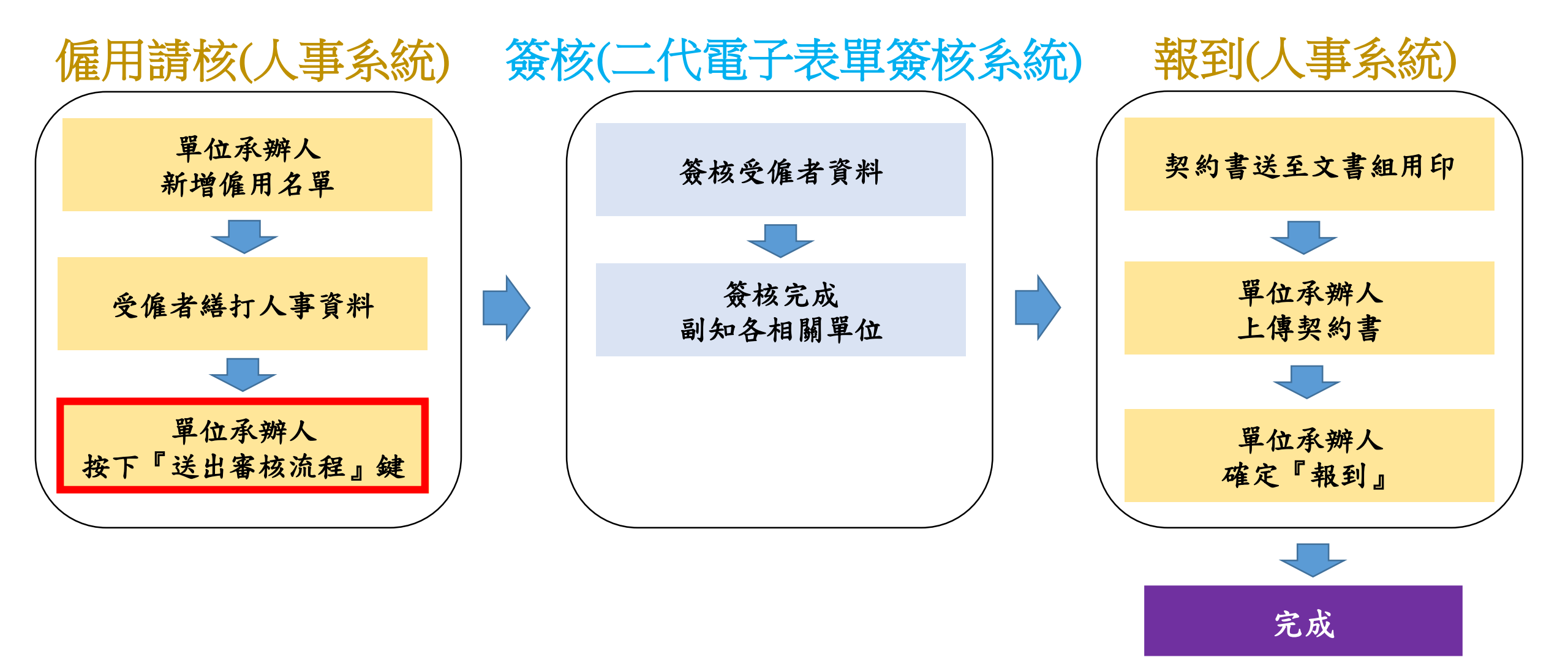

### 三、單位承辦人按下『送出審核流程』鍵

路徑:人事系統→人員僱用區→契僱人員、 委辦計畫人員、約用事務員→僱用請核→ 第2步:送入審核流程

|    |                 | 職稱              | 姓<br>名      | 身分證號(統<br>一證號)                | 實際工<br>作單位      | 計畫人員聘期起日/契僱人<br>員暫定僱用起日<br>~<br>計畫人員聘期迄日/契僱人<br>員常在經費讫日 | <ul> <li>送員聘期起日/契僱人 經費流 暫定僱用起日至</li> <li>員暫定僱用起日 水號 試用期滿日</li> <li></li> <li></li></ul> |         | 暫定僱   | 用起日至<br>滿日<br>/全聘期<br>雇付試算 | 試用期               | 合計       | 功能          |    |    |       |    |  |  |
|----|-----------------|-----------------|-------------|-------------------------------|-----------------|---------------------------------------------------------|----------------------------------------------------------------------------------------------------|---------|-------|----------------------------|-------------------|----------|-------------|----|----|-------|----|--|--|
|    |                 |                 |             |                               |                 | датиден                                                 |                                                                                                    |         | 勞保    | 勞保                         | 勞保                | 健保       | 健保          | 健保 | 健保 | 资保 健保 | 勞退 |  |  |
| 受伤 | <b>建者</b><br>1現 | 填寫》<br>可勾注      | 完資料<br>選方材  | 料,前方<br>匡                     |                 |                                                         |                                                                                                    |         | 費     | 費                          | 金<br>離職<br>儲金     | 點修<br>受僱 | 改可修正<br>者資料 |    |    |       |    |  |  |
|    |                 | <u>ب من الم</u> | *           |                               | いまた             | 1000001 1001001                                         | 0000                                                                                                    | 440045  | 00070 | 40044                      | 05040             | 407077   |             |    |    |       |    |  |  |
|    |                 | 行政<br>專員        | 孚<br>大      |                               | 松青至             | 1090201 ~ 1091231                                       | 9990-<br>1                                                                                                    | 410245  | 32879 | 19041                      | 25212             | 48/3//   | 修改          |    |    |       |    |  |  |
|    |                 |                 | 仁           |                               |                 |                                                         |                                                                                                    | 單位承辦人審視 | 見受僱者  | 皆填寫                        | 資料,               | 資料       | 刪除          |    |    |       |    |  |  |
|    | (1)<br>(2)      | 請勾取<br>如一般      | (後,務<br>支僱人 | 务必按第 <b>2</b> 步送入<br>、員暫定僱用起B | 審核流程,<br>日早於校長; | 始進入審核流程。<br>核定日,則僱用起日為校長核;                              | 定日。                                                                                                    | 可原單位修正; | 送出度   | 前務必ね                       | <b>至</b> 以,<br>霍認 | 次长       |             |    |    |       |    |  |  |

筆**1**步・新增僱田名單

(3) 為落實聘保合一作業及符合勞工保險條例第6條規定意旨,自107年12月1日起將全面落實計畫專任助理需於起聘日前五日完成所有報到程序
 (變更聘期或轉換薪資經費來源亦同),以利確保到職日與加保日一致,僱用期間不得追溯(107年11月22日中大研推字第1071401357號)
 (4) 本申請如因用人單位審核疏漏致影響當事人權益,由用人單位或計畫主持人自行負責。

第**2**步:送入審核流程

勾選要送審之受僱者,按下『送入審核流程』, 由簽核系統讀取資料,以利相關人員進行審核 三、單位承辦人按下『送出審核流程』鍵

#### ▲ > 人員僱用區 > 契僱人員、委辦計畫人員、約用事務員 > 僱用請核(雛型) >

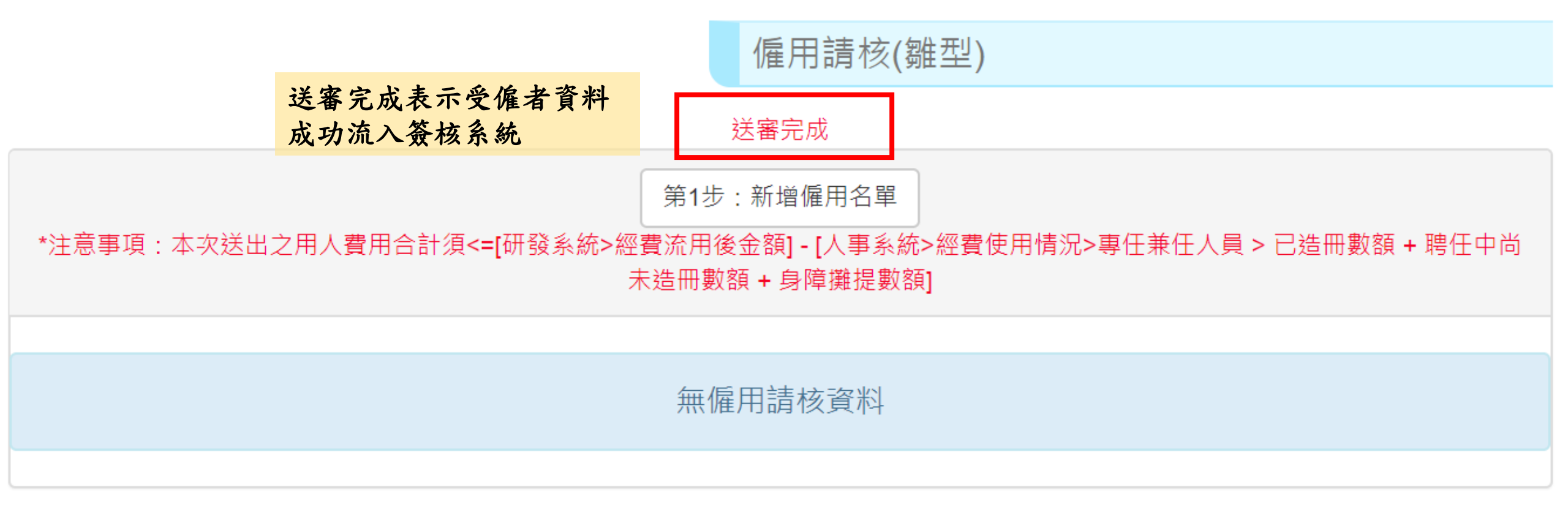

### 三、單位承辦人按下『送出審核流程』鍵 > 僱用請核記錄查詢

路徑:人事系統→人員僱用區→ 契僱人員、委辦計畫人員、約用 事務員→僱用請核記錄查詢

#### 人事管理作業 + 系統維護 + 人員僱用區 + 個人專區 + 代理人設定 + 測試帳號登入 + 登出

▲ > 人員僱用區 > 契僱人員、委辦計畫人員、約用事務員 > 僱用請核記錄查詢(雛型) >

僱用請核記錄查詢(雛型)

| 經費來      | <b>闷源流水號</b> |               |      |           | 身份別  | 全部         |                        | •                         | 身分證字號           |     |    |
|----------|--------------|---------------|------|-----------|------|------------|------------------------|---------------------------|-----------------|-----|----|
| 僱        | 用期間          |               | ~    |           | 中文姓名 | 李          | ·<br>受僱者<br>系統後<br>錄查詢 | 脊料成功流<br>可至僱用<br>進行流程追    | 入簽核<br>請核記<br>蹤 | 查詢  |    |
| 單號       | 任職原因         | 身分證字號         | 中文姓名 | 經費流水號     |      | 身份別        | 暫定僱用起日                 | 僱用迄日                      | 數額/另定           | 契約書 | 功能 |
| 21       | 新聘           | Temp000002    | 李白白  | 1048398-1 | 產學合何 | 作及推廣教育計畫人員 | 1090201                | 1090731                   | 41440           |     | 檢視 |
| 33       | 新聘           |               | 李大仁  | 9990-1    | 一般契侦 | 雇人員        | 1090201                | 1091231                   | 37295           |     | 檢視 |
| 67       | 改聘           |               | 李伊婷  | 1087000-1 | 一般契例 | 雇人員        | 1090201                | 1091231                   | 37295           | 下載  | 檢視 |
| 受僱<br>後, | 者資料成<br>會產生一 | 功流入簽核系<br>筆單號 | 、統   |           |      |            |                        | 按下檢視<br>及電子表 <sup>呈</sup> | 「進入查看<br>■簽核紀錄  | 受僱者 | 資料 |

# 三、單位承辦人按下『送出審核流程』鍵 > 僱用請核記錄查詢

|           |                                | 嵌下万曾顯示電于表.          | 单    |      |
|-----------|--------------------------------|---------------------|------|------|
|           | 资核紀錄 簽核系統                      | 之簽核紀錄               |      |      |
| 簽核點名稱     | 簽核者                            | 簽核時間                | 結果   | 簽核意見 |
| 主計室組長     |                                |                     | 尚未簽核 |      |
| 主計室承辦人    | 主計室第一組-一般契僱人員-范秀瑩              | 2019-11-22 16:03:55 | 通過   |      |
| 人事室主任(契僱) | 人事室-主任-徐宗鴻                     | 2019-11-22 13:57:25 | 通過   |      |
| 人事室二組組長   | 第二組-組長-胡建豪                     | 2019-11-22 13:54:24 | 通過   |      |
| 待遇承辦人     | 人事室第二組-一般契僱人員-徐欣如              | 2019-11-22 13:52:03 | 通過   |      |
| 人事室一組組長   | 第一組-組長-胡建豪                     | 2019-11-22 13:50:32 | 通過   |      |
| 雇用承辦人     | 人事室第一組-執行全校性及校務行政工作、契僱職務代理-李伊婷 | 2019-11-22 13:37:48 | 通過   |      |
| 實際單位一級主管  | 秘書室-主任秘書-周立德                   | 2019-11-22 13:37:30 | 通過   |      |
| 雇用承辦人     | 人事室第一組-執行全校性及校務行政工作、契僱職務代理-李伊婷 | 2019-11-22 13:35:52 | 不通過  |      |
| 實際單位一級主管  | 秘書室-主任秘書-周立德                   | 2019-11-22 11:25:28 | 通過   |      |

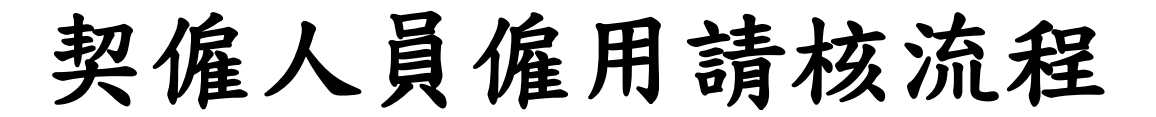

僱用請核路徑:人事系統 > 人員僱用區 > 契僱人員、委辦計畫人員、約用事務員 > 僱用請核 報到路徑:人事系統 > 人員僱用區 > 契僱人員、委辦計畫人員、約用事務員 > 僱用請核報到

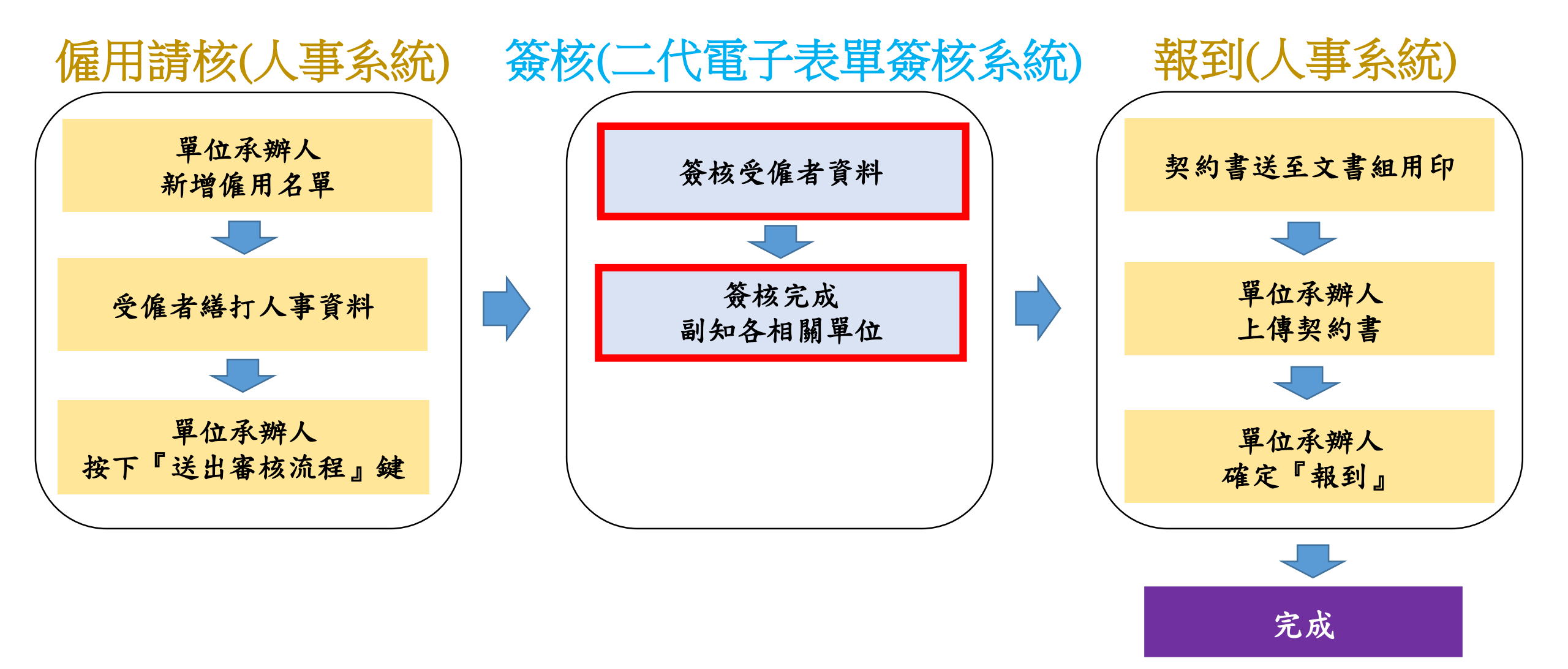

四、電子表單簽核系統

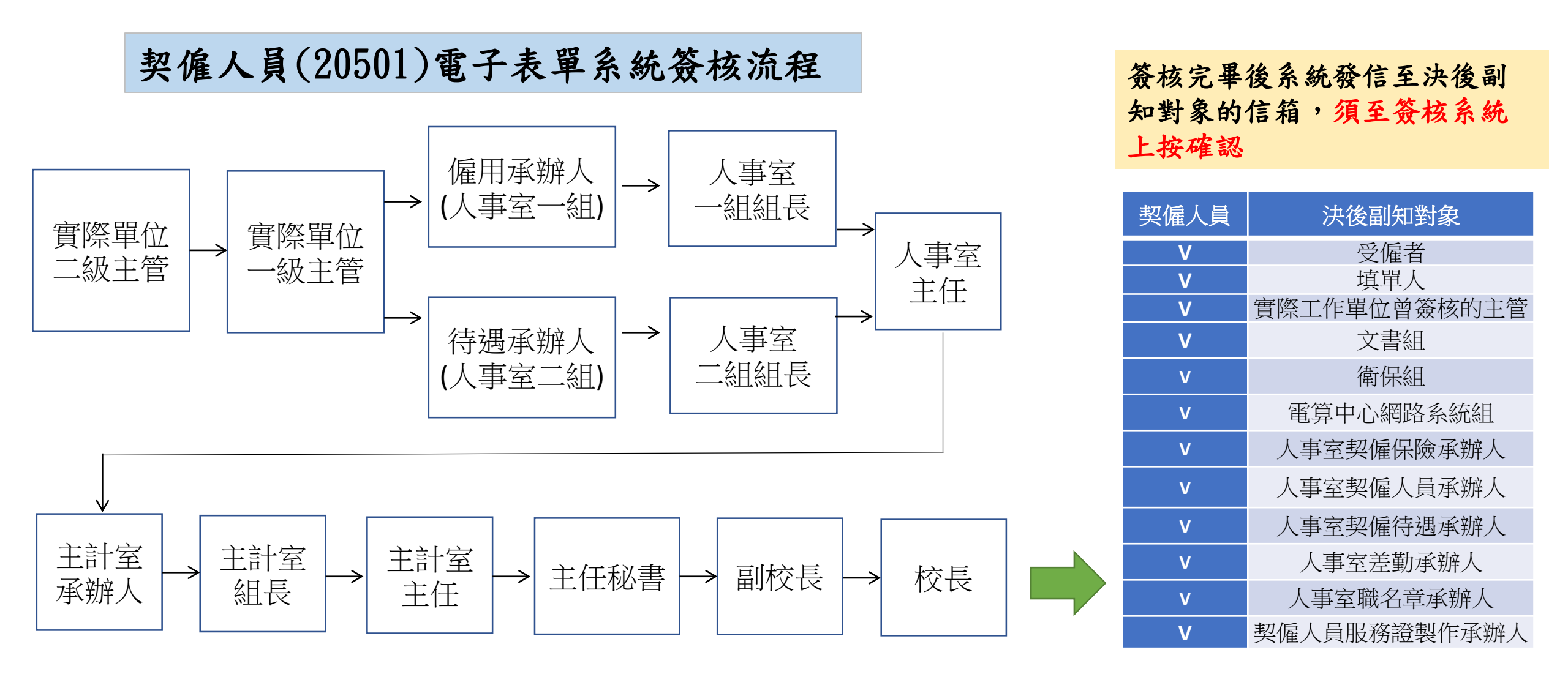

人事系統 > 人員僱用區 > 契僱人員、委辦計畫人員、約用事務員 > 僱用報到作業 讀取資料

四、電子表單簽核系統 > 登入

路徑:PORTAL系統→校務行政服務→人事 服務→二代電子表單

| 國立中央大學 - 電子表單簽核系統 (測試機) | English |
|-------------------------|---------|
| <b>→</b> 登入             |         |
|                         |         |

首頁

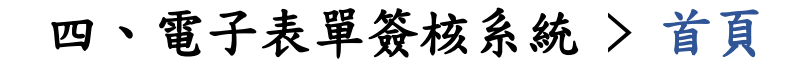

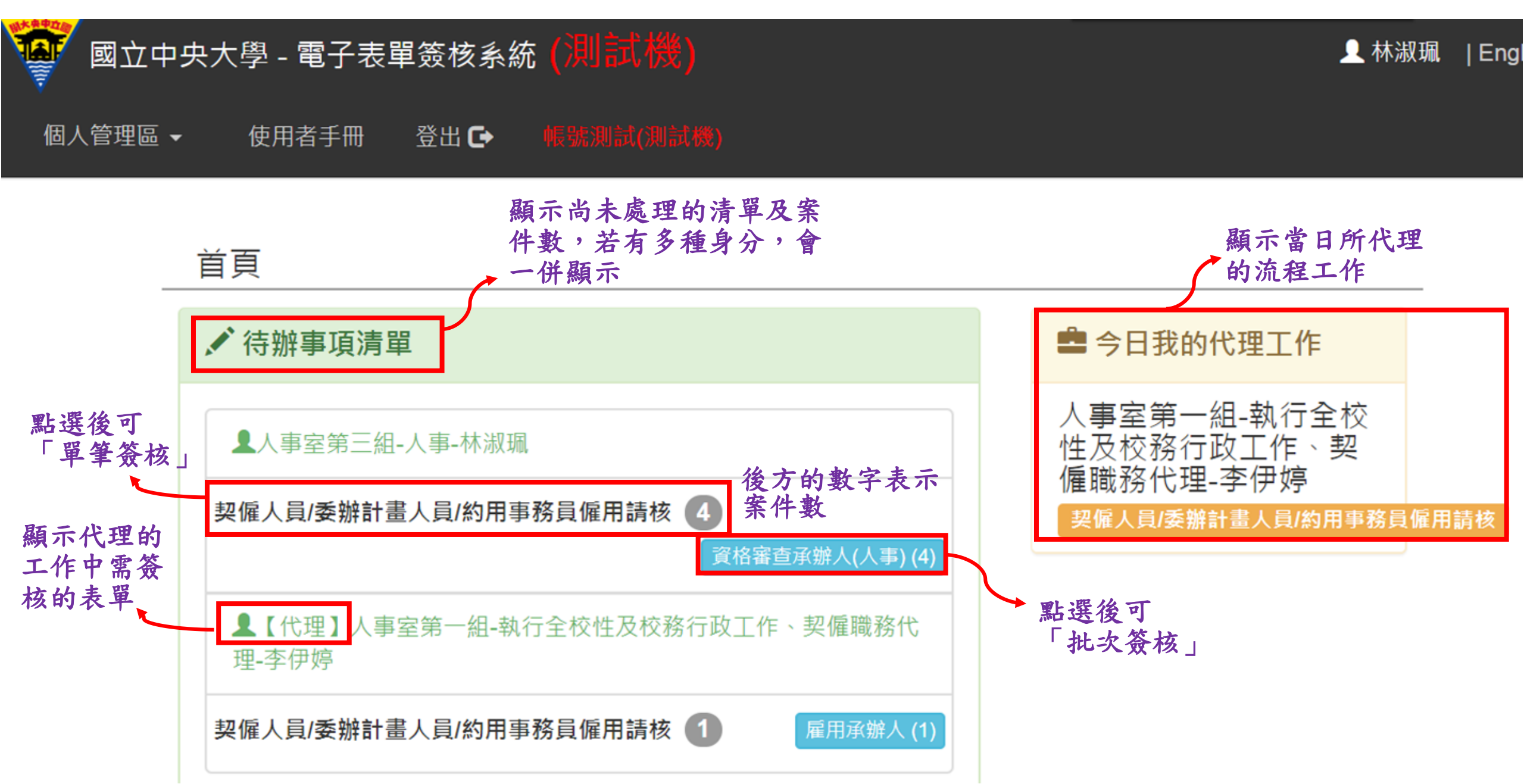

# 四、電子表單簽核系統 > 個人管理區

| 👰 國立中央大學 - 電子表單簽核系統 (測試機) |                           |          |  |  |  |  |  |
|---------------------------|---------------------------|----------|--|--|--|--|--|
| 個人管理區 → 使用者手              | ≦冊 登出 🕞 帳號測試(測試機)         |          |  |  |  |  |  |
| 待辦事項<br>批次簽核              | 個人管理區<br>有8項功能            |          |  |  |  |  |  |
| 流程追蹤<br>簽核紀錄<br>代決設定      | 清單                        | 今日我的代理工作 |  |  |  |  |  |
| 請假/出差/出國代理人設定<br>代理工作管理   | 一組-執行全校性及校務行政工作、契僱職務代理-李伊 | 沒有代理任何工作 |  |  |  |  |  |
| 各類申請表單連結<br><b>癸唯人貝/安</b> | 新計畫人員/約用事務員僱用請核 7         |          |  |  |  |  |  |

四、電子表單簽核系統 > 個人管理區

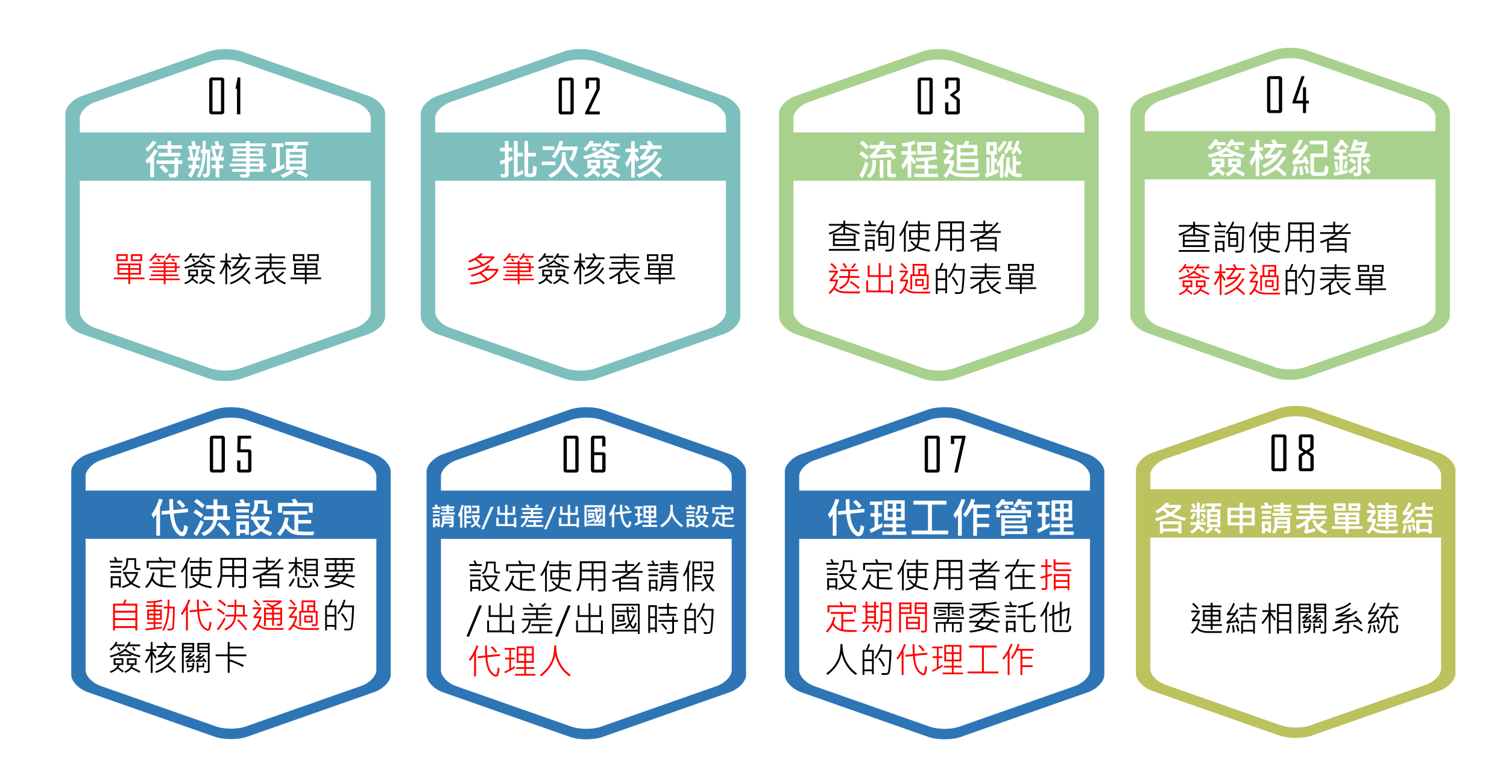

四、電子表單簽核系統 > 單筆簽核

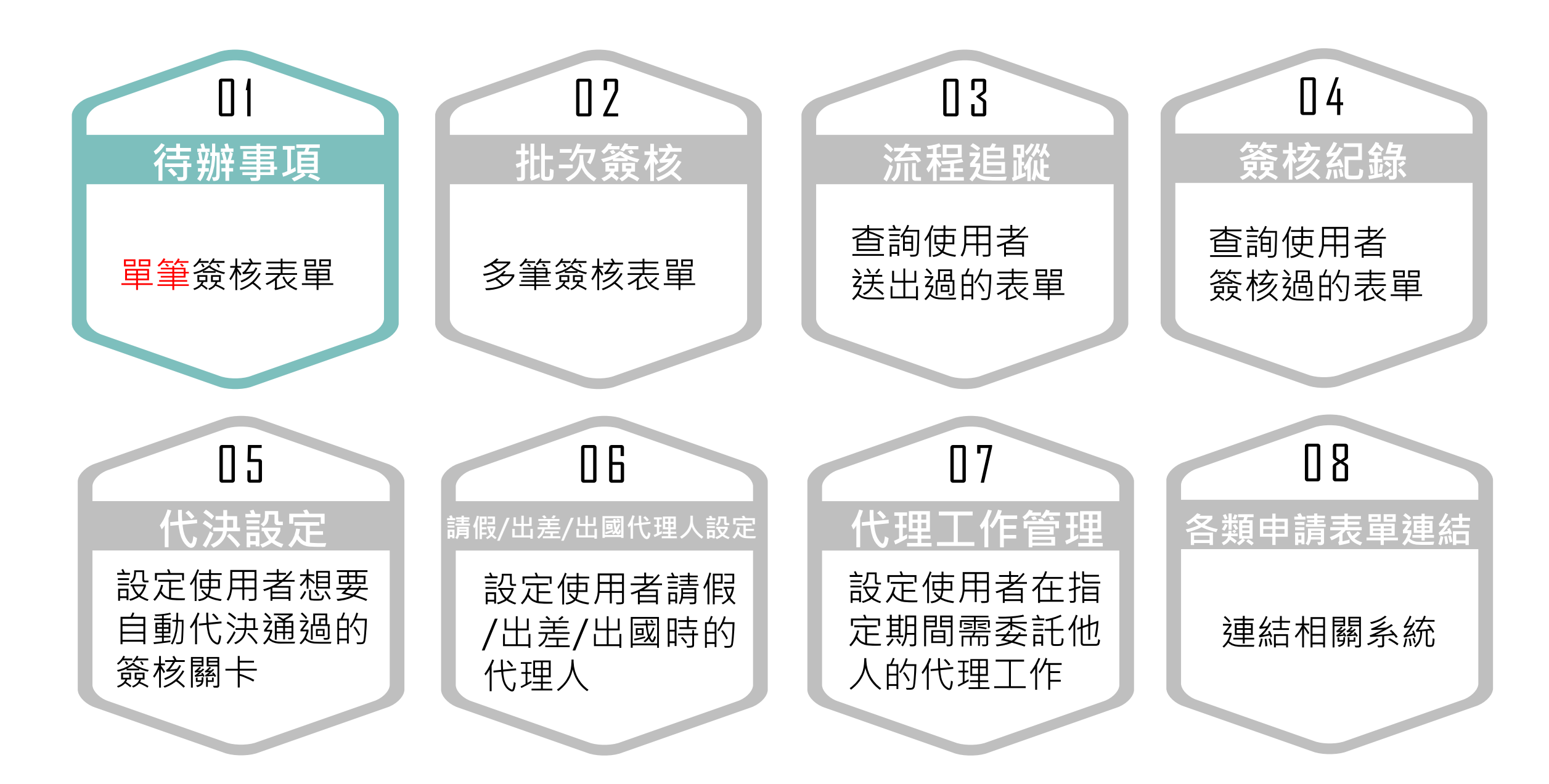

| 🐺 國立中央大學 - 電子                       | P表單簽核系統 <mark>(測試機)</mark> |          |
|-------------------------------------|----------------------------|----------|
| 個人管理區 ▼ 使用者手                        | 冊 登出 🕞 帳號測試(測試機)           |          |
| 待辦事項     路徑:由「       批次簽核     進入「待辦 | 個人管理區」                     |          |
| 流程追蹤<br>簽核紀錄                        | 清單                         | 今日我的代理工作 |
| 代决設定<br>請假/出差/出國代理人設定<br>代理工作管理     | 一組-執行全校性及校務行政工作、契僱職務代理-李伊  | 沒有代理任何工作 |
| 各類申請表單連結<br><b>癸唯人貝/安</b> 第         | 解計畫人員/約用事務員僱用請核 7          |          |

|                    | 身份權限  | 人事室第一組-執行全校性及校務行政工作、契僱職務代理-李伊婷(7) ▼ |
|--------------------|-------|-------------------------------------|
| 此處可選擇「身            | 流程名稱  | 契僱人員/委辦計畫人員/約用事務員僱用請核 (7) ▼         |
| 程名稱」…進行<br>查詢查詢待簽的 | 簽核點名稱 | -請選擇- ▼                             |
| 表單                 | 工作名稱  |                                     |
|                    | 送出人   |                                     |
|                    | 送達時間  | ~                                   |
|                    |       | 查詢                                  |

| # | 優<br>先<br>權 | 流程名稱                      | 簽核點<br>名稱 | 工作名稱                                        | 送出人                                | 送逹時間                   | 簽核 |
|---|-------------|---------------------------|-----------|---------------------------------------------|------------------------------------|------------------------|----|
| 1 | <br>般       | 契僱人員/委辦計畫人員/約用<br>事務員僱用請核 | 雇用承<br>辦人 | 單號:33 李大仁1090201~20501 一般契僱人<br>員 Y202 行政專員 | 人事室第一組-執行全校性及校務行政工作、契僱職務<br>代理-李伊婷 | 2019-11-22<br>11:25:28 | 簽核 |

#### 點選簽核審核受僱者資料

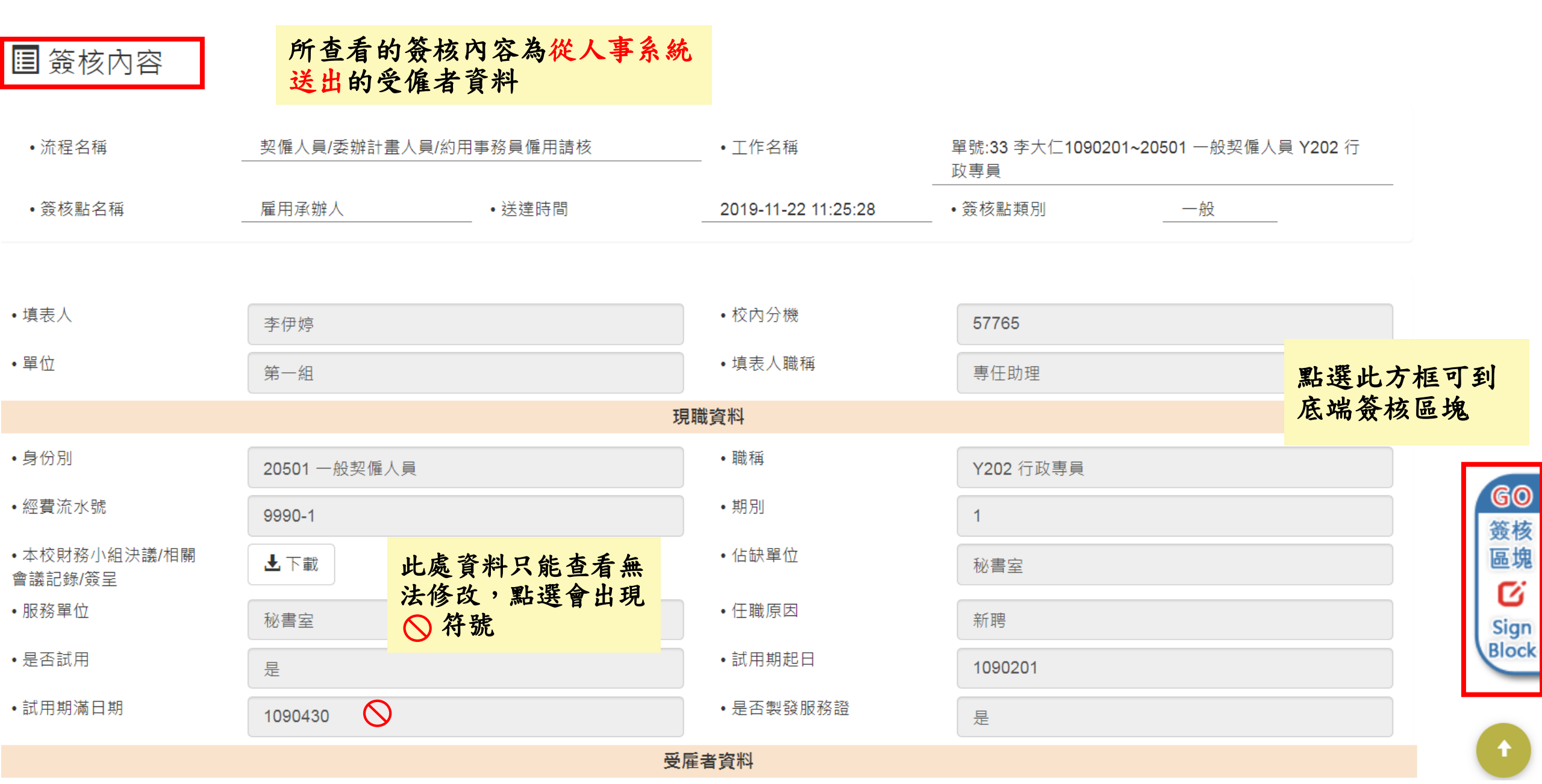

☑ 簽核

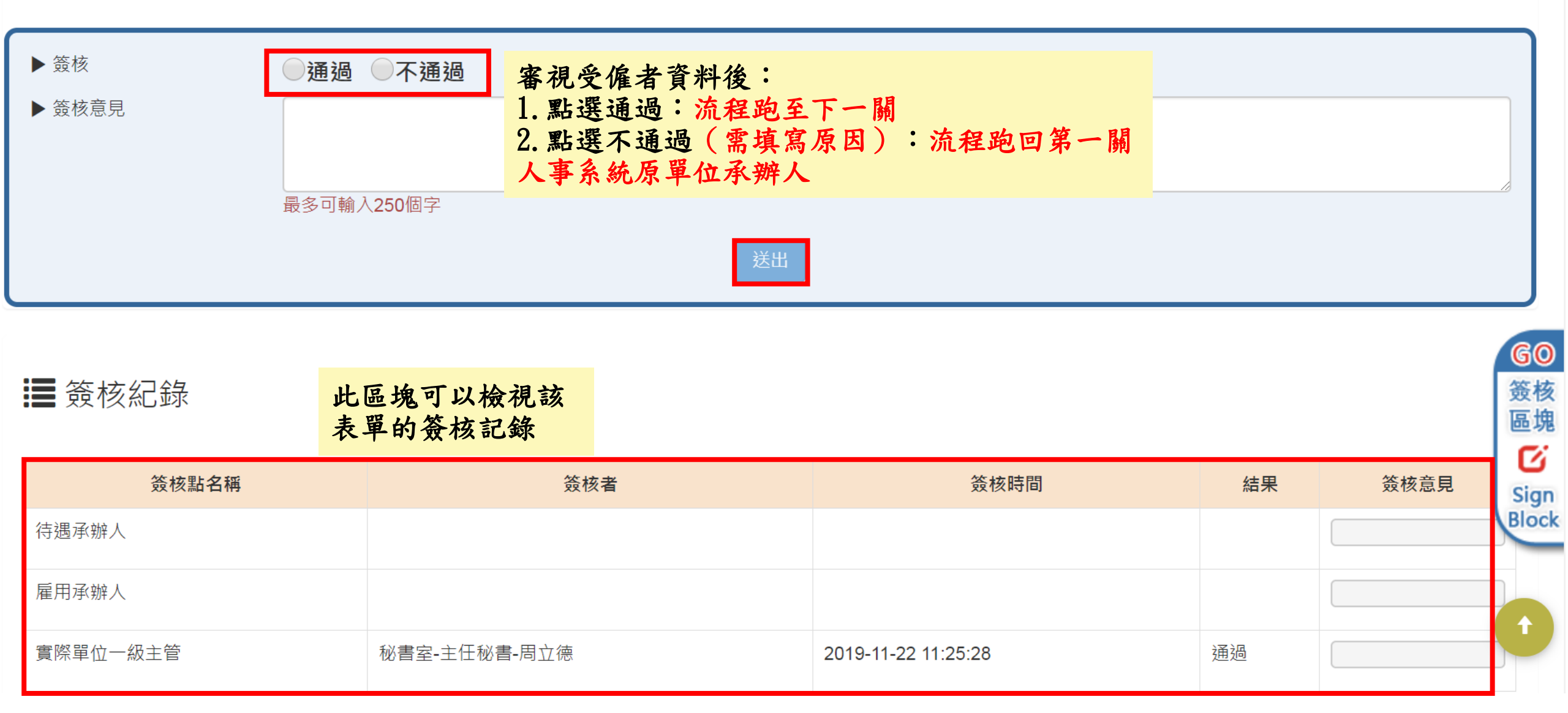

待辦事項

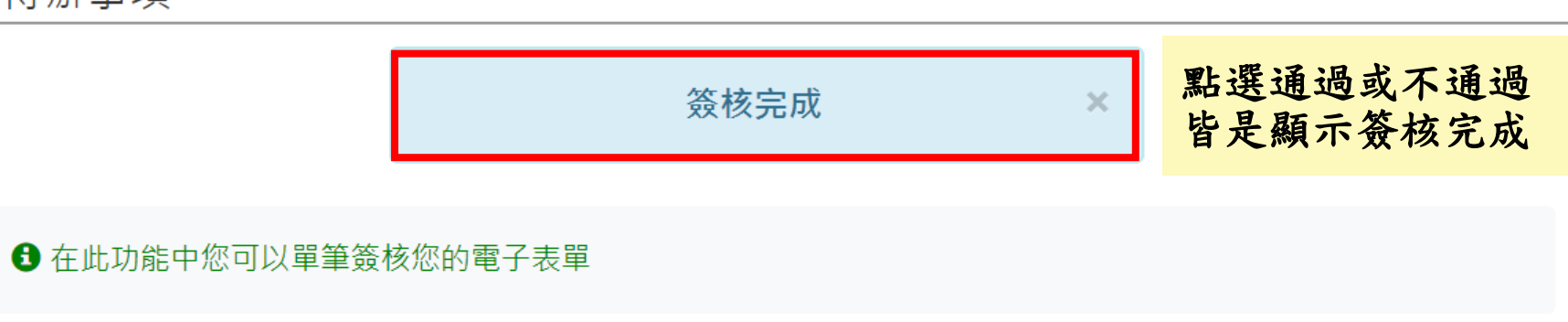

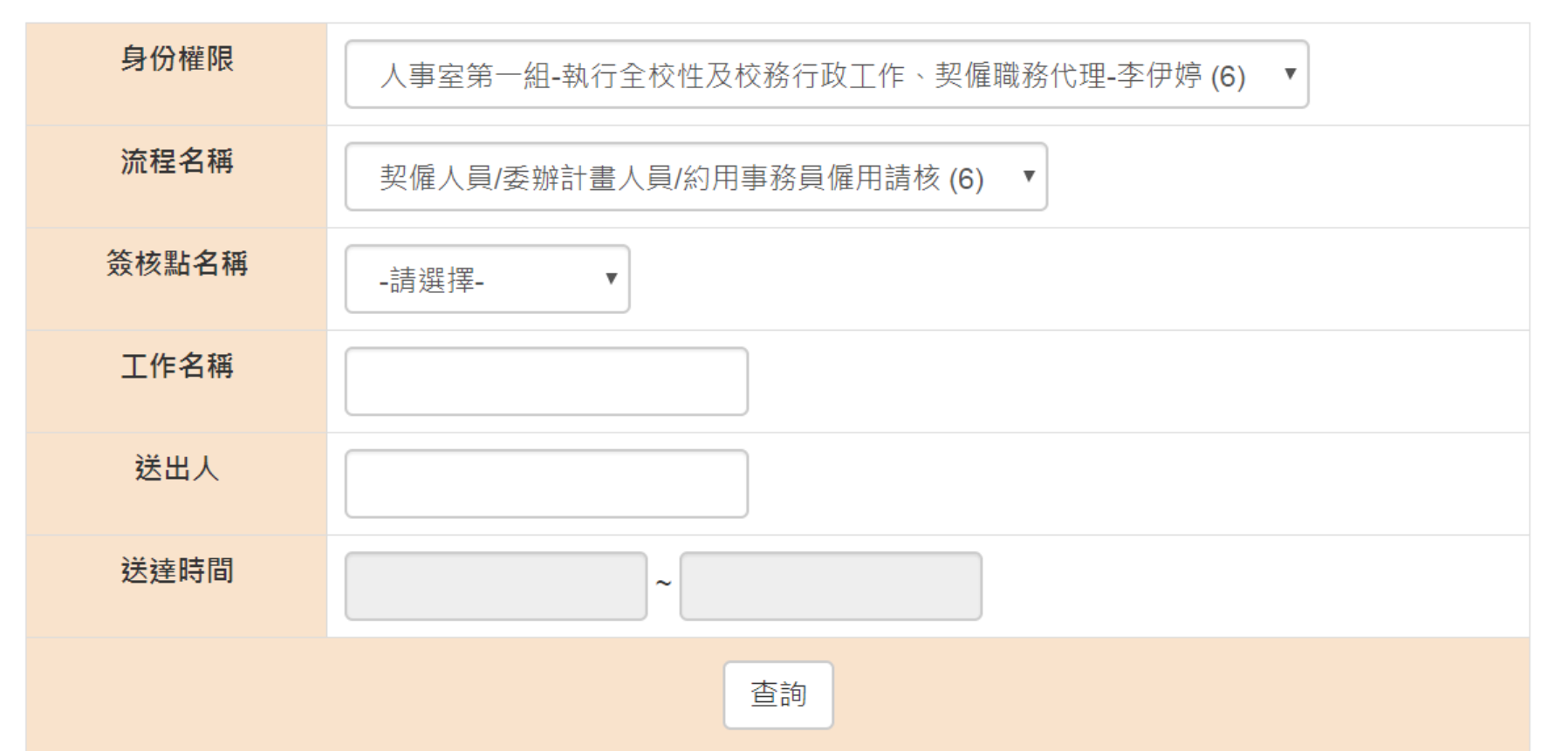

#### 四、電子表單簽核系統 > 批次簽核

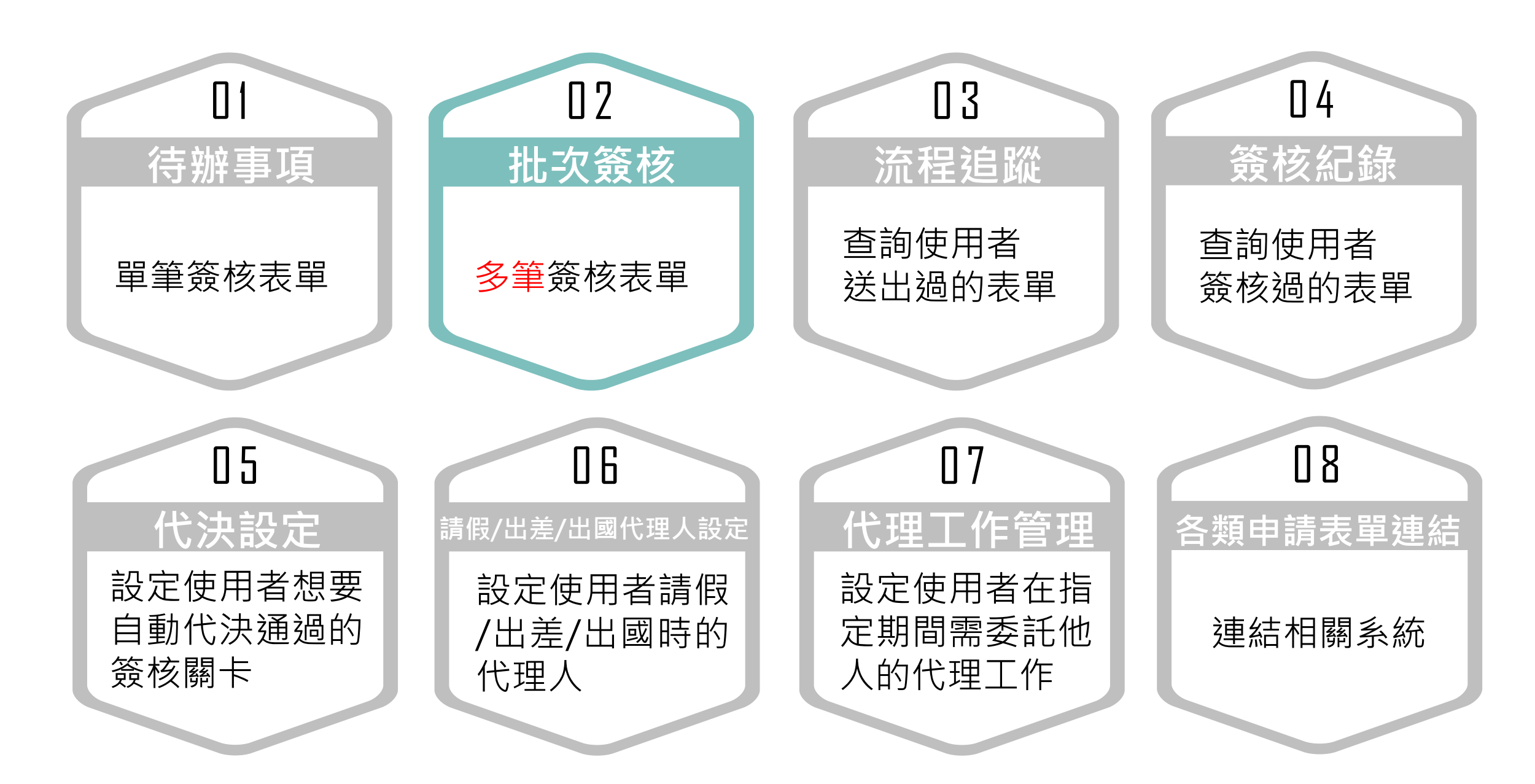

| 國立中央大學 - 電                                                      | 子表單簽核系統 <mark>(測試機)</mark>                           |                      |
|-----------------------------------------------------------------|------------------------------------------------------|----------------------|
| 個人管理區 → 使用者                                                     | 戶冊 登出 🗗 帳號測試(測試機)                                    |                      |
| <ul> <li>待辦事項</li> <li>批次簽核</li> <li>進入「批次</li> </ul>           | 個人管理區」<br>簽核」                                        |                      |
| 流程追蹤 簽核紀錄 供決認定                                                  | 清單                                                   | 🚔 今日我的代理工作           |
| 10次設定<br>請假/出差/出國代理人設定<br>代理工作管理                                | 一組-執行全校性及校務行政工作、契僱職務代理-李伊                            | 沒有代理任何工作             |
| 各類申請表單連結<br><b>癸唯人貝/妥</b>                                       | 新計畫人員/約用事務員僱用請核 7                                    |                      |
| 簽核紀錄<br>代決設定<br>請假/出差/出國代理人設定<br>代理工作管理<br>各類申請表單連結<br>¥114人員/妥 | 清單<br>一組-執行全校性及校務行政工作、契僱職務代理-李伊<br>新計畫人員/約用事務員僱用請核 7 | 今日我的代理工作<br>沒有代理任何工作 |

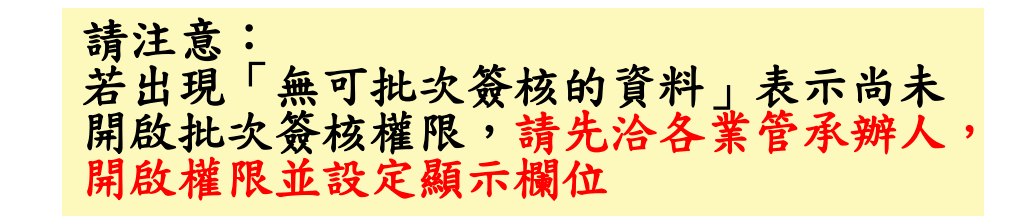

×

### 批次簽核

無可批次簽核的資料

① 在此功能中您可以多筆、批次簽核您的電子表單

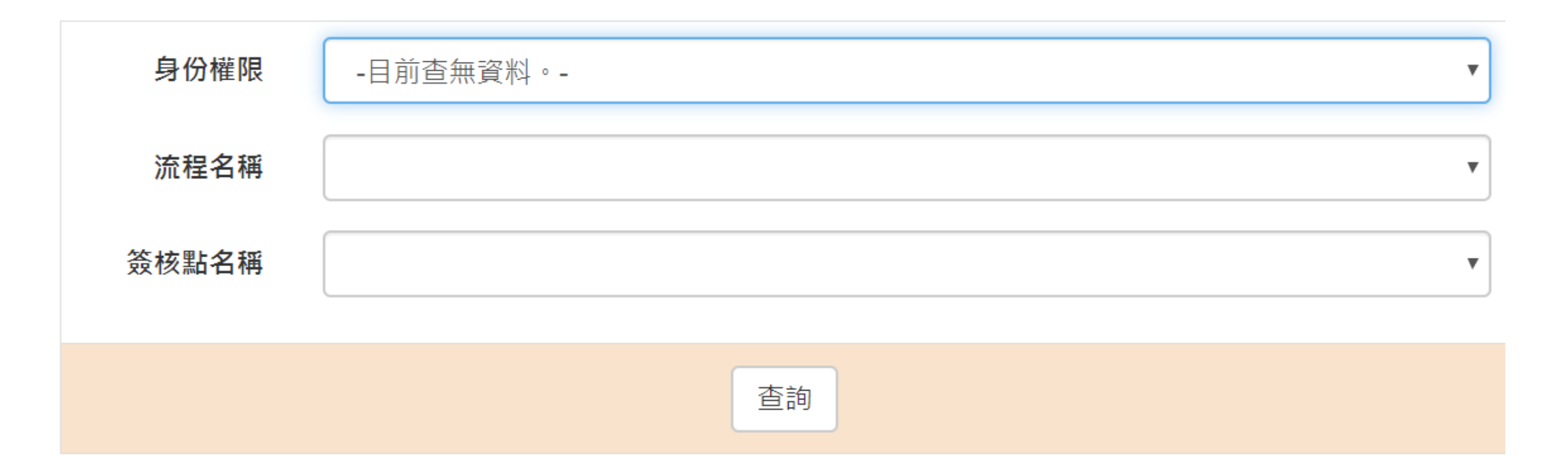

批次簽核

#### 在此功能中您可以多筆、批次簽核您的電子表單

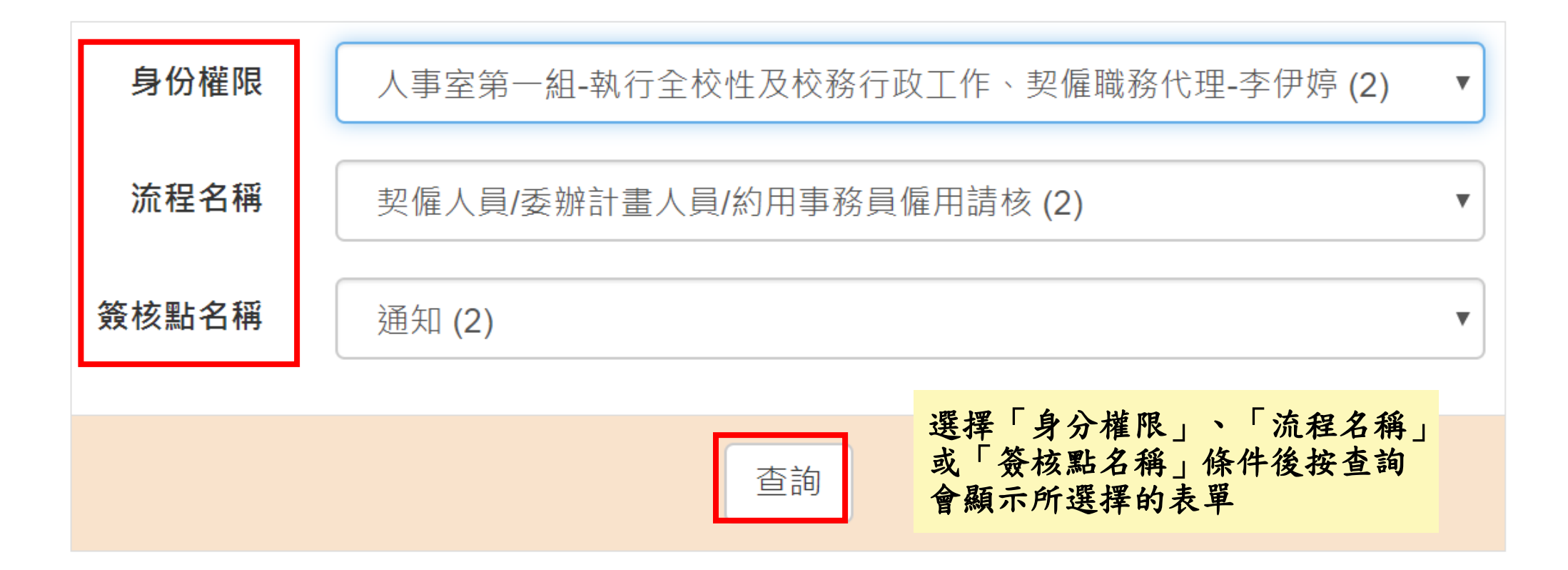

批次簽核

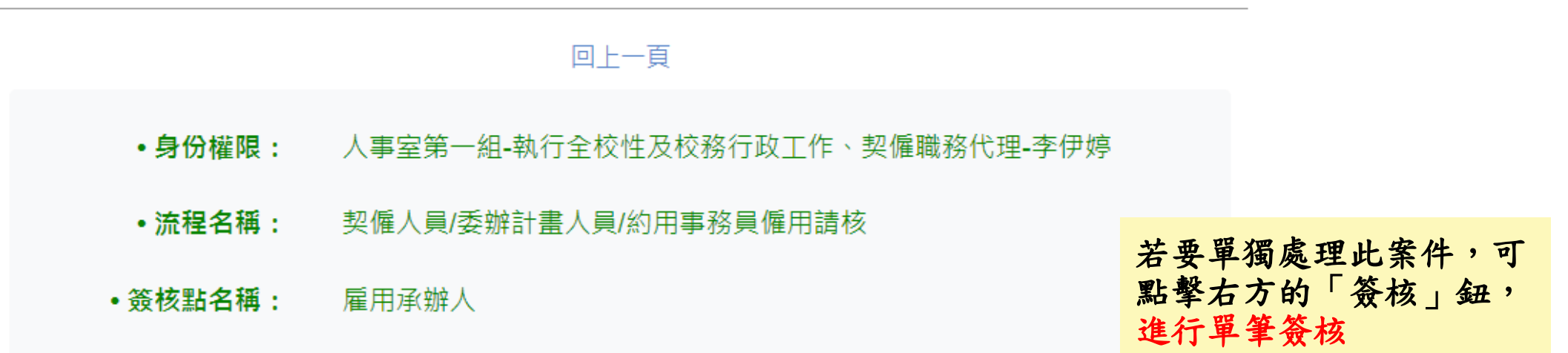

|   | 簽核                                                                         | 簽核意 <b>見</b> | 計畫人員聘期起日/契<br>僱人員暫定僱用起日 | 佔缺單位               | 本校財務小組決議/相<br>關會議記錄/簽呈 | 中文<br>姓名 | 身份證字號/<br>統一證號 | 試用期<br>起日 | 服務<br>單位      | 職稱                      | 單筆簽核 |
|---|----------------------------------------------------------------------------|--------------|-------------------------|--------------------|------------------------|----------|----------------|-----------|---------------|-------------------------|------|
| • | ●通過<br>◎不通過                                                                |              | 1090201                 | 總務處-出納組            | 上下載                    |          |                | 1090203   | 總務<br>處       | <b>Y207</b><br>技師       | 簽核   |
| • | ●通過<br>◎不通過                                                                |              | 1090201                 | 學生事務處-服<br>務學習發展中心 | 上下載                    |          |                | 1090201   | 學生<br>事務<br>處 | <b>Y203</b><br>高級專<br>員 | 资核   |
|   | 進入畫面後,系統會自動勾選全部表單,<br>並且「簽核欄位」預設為「通過」,若選<br>擇「不通過」,須填寫退回原因,填寫完<br>後點選「送出」鈕 |              |                         |                    |                        |          |                |           |               |                         |      |

# 批次簽核

|   | 回上一頁                                 |      |      |
|---|--------------------------------------|------|------|
| # | 工作名稱                                 | 結果   | 單筆簽核 |
| 1 | 單號:15 1090201~20501 一般契僱人員 Y203 高級專員 | 簽核完成 |      |
| 2 | 單號:13 1090201~20501 一般契僱人員 Y207 技師   | 簽核完成 |      |

點選通過或不通 過皆顯示已簽核 完成

### 四、電子表單簽核系統 > 流程追蹤

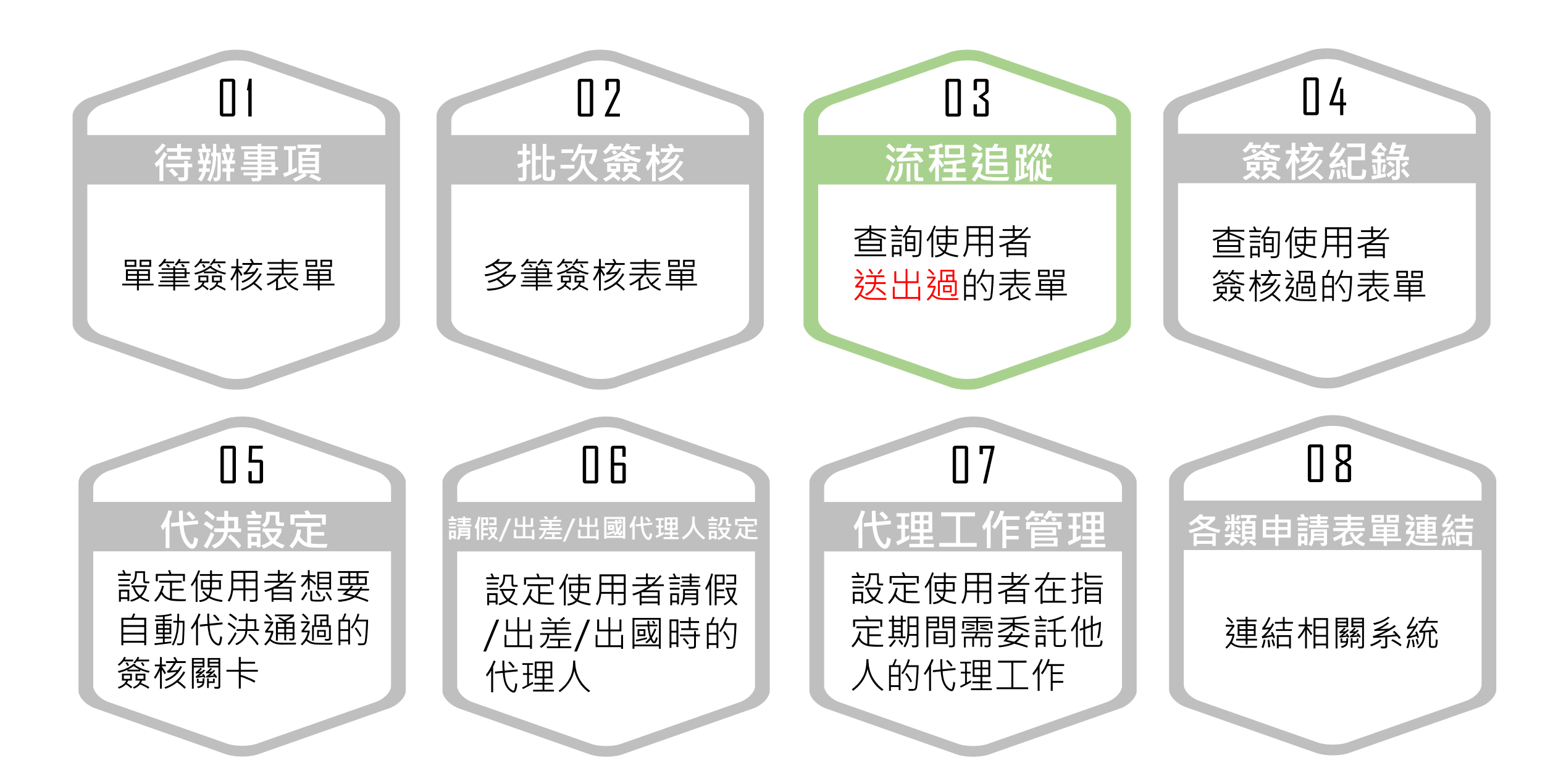

# 四、電子表單簽核系統 > 流程追蹤

| 國立中央大學 - 電子   | 子表單簽核系統 (測試機)     |                                |        |
|---------------|-------------------|--------------------------------|--------|
| 個人管理區 ▼ 使用者手  | ₣冊 登出 🕞 帳號測試(測試機) | •                              |        |
| 待辦事項          |                   |                                |        |
| 批次簽核 路徑:由「    | 個人管理區」            |                                |        |
| 流程追蹤 進入「流程」   | 追蹤」               |                                |        |
| 簽核紀錄          | 單                 | 🚔 今日我的代理工                      |        |
| 代決設定          |                   | 作                              |        |
| 請假/出差/出國代理人設定 | 日人事林湖调            |                                |        |
| 代理工作管理        | 且一ノ、→一小小以功叫       | 人事室第一組-執                       |        |
| 各類申請表單連結      | 畫人員/約用事務員僱用請核 3   | 行至校性及校榜行<br>政工作、契僱職務<br>代理-李伊婷 |        |
|               |                   | 契僱人員/委辦計畫人員/約用事                | 務員僱用請核 |

### 四、電子表單簽核系統 > 流程追蹤

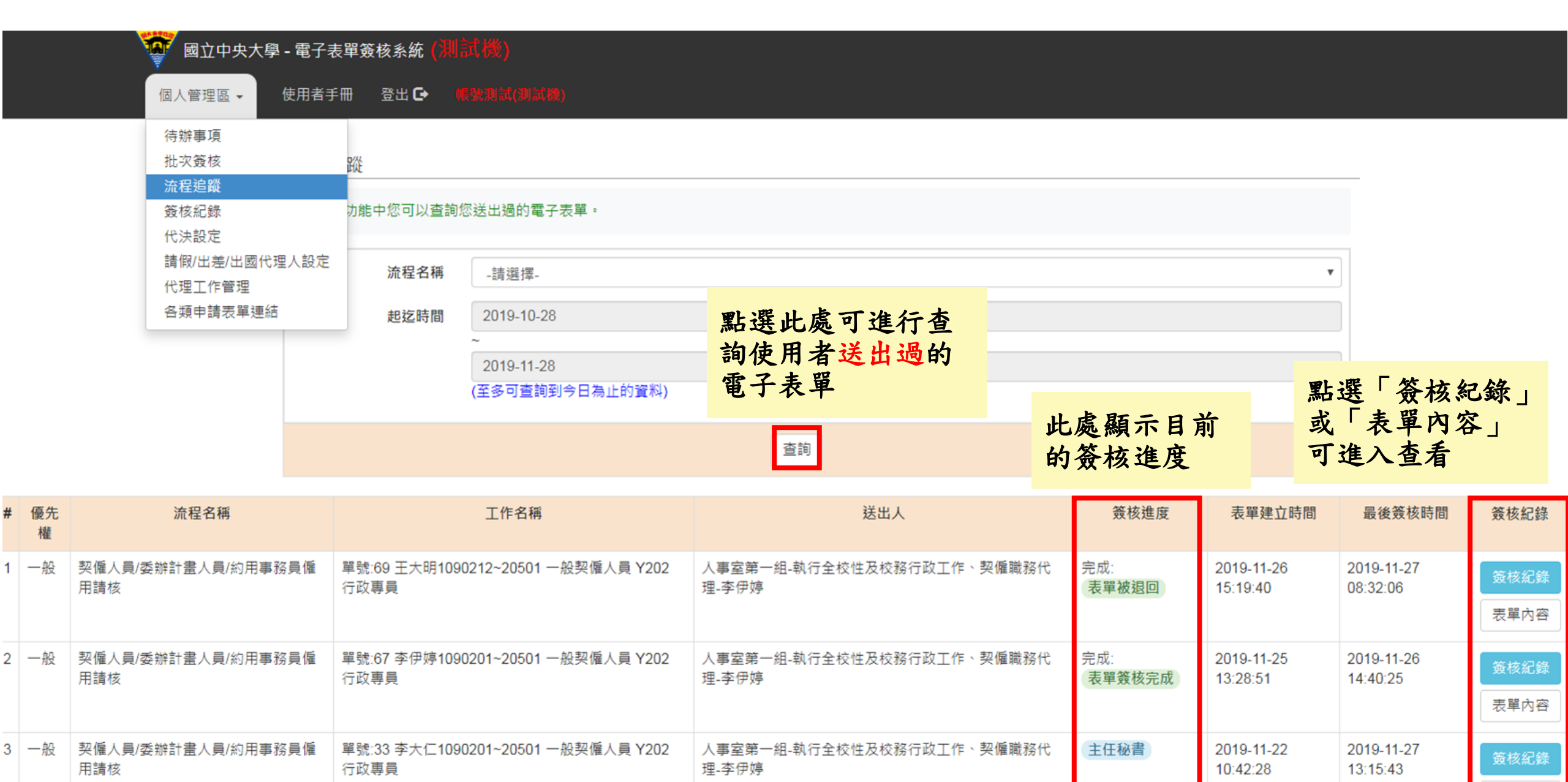

表單內容

#### 四、電子表單簽核系統 > 簽核紀錄

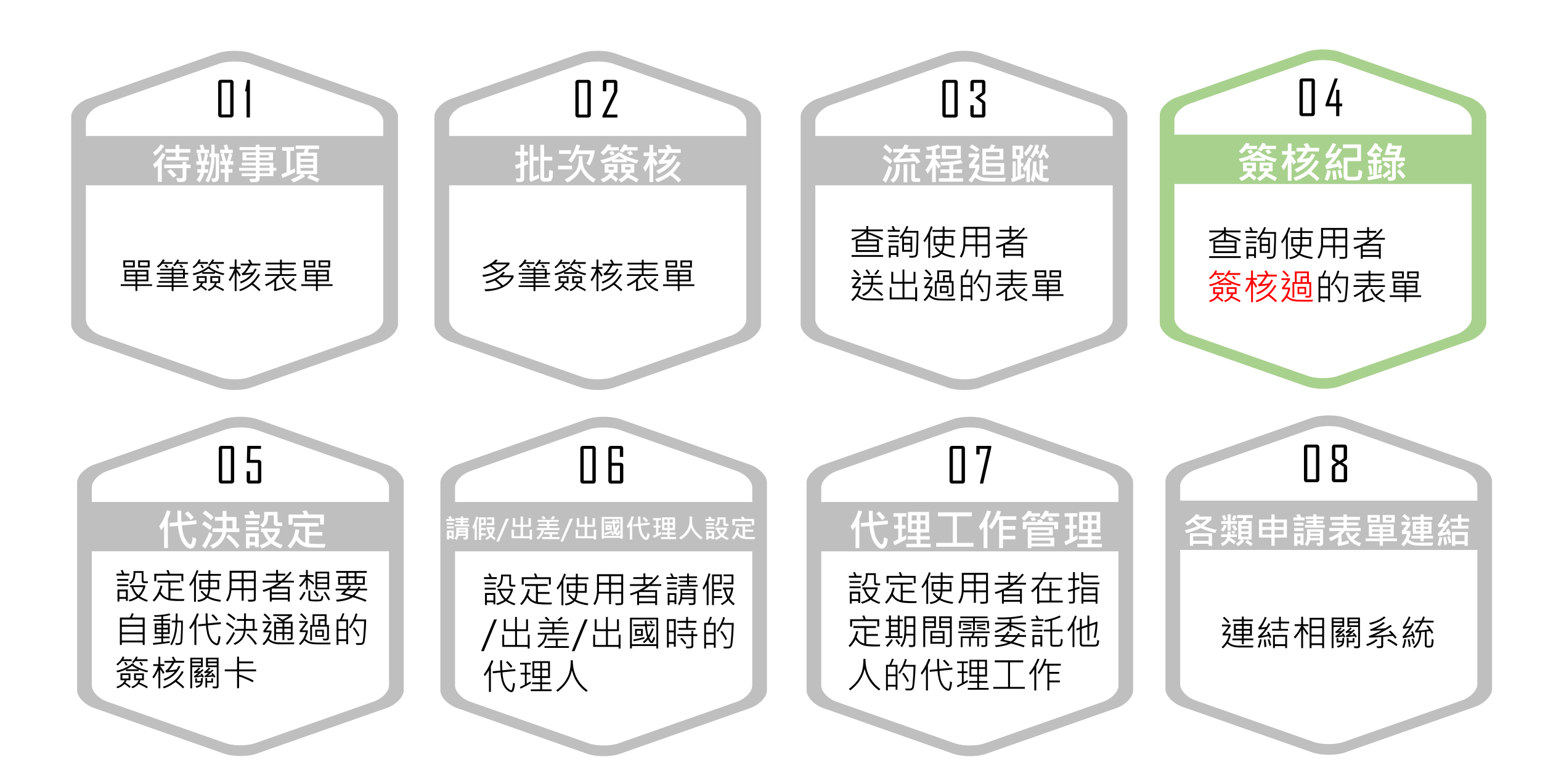

# 四、電子表單簽核系統 > 簽核紀錄

| 國立中央大學 - 電子           | 子表單簽核系統 (測試機)    |                      |           |
|-----------------------|------------------|----------------------|-----------|
| 個人管理區 → 使用者           | 手冊 登出 🕞 帳號測試(測試機 |                      |           |
| 待辦事項                  |                  |                      |           |
| 批次簽核<br>流程追蹤          |                  |                      |           |
| 资核紀錄 路徑:由「伯<br>進入「簽核約 | 固人管理區」<br>记錄」    | • 今日我的代理工            |           |
| 代决設定<br>請假/出差/出國代理人設定 | 日本共知道            | 1/F                  |           |
| 代理工作管理                | 日-人事-孙淑飒         | 人事室第一組-執<br>行全校性及校務行 |           |
| 各類申請表單連結              | 畫人員/約用事務員僱用請核 3  | 政工作、契僱職務<br>代理-李伊婷   |           |
|                       |                  | 契僱人員/委辦計畫人員/約        | 的用事務員僱用請核 |
#### 四、電子表單簽核系統 > 簽核紀錄

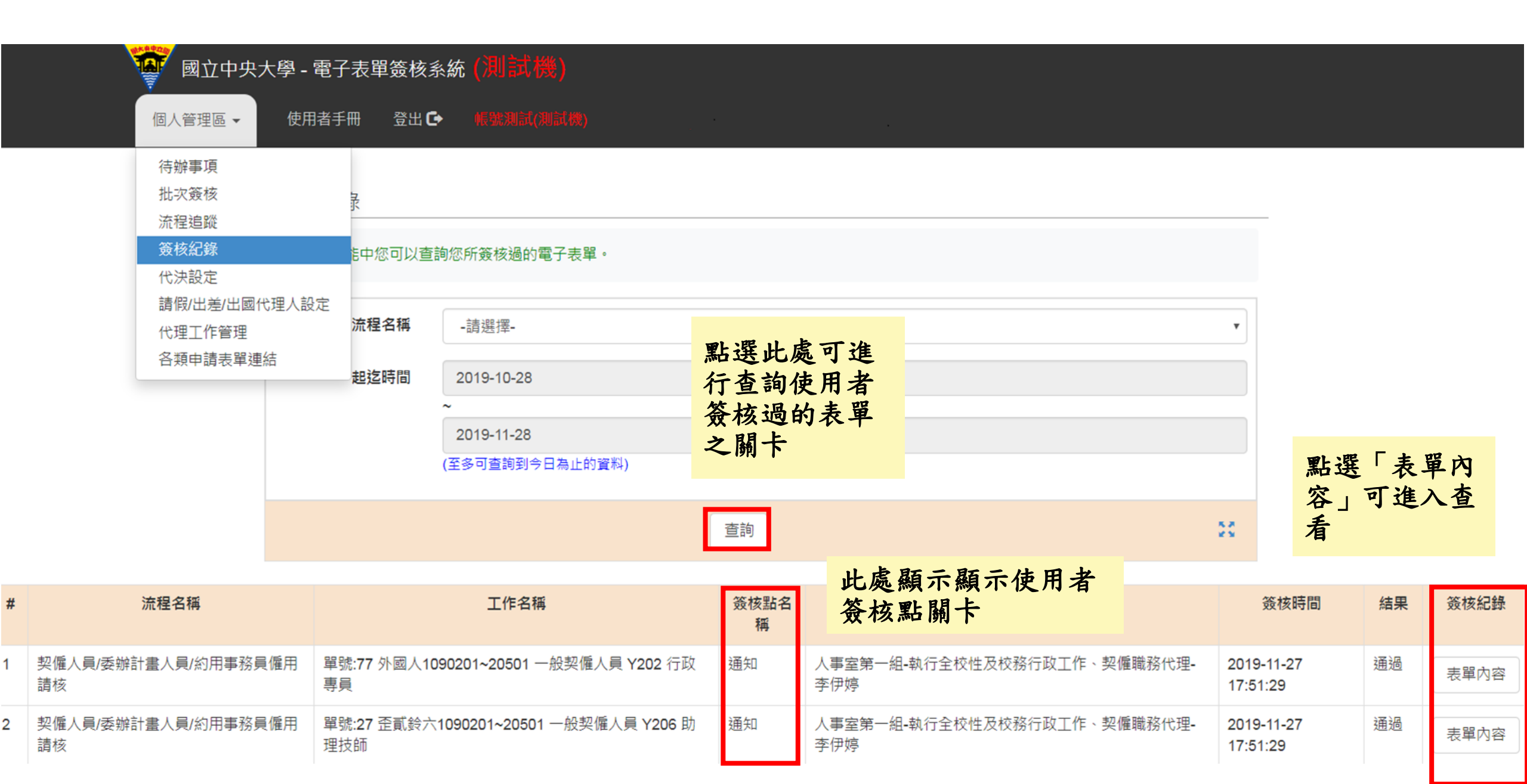

四、電子表單簽核系統 > 代決設定

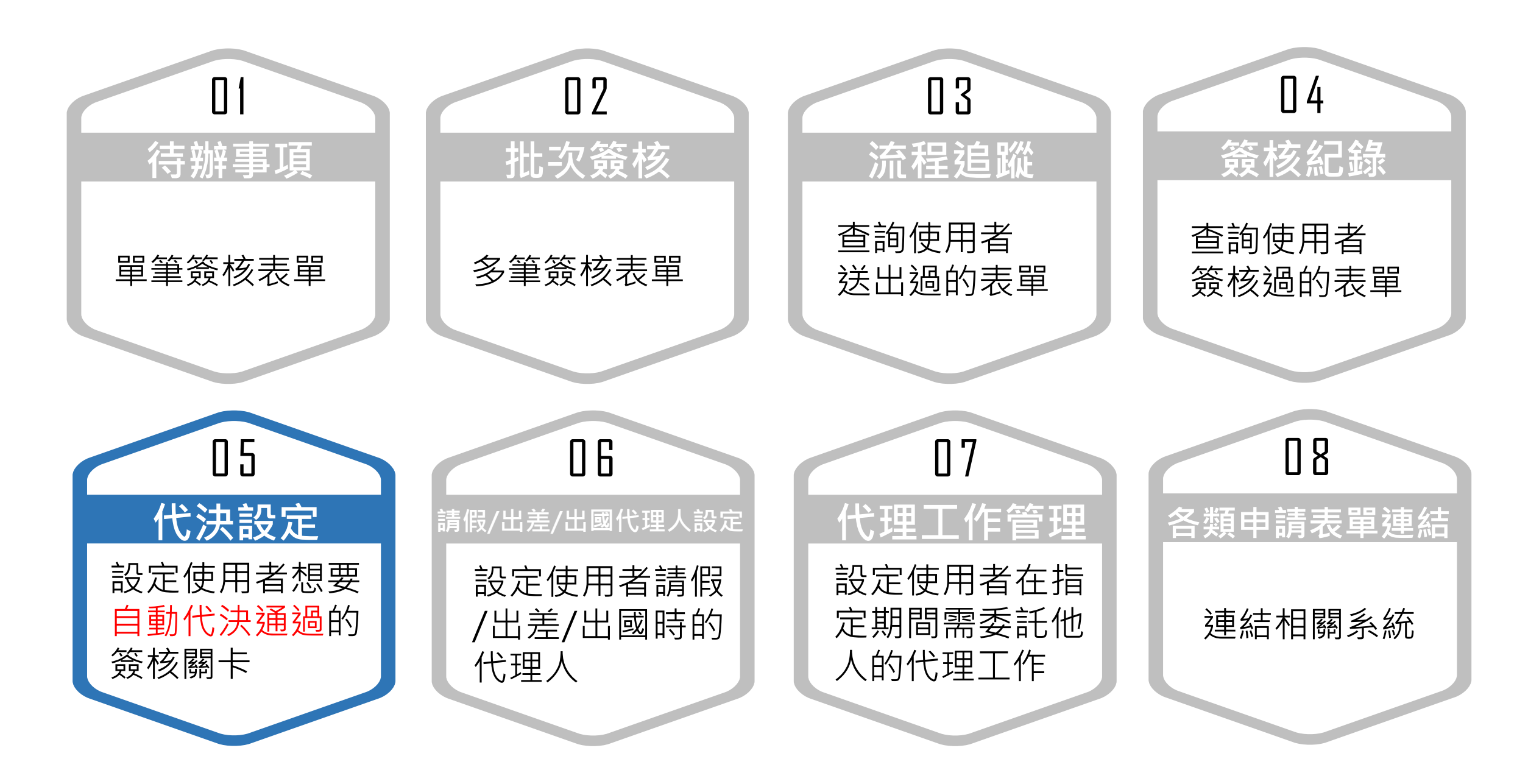

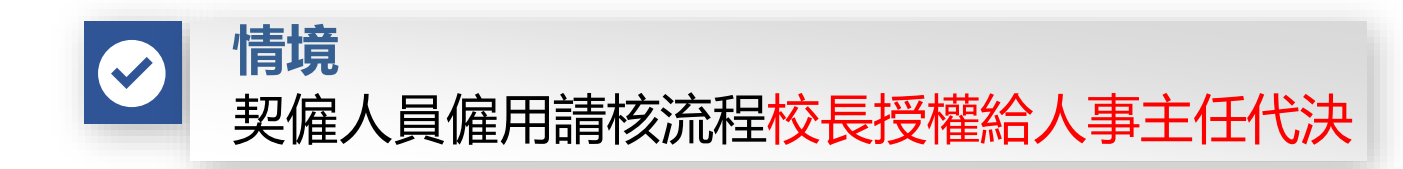

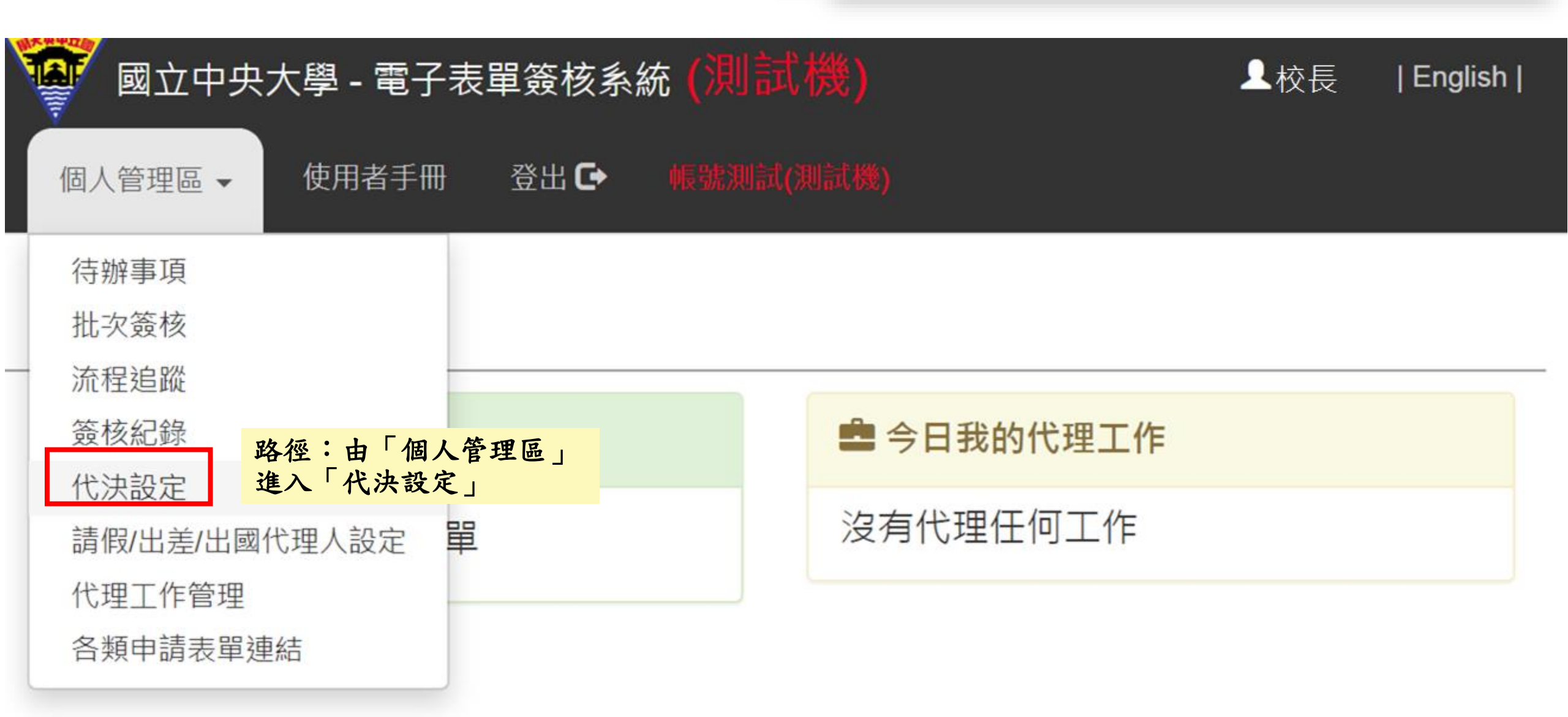

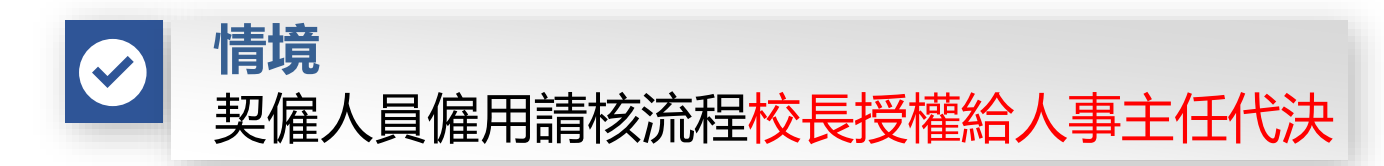

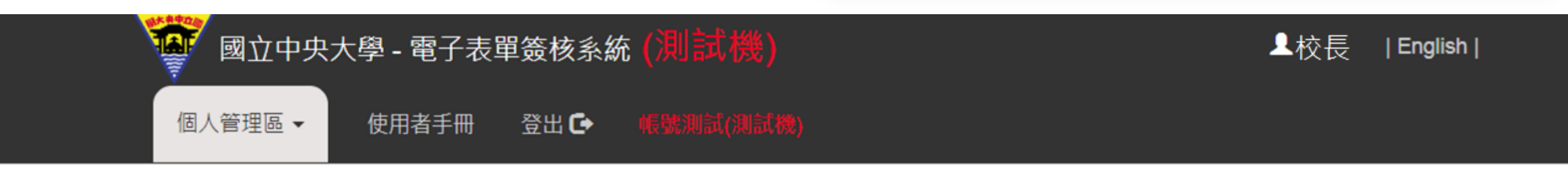

#### 代決設定

 在此功能中您可以設定您想要自動代決通過的簽核關卡。

 日有擔任主管職務之人員可以設定代決人。

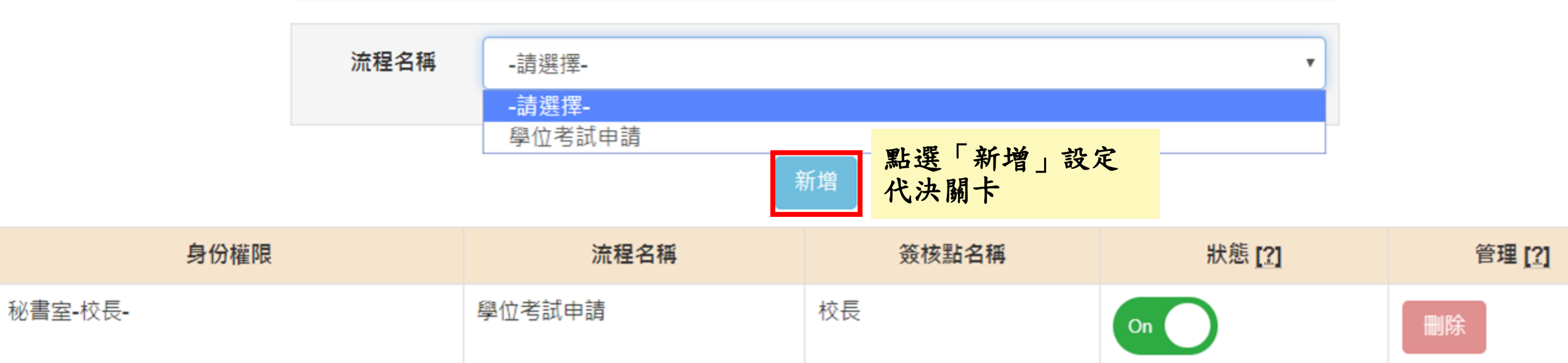

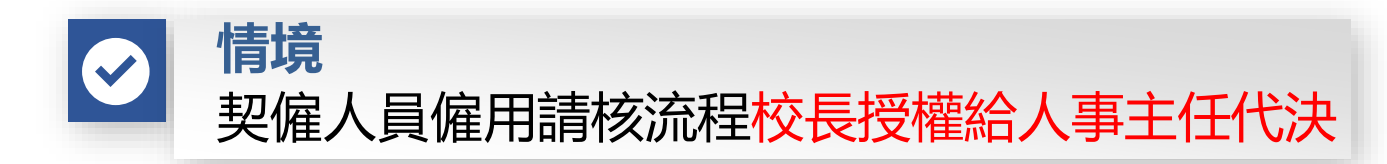

| 國立中央大學 - 電子表單 | 월簽核系統 <mark>(測試機)</mark>                        | L 校長  English |
|---------------|-------------------------------------------------|---------------|
| 個人管理區 → 使用者手冊 | 登出 🕞 听觉测试(测试视)                                  |               |
| 代決設定 - 新增     |                                                 |               |
|               | 回上一頁                                            | 請注意:          |
| ※ 若該簽核關卡有自動   | 若「簽核點名稱」未出現可選<br>擇的身分別,表示尚未開啟權<br>限,請先洽各業管承辦人,開 |               |
| *身份權限         | 秘書室-校長 ▼                                        | 啟權限設定         |
| *流程名稱         | 契僱人員/委辦計畫人員/約用事務員僱用請核                           | •             |
| *簽核點名稱        | 校長                                              |               |
|               | 請選擇-<br>校長 送出 點選                                | 送出」設定         |
|               | 副校長                                             |               |

#### 

 在此功能中您可以設定您想要自動代決通過的簽核關卡。

 日只擔任主管職務之人員可以設定代決人。

流程名稱 \_-請選擇-

上一步驟新增成功後,會出現自動 通關流程,此時【狀態】還是Off, 要將【狀態】改成On,出現顯示狀 態修改成功,才是真的設定完成

On

 $\rightarrow$ 

Off

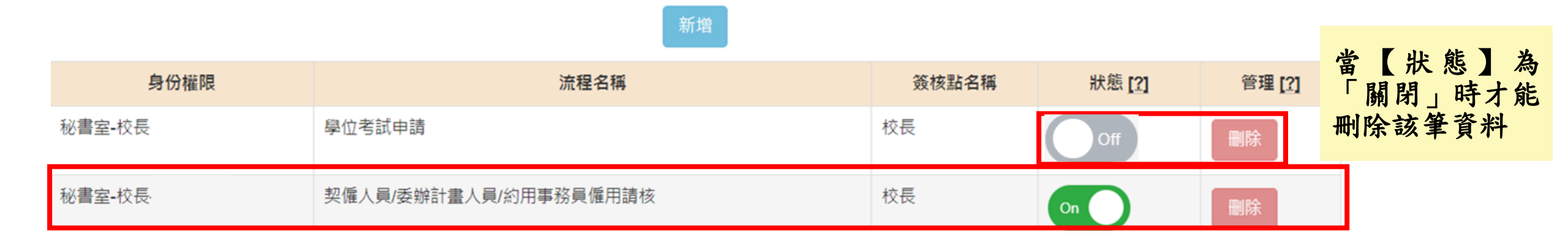

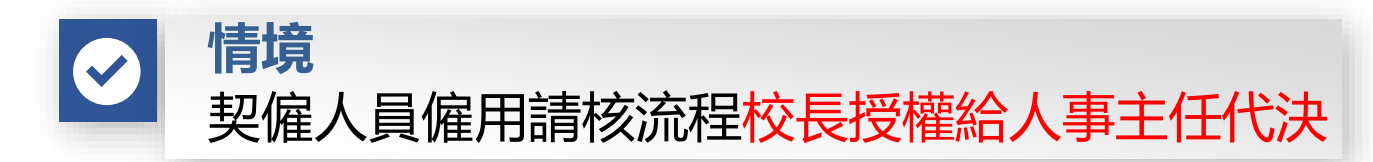

| 國立中央大學 - 電子表題<br>個人管理區 - 使用者手冊 | 월簽核系統 <b>(測)</b><br>登出 <b>健 帳號測</b>                                 | 試機)<br>試(測試機) |               |       | ▲副校長 | ₹  English |
|--------------------------------|---------------------------------------------------------------------|---------------|---------------|-------|------|------------|
| 代決設定 - 新增                      | Í<br>E                                                              |               |               |       |      |            |
|                                |                                                                     | 回上一頁          |               | 請注意:  |      |            |
| ※ 若該簽核關卡有自國                    | ※若該簽核關卡有自動代決權限時才可設定。<br>勝二心・<br>若「簽核點名稱」未<br>擇的身分別,表示尚<br>限,請先洽各業管承 |               |               |       |      |            |
| *身份權限                          | 秘書室-副校長                                                             |               |               | 啟權限設定 | È    |            |
| *流程名稱                          | 契僱人員/委辦計                                                            | 畫人員/約用事務員     | 僱用請核 🔻        |       |      |            |
| *簽核點名稱                         | -請選擇- ▼                                                             |               |               |       |      |            |
|                                | - 靖選擇-<br>校長<br>研發長                                                 | 送出            | 點選「送;<br>自動通關 | 出」設定  |      |            |

流程名稱

-請選擇-

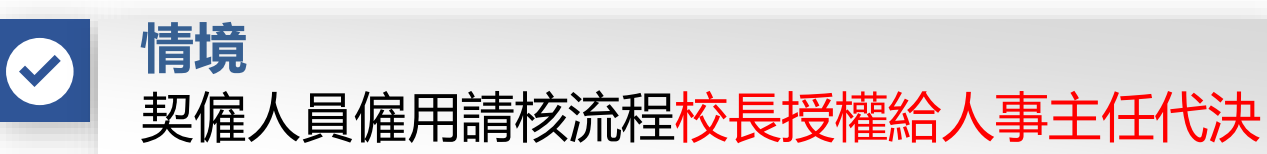

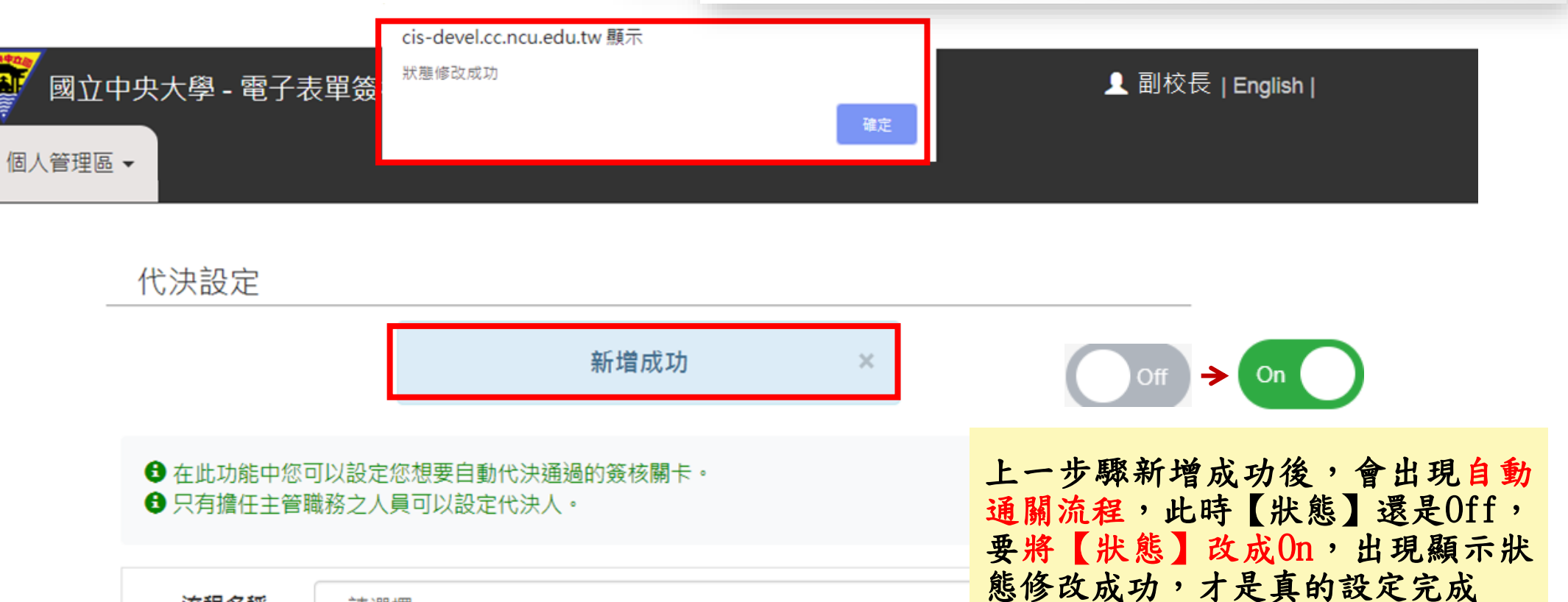

#### 身份權限 流程名稱 管理 [?] 簽核點名稱 狀態 [?] 秘書室-副校長 契僱人員/委辦計畫人員/約用事務員僱用請核 副校長 On

新增

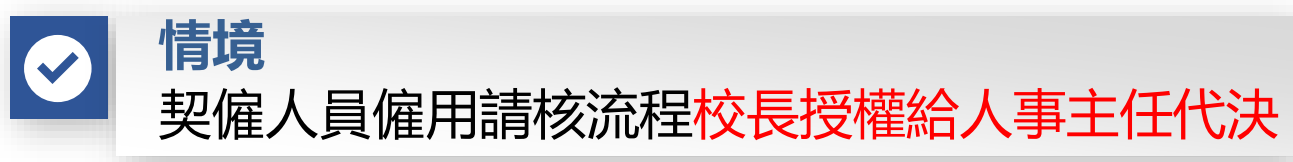

點選「送出」設定

自動通關

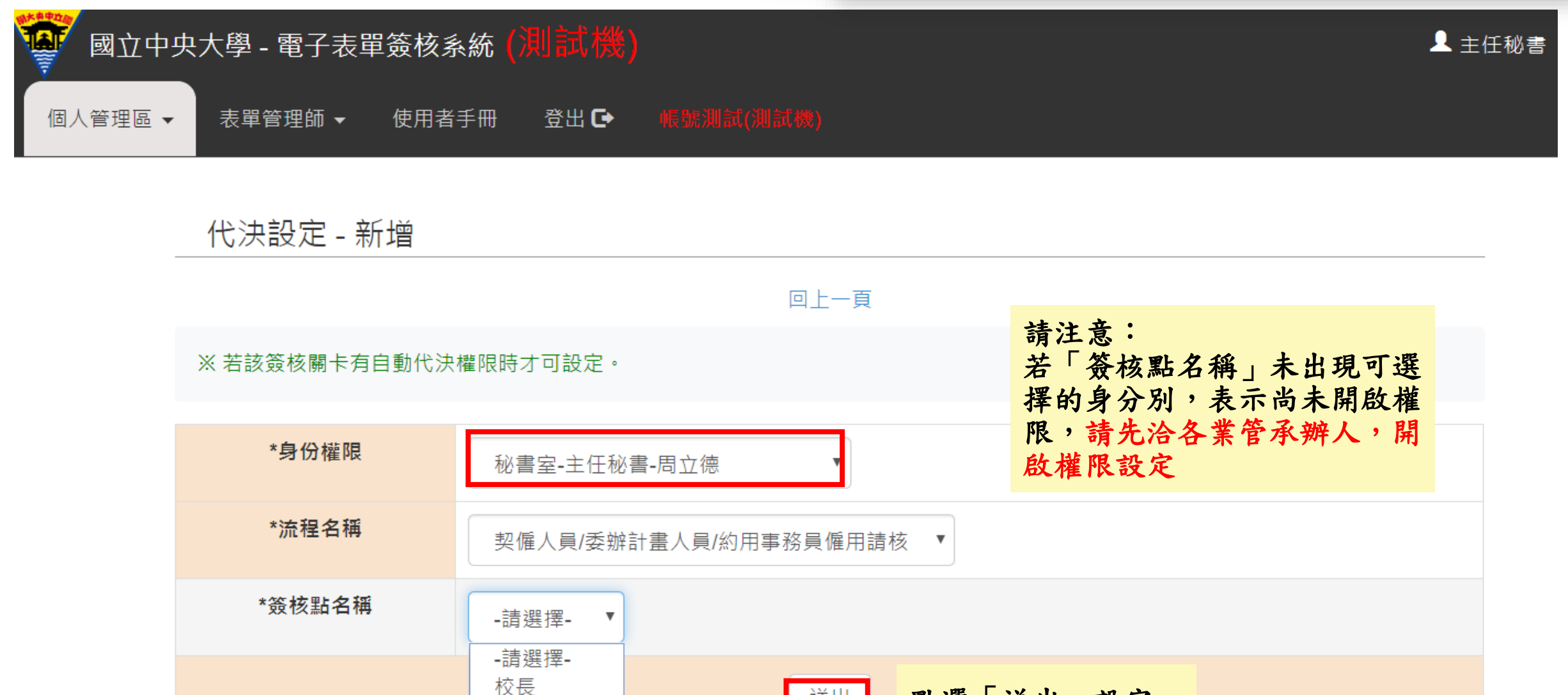

研發長

主任秘書

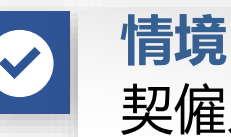

# 契僱人員僱用請核流程校長授權給人事主任代決

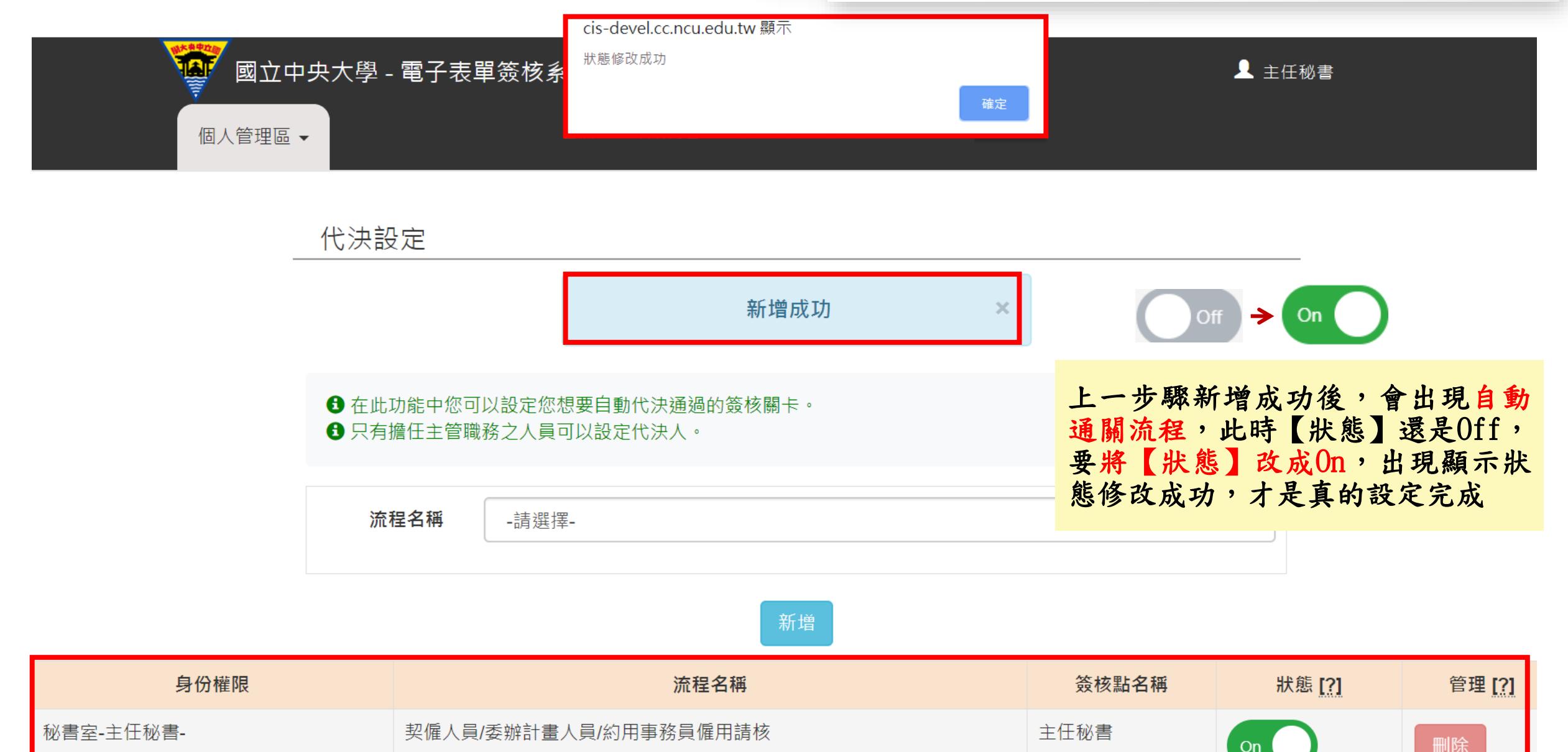

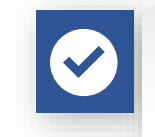

情境

## 契僱人員僱用請核流程校長授權給人事主任代決

📕 簽核紀錄

| 簽核點名稱          | 簽核者                  |                        | 簽核時間                   | 結果 | 簽核意<br>見 | 狀態      | 備<br>註 |
|----------------|----------------------|------------------------|------------------------|----|----------|---------|--------|
| 通知             |                      |                        |                        |    |          | 待簽<br>核 |        |
| 校長             | 秘書室-校長(自動簽核)         |                        | 2019-11-30<br>23:17:05 | 通過 |          | 已簽<br>核 |        |
| 副校長            | 秘書室-副校長(自動簽核)        |                        | 2019-11-30<br>23:17:05 | 通過 |          | 已簽<br>核 |        |
| 主任秘書           | 秘書室-主任秘書(自動簽核)       |                        | 2019-11-30<br>23:17:05 | 通過 |          | 已簽<br>核 |        |
| 主計室主任          | 主計室-主任:              | 2019-11-30<br>23:17:05 | 通過                     |    | 已簽<br>核  |         |        |
| 當校長、畐          | 1校長、主秘皆設定完自          | 動通關後,                  | 2019-11-30<br>23:16:27 | 通過 |          | 已簽<br>核 |        |
| 王計室王伯<br>動簽核,代 | 於發核點選通過,後面表這張表單已通過審核 | 1的 關 卞 即 目             | 2019-11-30<br>23:13:04 | 通過 |          | 已簽<br>核 |        |
| 人事室主任(契<br>僱)  | 人事室-主任:              | 2019-11-30<br>23:11:25 | 通過                     |    | 已簽<br>核  |         |        |
| 人事室二組組<br>長    | 第二組-組長·              |                        | 2019-11-30<br>20:18:34 | 通過 |          | 已簽<br>核 |        |

四、電子表單簽核系統 > 請假/出差/出國代理人設定

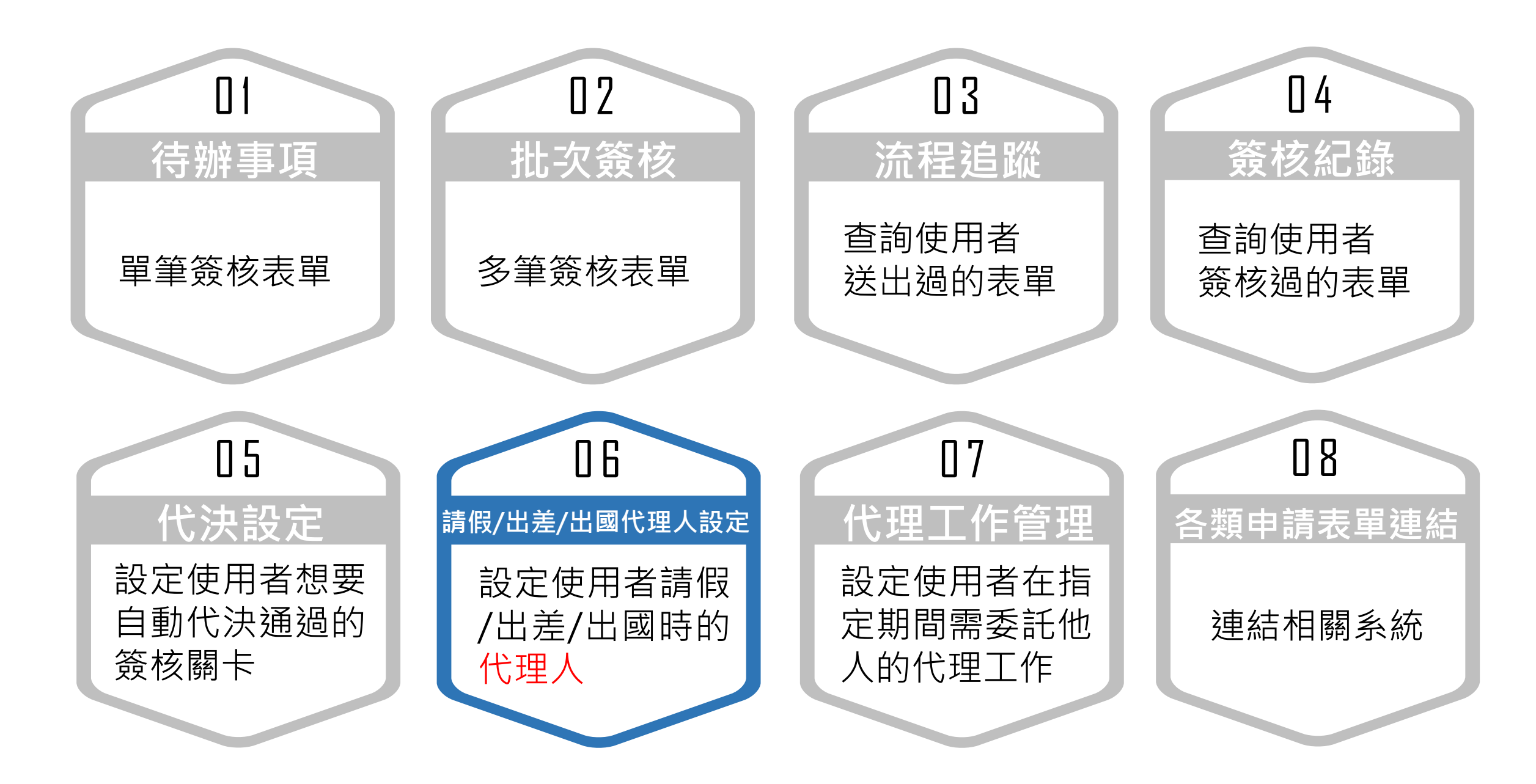

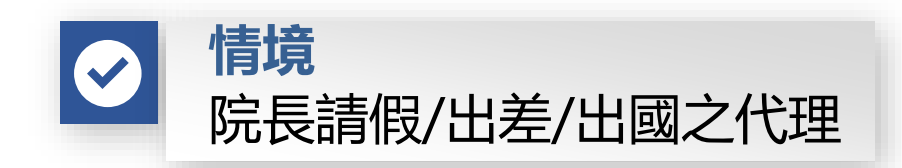

| F | 國立中央                           | 大學 - 電子表單簽                    | 簽核系統()        | 則試機) |           | 陸長             | 院長  | English |
|---|--------------------------------|-------------------------------|---------------|------|-----------|----------------|-----|---------|
|   | 個人管理區▼                         | 表單管理師 👻 🕺                     | 使用者手冊         | 登出 🔂 | 帳號測試(測試機) |                |     |         |
|   | 待辦事項<br>批次簽核                   |                               |               |      |           |                |     |         |
|   | 流程追蹤<br>簽核紀錄<br>代決設定           | 路徑:由「個人;<br>進入「請假/出差<br>理人設定」 | 管理區」<br>:/出國代 |      |           | <b>會</b> 今日我的代 | 理工作 |         |
|   | 請假/出差/出國作<br>代理工作管理<br>各類申請表單連 | 代理人設定<br>長-李瑞鵬                | š             |      |           | 沒有代理任何         | 工作  |         |
|   |                                |                               |               |      |           |                |     |         |

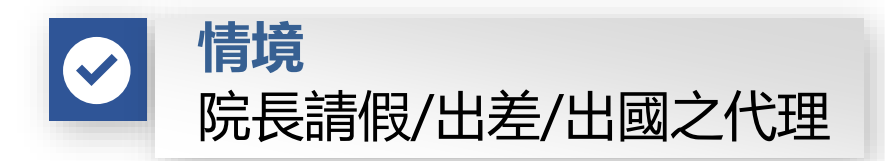

| <b>N</b> | 立中央 | 大學 - 電子表單 | 超簽核系統 🥻 | 測試機) |           | 2 | 、院長 | English |
|----------|-----|-----------|---------|------|-----------|---|-----|---------|
| 個人管      | 理區▼ | 表單管理師 🗸   | 使用者手冊   | 登出 🕒 | 帳號測試(測試機) |   |     |         |

#### 請假/出差/出國代理人設定

 在此功能中您可以設定您在請假/出差/出國期間的代理人。

 若您沒做任何設定的話,則以主要身份權限之請假單上的代理人代理。

若因「請假/出差/出國」須 轉交由他人協助代理時,可 此區設定代理人

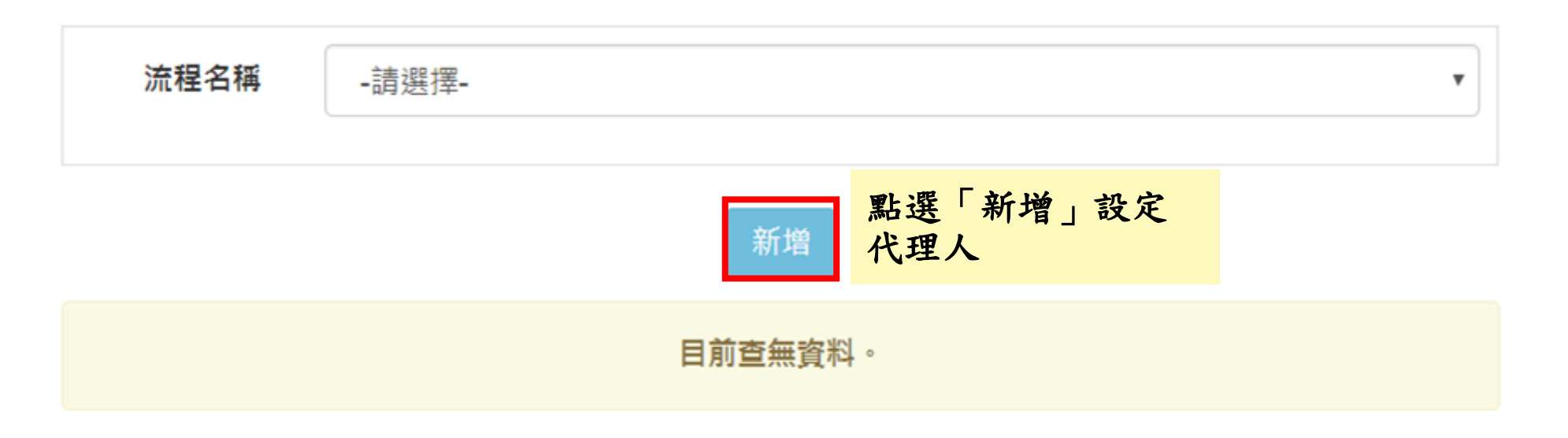

▼

v

(輸入姓名後請點選欲設定的人)

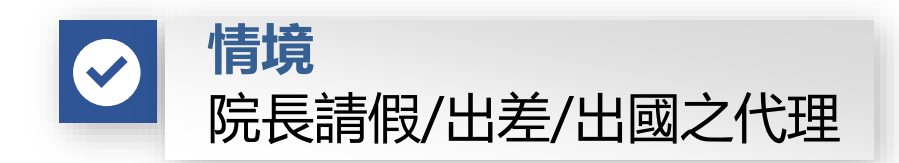

#### 型態1-直接指定代理人

#### 型態2-由請假單上的代理人代理

請假/出差/出國代理人設定 - 新增

副院長

\*身份權限

\*流程名稱

\*代理人型態

代理人 [?]

點選「送出」以

設定代理人

請假/出差/出國代理人設定 - 新增

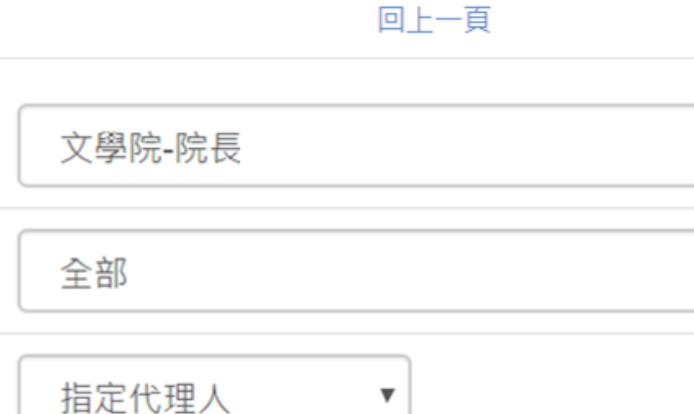

送出

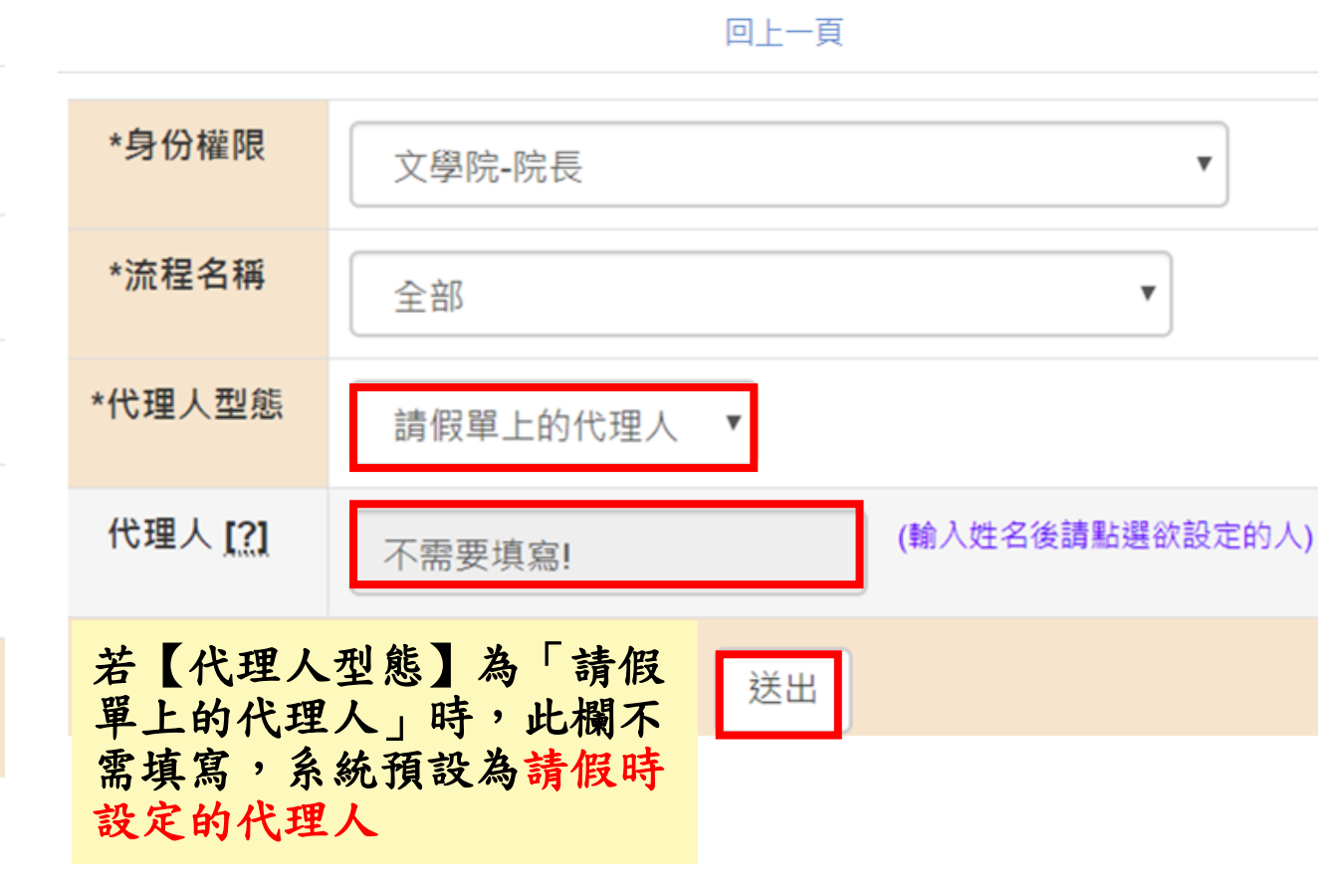

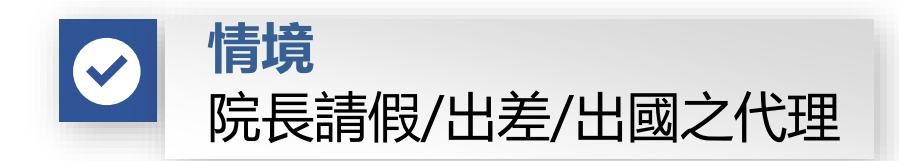

|                                                                                           | 型態1-直                              | 型態1-直接指定代理人           |     |        |                                                                              | 型態2-由請假單上的代理人代理 |                             |                           |     |      |
|-------------------------------------------------------------------------------------------|------------------------------------|-----------------------|-----|--------|------------------------------------------------------------------------------|-----------------|-----------------------------|---------------------------|-----|------|
| 請假/出差/出國代:                                                                                | 理人設定                               |                       |     |        | 請假/出差/出國代理人設定                                                                |                 |                             |                           |     |      |
| 新增成功 表示已                                                                                  |                                    |                       |     |        | 上設定完成                                                                        |                 |                             | 新增成功                      |     |      |
| <ul> <li>● 在此功能中您可以設</li> <li>● 若您沒做任何設定的</li> <li>         流程名稱        計     </li> </ul> | 定您在請假/出差/出國期<br>話,則以主要身份權限<br>青選擇- | 期間的代理人。<br>之請假單上的代理人作 | 戊理。 |        | <ul> <li>● 在此功能中您可</li> <li>● 若您沒做任何言</li> <li>         流程名稱     </li> </ul> | 可以設定的話          | 您在請假/出差/出<br>,則以主要身份林<br>譯- | 國期間的代理人。<br>權限之請假單上的代理人代理 | ₽ • |      |
| 新增                                                                                        |                                    |                       |     |        |                                                                              |                 |                             |                           |     |      |
| 身份權限                                                                                      | 流程名稱                               | 代理人型態                 | 代理人 | 管理     | 身份權限                                                                         |                 | 流程名稱                        | 代理人型態                     | 代理人 | 管理   |
| 文學院-院長                                                                                    | 全部                                 | 指定代理人                 | 副院長 | 修改  删除 | 文學院-院長-                                                                      |                 | 全部                          | 請假單上的代理人                  |     | 修改删除 |

四、電子表單簽核系統 > 代理工作管理

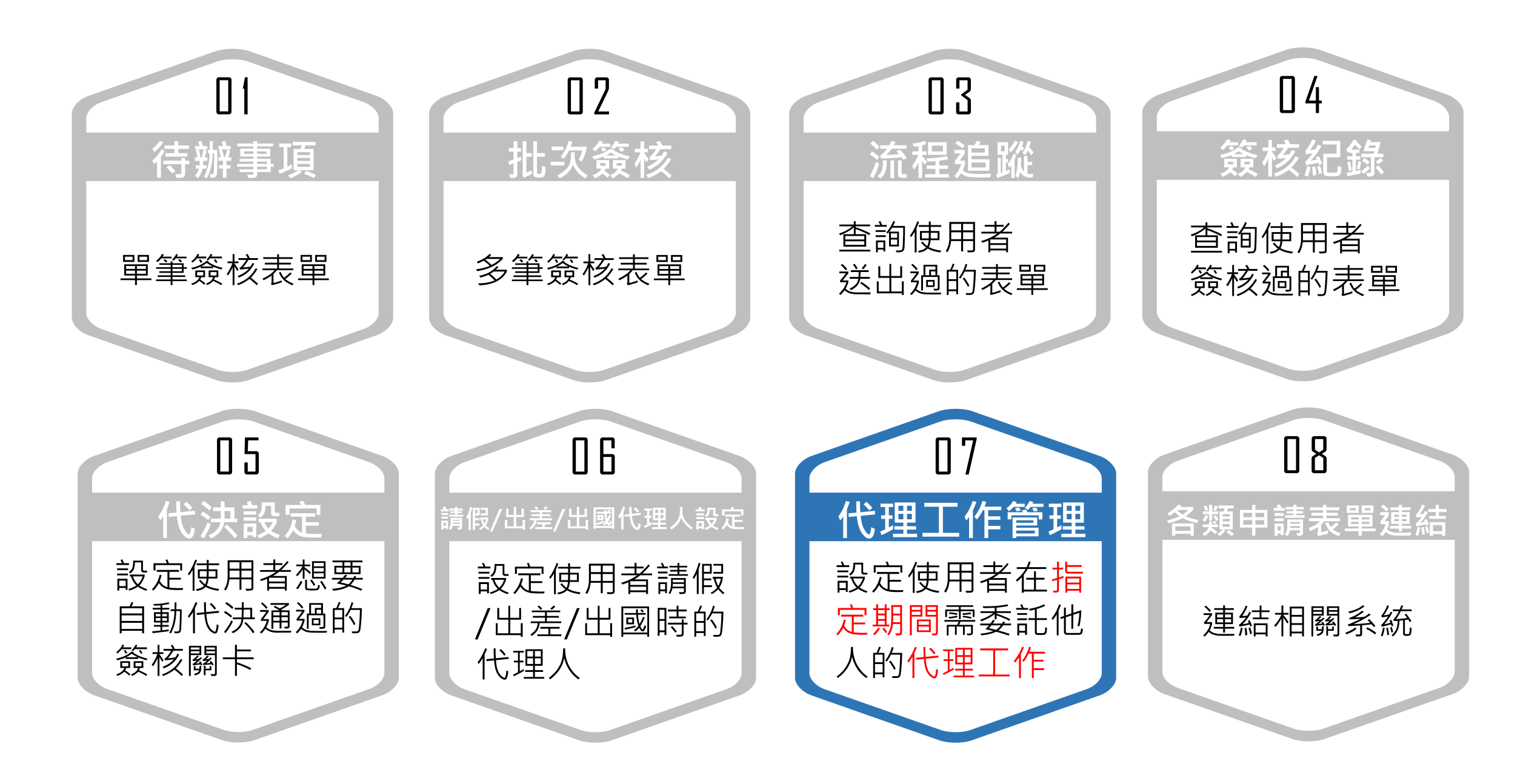

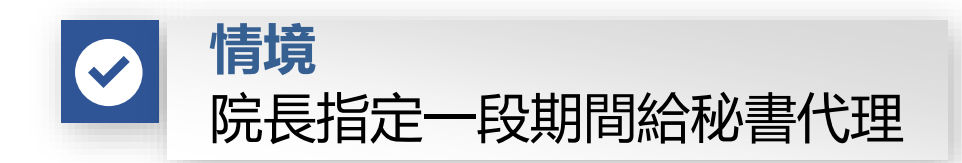

| 國立中央大學 - 電子表單簽核系統 (測試機) |          |        |                |        |            |   |  |  |
|-------------------------|----------|--------|----------------|--------|------------|---|--|--|
|                         | 個人管理區 ▼  | 使用者手冊  | 登出 🕞 帳號測試(測試機) |        |            |   |  |  |
|                         | 待辦事項     |        |                |        |            |   |  |  |
|                         | 批次簽核     |        |                |        |            |   |  |  |
|                         | 流程追蹤     |        |                |        |            |   |  |  |
|                         | 簽核紀錄     |        | 青單             |        | 🚔 今日我的代理工( | 作 |  |  |
|                         | 代決設定     |        |                |        |            |   |  |  |
|                         | 請假/出差/出  | 國代理人設定 | 路徑:由「個人管理區」    |        | 沒有代埋仕何丄作   |   |  |  |
| Ľ                       | 代理工作管理   | Đ      | 進入「代理工作管理」     |        |            |   |  |  |
|                         | 各類申請表單連結 |        | 差旅人員 1         |        |            |   |  |  |
|                         |          | 學位考試申請 | 1              | 院長 (1) |            |   |  |  |

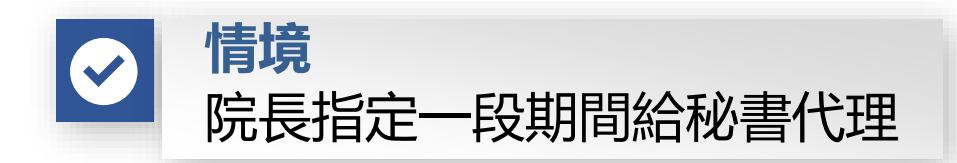

#### 代理工作管理

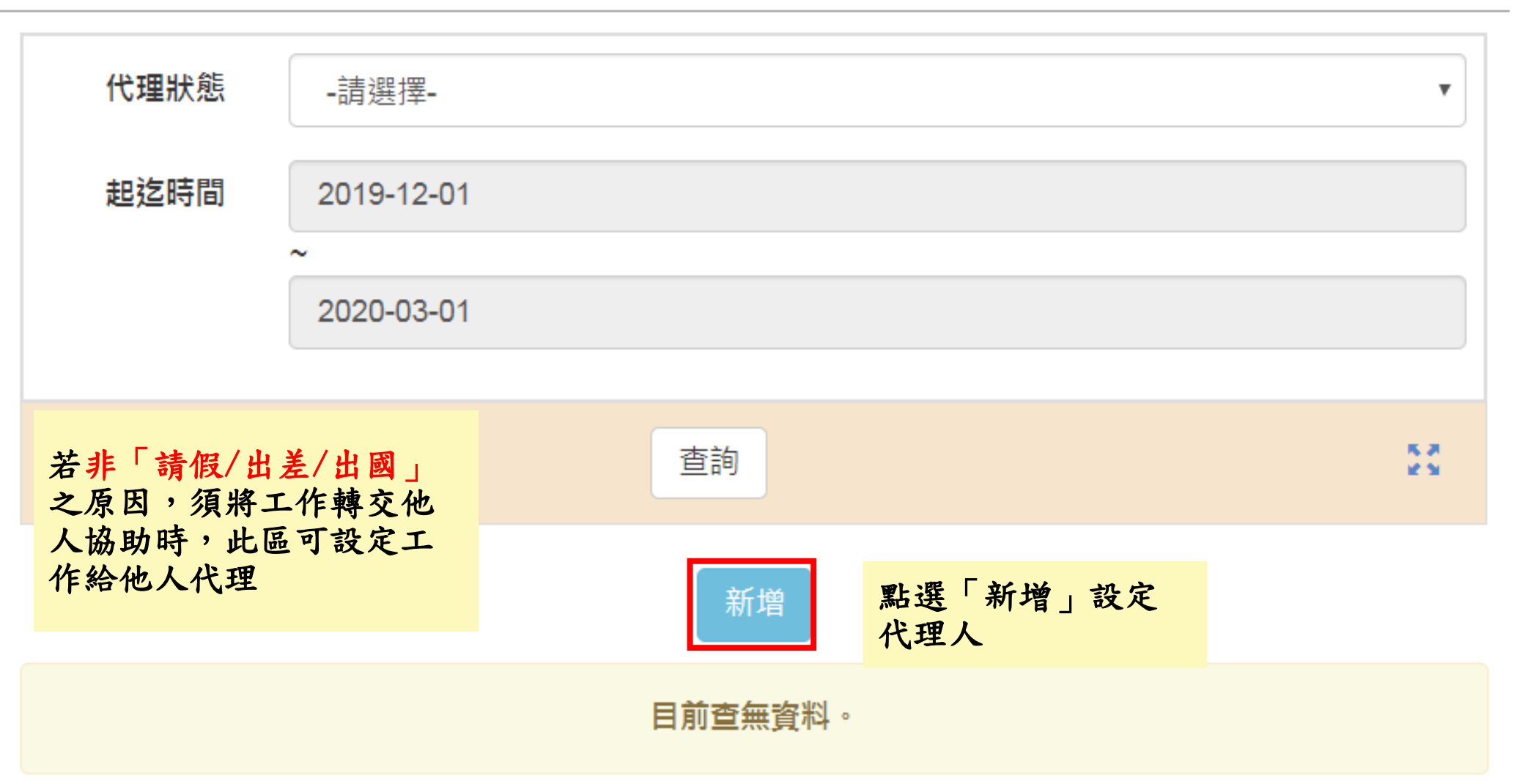

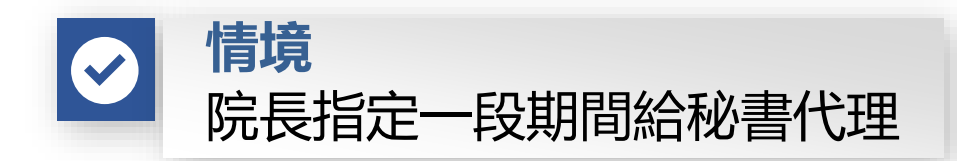

#### 代理工作管理 - 新增

回上一頁

※ 代理工作建立後,狀態會自動設為開啟。※ 代理工作之起迄時間的起始日期至少需從今日開始。

| *起这時間 | 2020-01-01 12:00 ~ 2020 | -12-31 12:00 | (起始日期至少需從今日開始)   |
|-------|-------------------------|--------------|------------------|
| *身份權限 | 資訊電機學院-院長               |              | •                |
| *流程名稱 | 全部                      |              | •                |
| *代理人  | 秘書                      | (輸入姓名後請點     | 選欲設定的人)          |
|       |                         | 送出发          | ·選「送出」以設<br>:代理人 |

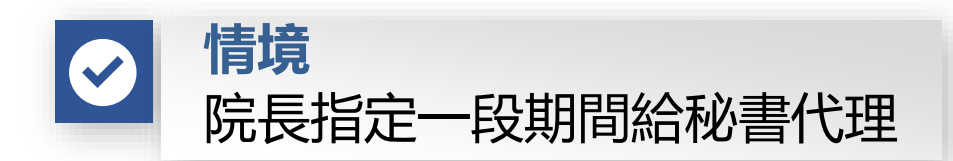

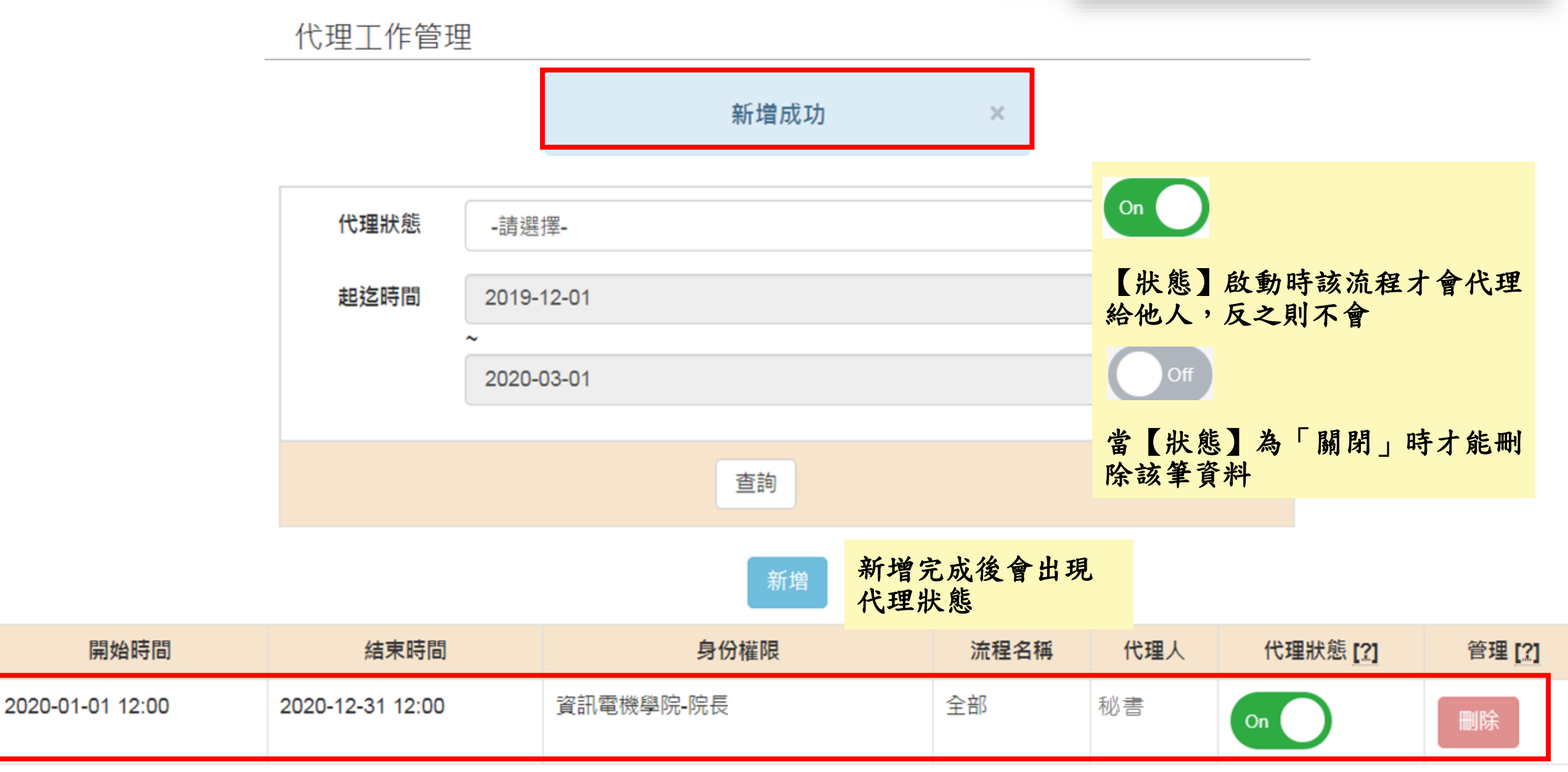

#### 四、電子表單簽核系統 > 操作手册

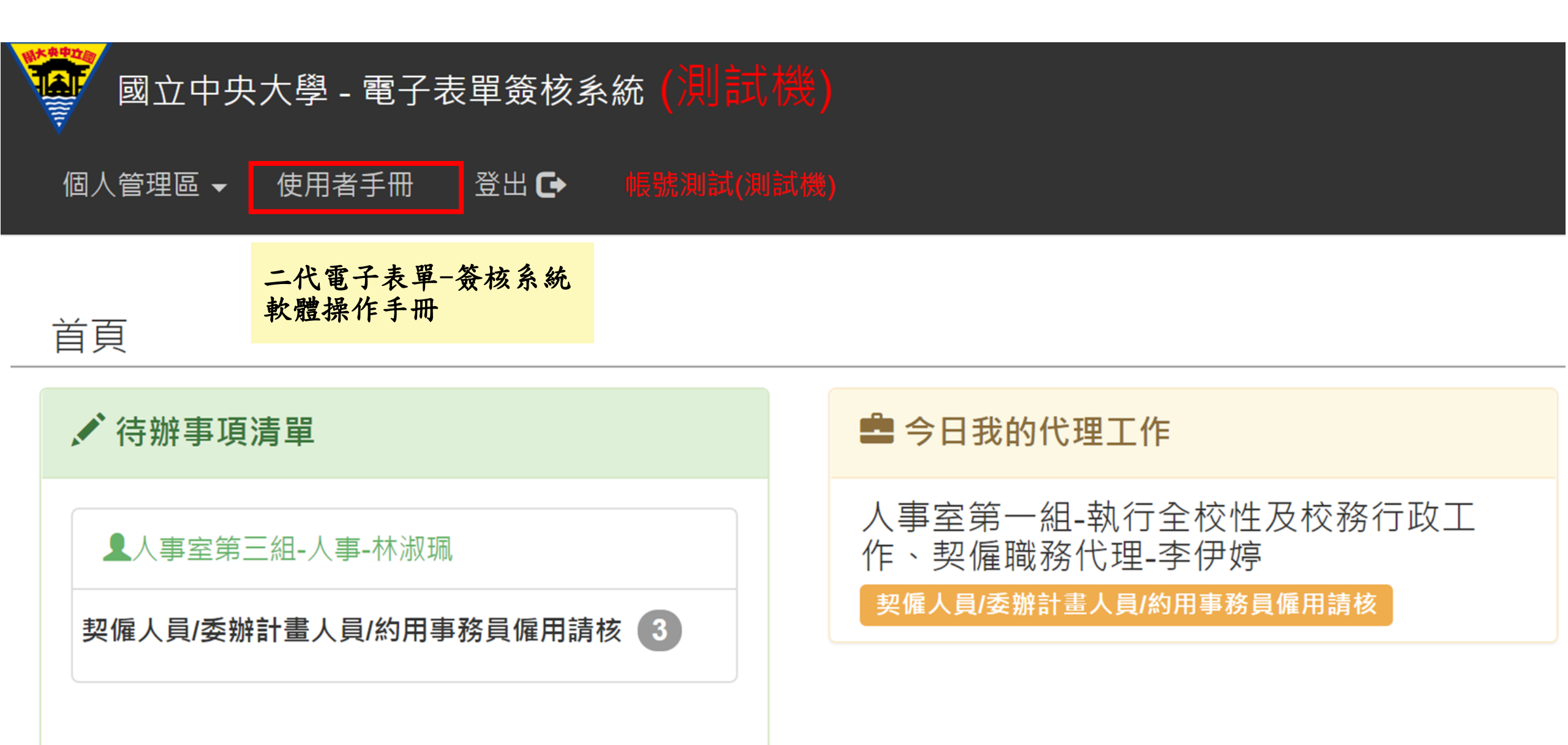

#### 四、電子表單簽核系統 > 操作手册

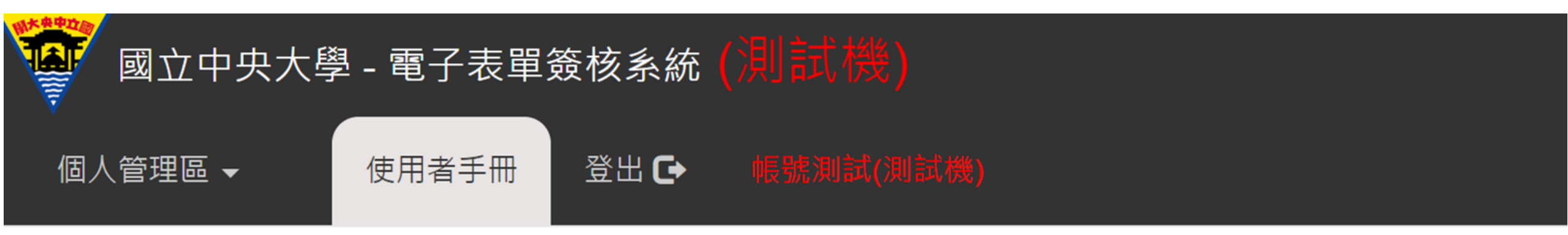

### 使用者手冊

| ▲ 系統操作手冊下載         |  |
|--------------------|--|
| 操作手冊 - 個人管理區操作手冊 🕑 |  |

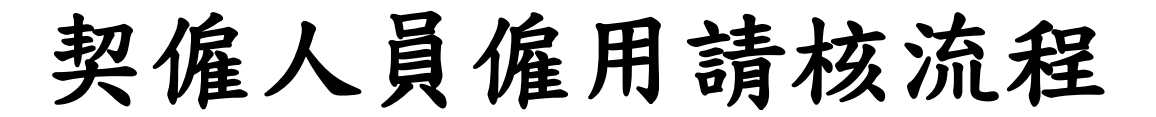

僱用請核路徑:人事系統 > 人員僱用區 > 契僱人員、委辦計畫人員、約用事務員 > 僱用請核 報到路徑:人事系統 > 人員僱用區 > 契僱人員、委辦計畫人員、約用事務員 > 僱用請核報到

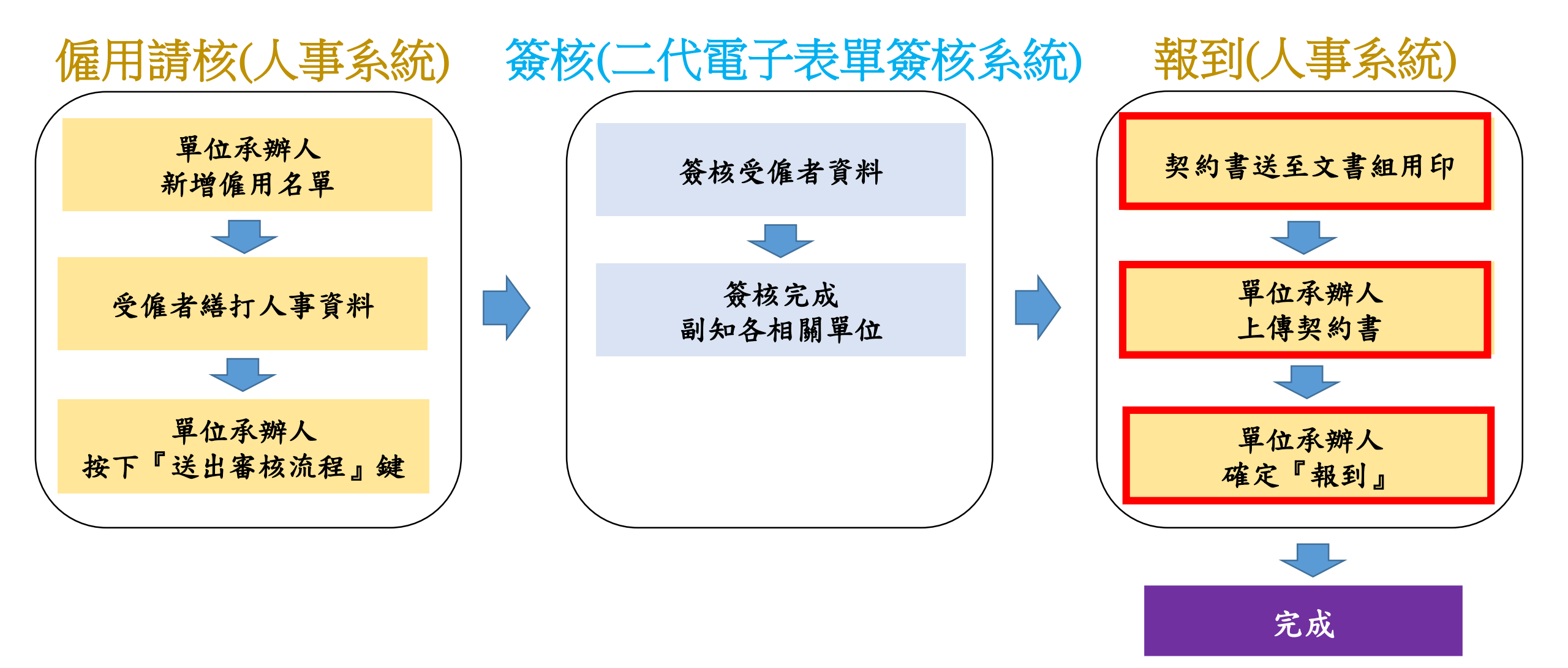

五、單位承辦人確定『報到』 > 4大按鍵功能

路徑:人事系統→人員僱用區→契僱人 員、委辦計畫人員、約用事務員→僱用 報到作業

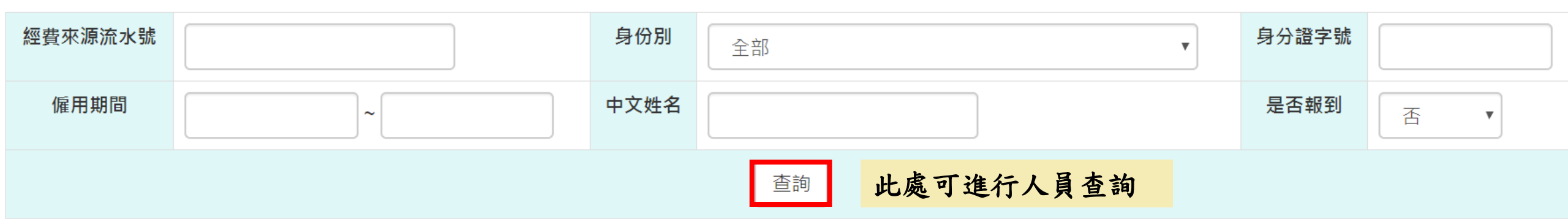

| 僱用請核流水 | 身份證字號 | 姓名 | 經費流水     | 身份別               | 僱用期間                  | 延後報到日   | 異動人員    |    | 功能    |      |
|--------|-------|----|----------|-------------------|-----------------------|---------|---------|----|-------|------|
| 號      |       |    | 號        |                   |                       | 期       |         | 1  | 2     | 3    |
| 1      |       |    | 10810001 | 產學合作及推廣教育計畫<br>人員 | 1081130 ~<br>1081231  | 1081201 | F447899 | 報到 | 上傳契約書 | 取消僱用 |
|        |       |    | 4        | 延後報到              |                       |         |         |    |       |      |
| 2      |       |    | 10810001 | 產學合作及推廣教育計畫<br>人員 | 1081118 ~     1081130 |         | H405029 | 報到 | 上傳契約書 | 取消僱用 |
|        |       |    |          | 延後報               | 到                     |         |         |    |       |      |

五、單位承辦人確定『報到』 > 4大按鍵功能

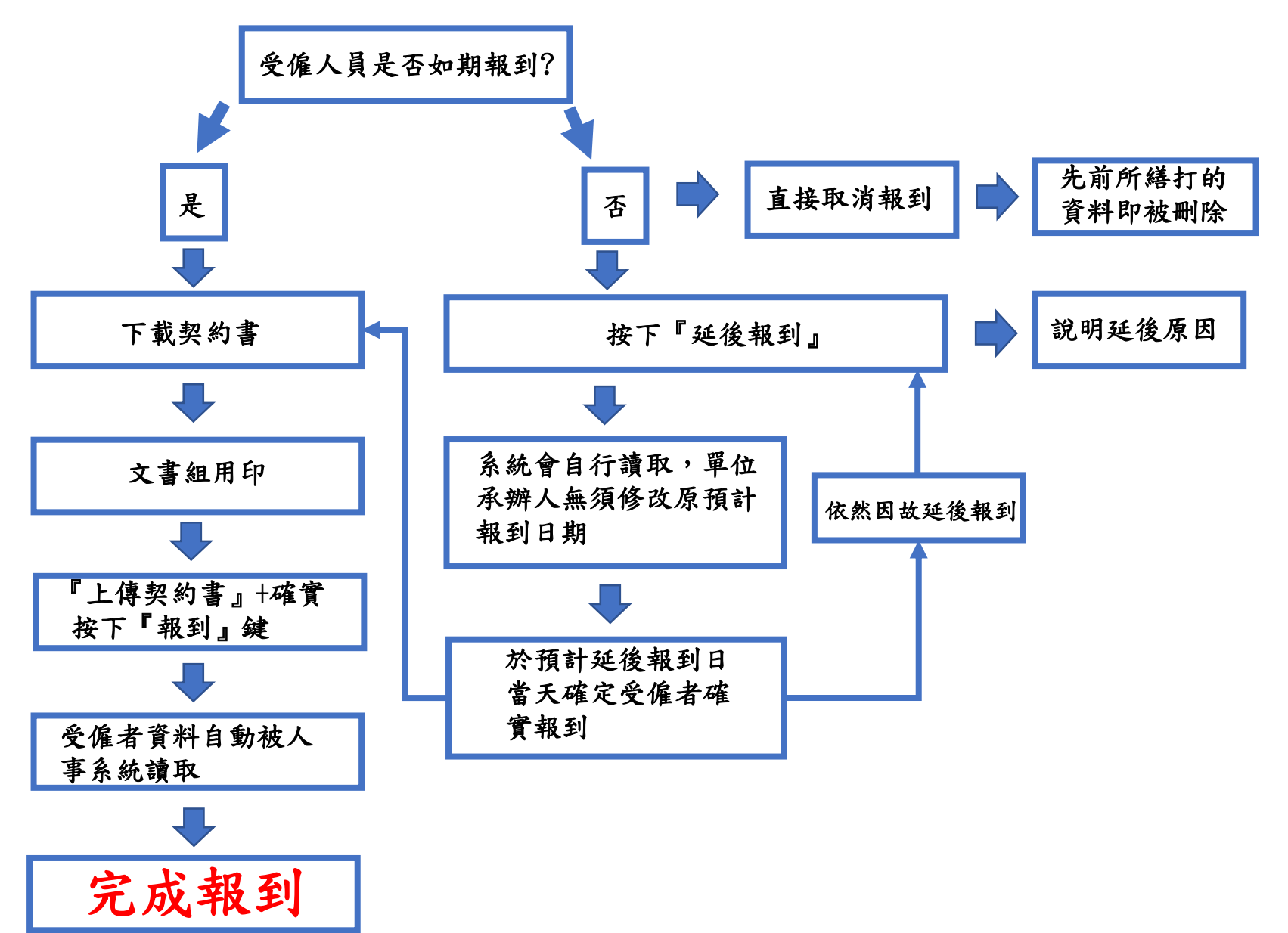

五、單位承辦人確定『報到』 > 4大按鍵功能 > 報到

# 報到: 為即時辦理該員保險作業,單位承辦人應於受僱者報到 當天中午12點前確實按下『報到』 『報到』可提早按,但按下報到鍵後,受僱者投保資料 將被系統讀取,若受僱者無法如期報到,將產生聘保不 一問題,建議單位承辦人於受僱者於報到當天按下『報 到』

| 僱用請核流水<br>號 | 身份證字號 | 姓名 | 經費流水<br>號 | 身份別               | 僱用期間                 | 延後報到日<br>期 | 異動人員    | 功能<br><b>1</b>        |
|-------------|-------|----|-----------|-------------------|----------------------|------------|---------|-----------------------|
| 1           |       |    | 10810001  | 產學合作及推廣教育計畫<br>人員 | 1081130 ~<br>1081231 | 1081201    | F447899 | 報到 上傳契約書 取消僱用<br>延後報到 |
| 2           |       |    | 10810001  | 產學合作及推廣教育計畫<br>人員 | 1081118 ~<br>1081130 |            | H405029 | 報到 上傳契約書 取消僱用<br>延後報到 |

五、單位承辦人確定『報到』 > 4大按鍵功能 > 上傳契約書

當受僱者資料於二代電子表單簽核系統皆審核通過後,系統會副知文書組契約用印承辦人,用印承辦人按下『通過』,可以從人事系統-僱用請核記錄查詢看到該筆資料 已副知文書組契約書用印承辦人並通過

簽核紀錄

| 簽核點名稱 | 簽核者                                  | 簽核時間                   | 結果 | 簽核意見 |
|-------|--------------------------------------|------------------------|----|------|
| 通知    | 電子計算機中心網路系統組-執行全校性及校務行政工作、契僱職務代<br>理 | 2019-11-25<br>14:58:23 | 通過 |      |
| 通知    | 學生事務處衛生保健組-醫事人員                      | 2019-11-25<br>14:58:10 | 通過 |      |
| 通知    | 總務處文書組-一般契僱人員                        | 2019-11-25<br>14:57:58 | 通過 |      |
| 通知    | 理學院數學系-教師(專任)-                       | 2019-11-25<br>14:57:45 | 通過 |      |
| 研發長   | 研究發展處-研發長                            | 2019-11-25<br>14:56:29 | 通過 |      |

五、單位承辦人確定『報到』 > 4大按鍵功能 > 上傳契約書

# 上傳契約書:請用人單位至人事室網頁自行下載契約書,填畢後由人事室送至總務處文書組用印並擲還原單位,用人單位於報到當日將契約書掃描上傳至系統

| 僱用請核流水<br>號 | 身份證字號 | 姓名 | 經費流水<br>號 | 身份別               | 僱用期間                 | 延後報到日<br>期 | 異動人員    | 功能<br>2 |            |      |  |
|-------------|-------|----|-----------|-------------------|----------------------|------------|---------|---------|------------|------|--|
| 1           |       |    | 10810001  | 產學合作及推廣教育計畫<br>人員 | 1081130 ~<br>1081231 | 1081201    | F447899 | 報到 延後報  | 上傳契約書<br>到 | 取消僱用 |  |
| 2           |       |    | 10810001  | 產學合作及推廣教育計畫<br>人員 | 1081118 ~<br>1081130 |            | H405029 | 報到 延後報  | 上傳契約書      | 取消僱用 |  |

五、單位承辦人確定『報到』 > 4大按鍵功能 > 取消僱用

#### 取消僱用:受僱者若因故無法報到,請按 下『取消僱用』,先前繕打的資料即一同 被刪除

| 僱用請核流水<br>號 | 身份證字號 | 姓名 | 經費流水<br>號 | 身份別               | 僱用期間                 | 延後報到日<br>期 | 異動人員    | 功能<br><b>3</b>        |
|-------------|-------|----|-----------|-------------------|----------------------|------------|---------|-----------------------|
| 1           |       |    | 10810001  | 產學合作及推廣教育計畫<br>人員 | 1081130 ~<br>1081231 | 1081201    | F447899 | 報到 上傳契約書 取消僱用<br>延後報到 |
| 2           |       |    | 10810001  | 產學合作及推廣教育計畫<br>人員 | 1081118 ~<br>1081130 |            | H405029 | 報到 上傳契約書 取消僱用<br>延後報到 |

五、單位承辦人確定『報到』 > 4大按鍵功能 > 延後報到

# 延後報到: 若受僱者因故無法如期報到,請按下『延後報到』並註明延後報到原因 延後報到當日確定受僱者報到後,務必再次按下『報到』鍵 延後報到日期建置後,系統會自行讀取,單位承辦人無須修改原預計報到日期 若受僱者多次因故無法如期報到,可以重複按下『延後報

到』,但最後報到日期不可已超過該員聘僱迄日

| 僱用請核流水<br>號 | 身份證字號 | 姓名 | 經費流水<br>號 | 身份別               | 僱用期間                 | 延後報到日<br>期 | 異動人員                | 功能                               |
|-------------|-------|----|-----------|-------------------|----------------------|------------|---------------------|----------------------------------|
| 1           |       |    | 10810001  | 產學合作及推廣教育計畫<br>人員 | 1081130 ~<br>1081231 | 1081201    | F447899<br><b>4</b> | 報到 上傳契約書 取消僱用<br>延後報到            |
| 2           |       |    | 10810001  | 產學合作及推廣教育計畫<br>人員 | 1081118 ~<br>1081130 |            | H405029             | 報到     上傳契約書     取消僱用       延後報到 |

五、單位承辦人確定『報到』 > 4大按鍵功能 > 延後報到

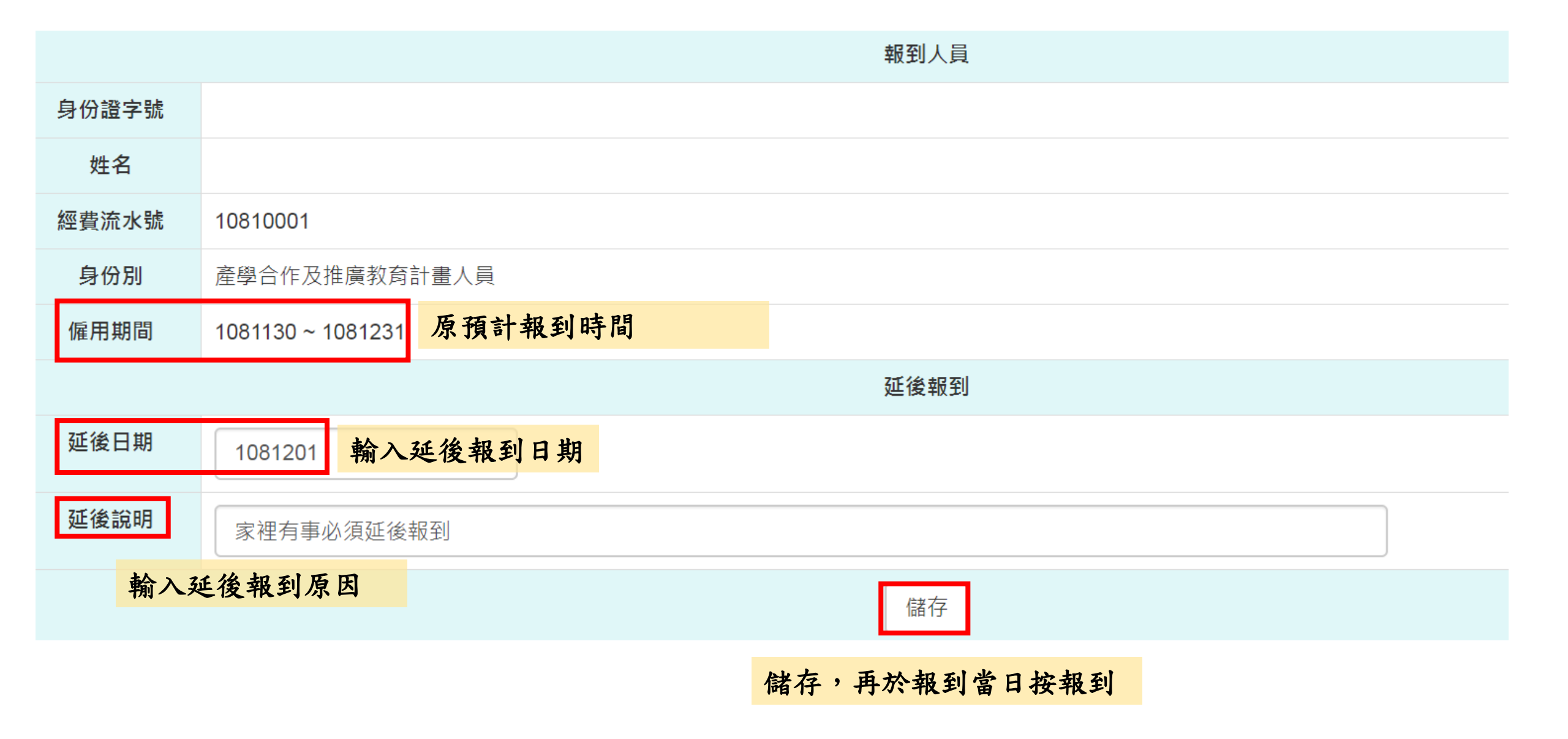

五、單位承辦人確定『報到』 > 4大按鍵功能 > 延後報到+報到

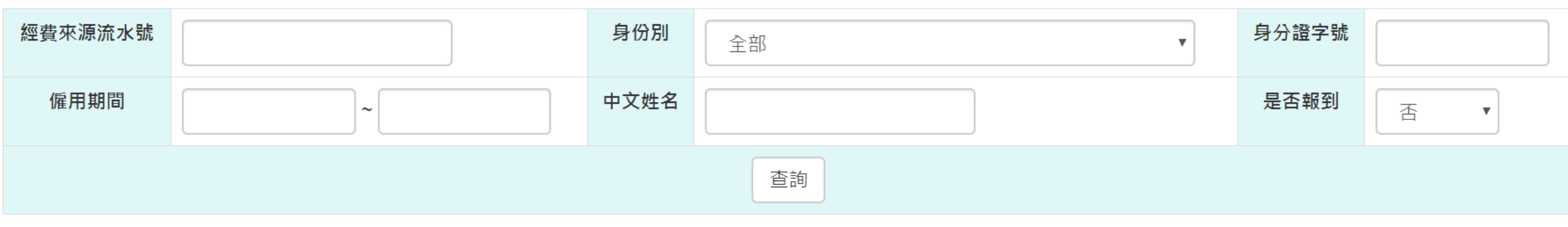

| 僱用請核流水<br>號 | 身份證字號 | 姓名 | 經費流水<br>號   | 身份別                             | 僱用期間                 | 延後報到E<br>期     | 日 異動人員  | 功能                               |
|-------------|-------|----|-------------|---------------------------------|----------------------|----------------|---------|----------------------------------|
| 1           |       |    | 10810001    | 產學合作及推廣教育計畫<br>人員               | 1081130 ~<br>1081231 | 1081201        | F447899 | 報到 上傳契約書 取消僱用                    |
|             |       |    | E           |                                 |                      | a a dda han ar |         | 延後報到                             |
|             |       |    | 凉<br>讀<br>預 | 預計報到時間,系。<br>取,單位承辦人無:<br>計報到日期 | 統會目行須修改原             | 延後報至           | 小時間     | 於延後到日期當日按下報<br>到後即完成所有請核僱用<br>流程 |

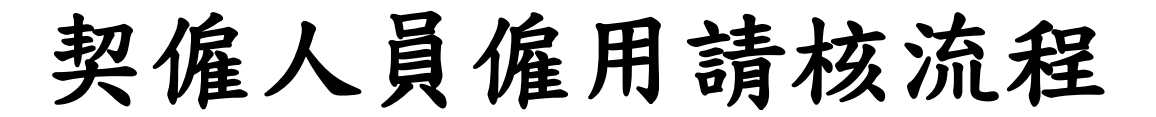

僱用請核路徑:人事系統 > 人員僱用區 > 契僱人員、委辦計畫人員、約用事務員 > 僱用請核 報到路徑:人事系統 > 人員僱用區 > 契僱人員、委辦計畫人員、約用事務員 > 僱用請核報到

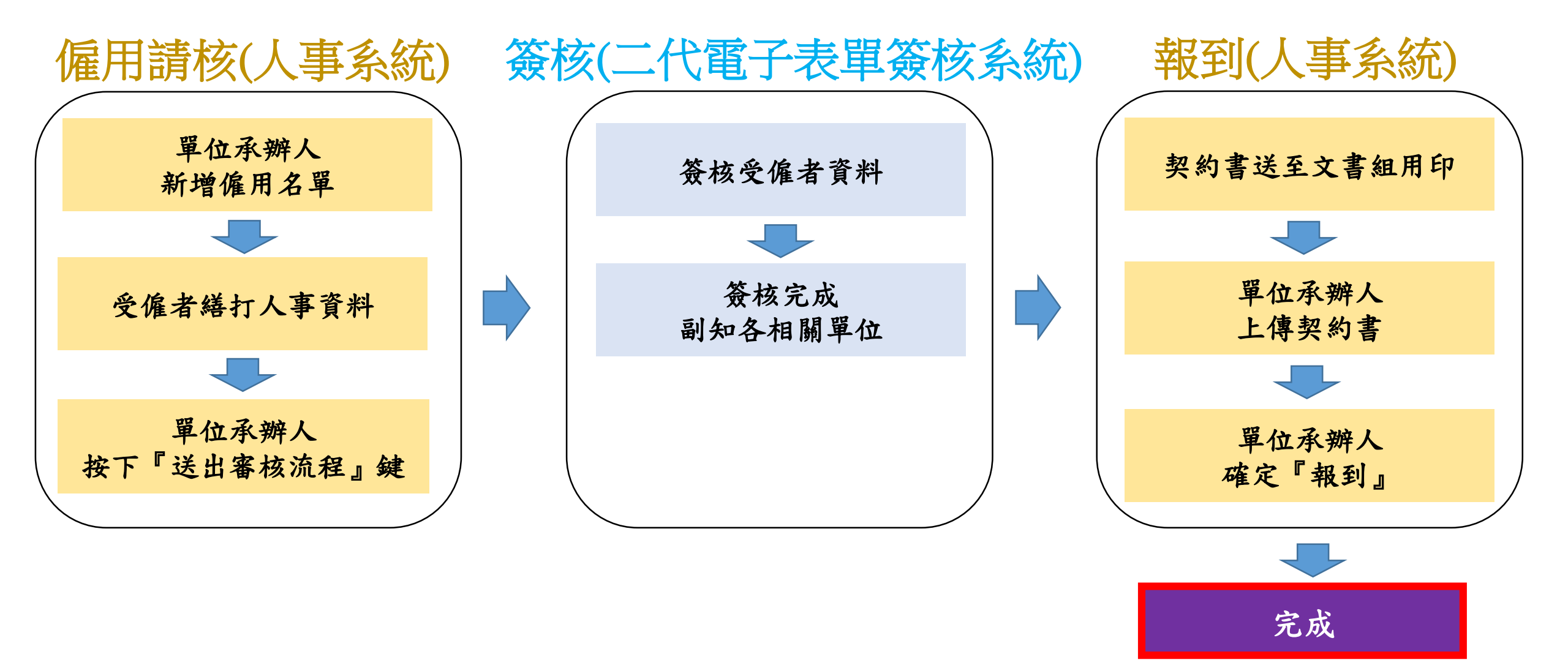

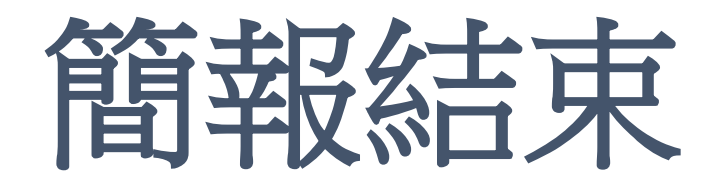